# IntelliPos ESIR

KORISNIČKA DOKUMENTACIJA

ver. 1.0

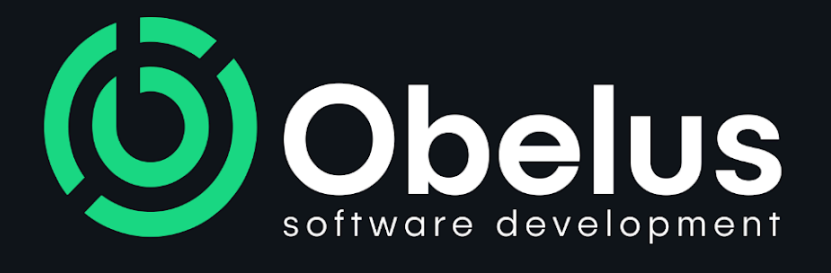

www.obelus.rs

# SADRŽAJ

| SADRŽAJ                    | 1  |
|----------------------------|----|
| INTELLIPOS ESIR            | 2  |
| ADMINISTRACIJA             | 4  |
| ARTIKLI                    | 5  |
| PORESKE STOPE              | 9  |
| PODEŠAVANJA E-MAIL SERVERA | 10 |
| E-MAIL OBRASCI             | 12 |
| OPERATERI                  | 13 |
| PODEŠAVANJA                | 16 |
| PODRAZUMEVANI ŠTAMPAČ      | 19 |
| LICENCA                    | 20 |
| KASA                       | 21 |
| DOKUMENTI                  | 26 |
| PROMET                     | 27 |
| Kreiranje računa           | 34 |
| Refundacija računa         | 35 |
| PREDRAČUN                  | 38 |
| AVANS                      | 41 |
| Avans prodaja              | 41 |
| Avans refundacija          | 43 |
| Promet prodaja             | 44 |
| OBUKA                      | 45 |
| КОРІЈА                     | 47 |
| IZVEŠTAJI                  | 48 |
| DOGAĐAJI                   | 48 |
| PROMET PO OPERATERIMA      | 50 |
| PROMET PO DANIMA           | 51 |
| PROMET PO ARTIKLIMA        | 51 |
| <u>O SOFTVERU</u>          | 52 |
| <u>ČIŠĆENJE ISTORIJE</u>   | 52 |
| OBRIŠI ISTORIJU            | 52 |
| Tabela referenci           | 53 |

# **IntelliPos ESIR**

**IntelliPos** je veb aplikacija koja predstavlja elektronski sistem za izdavanje računa (ESIR). Prvi korak za pristup aplikaciji je unošenje korisničkog imena i lozinke, što omogućava otvaranje početne stranice aplikacije, poznate kao *Komandna tabla*.

*Komandna tabla* pruža osnovne informacije o poreskom obvezniku, uključujući statistiku ostvarenog prometa i izdatih računa za tekući dan, prethodni dan kao i tekući mesec. Takođe, u gornjem desnom uglu prozora aplikacije prikazuje se status povezanosti na PFR nakon pristupa komandnoj tabli, odnosno prijave korisnika.

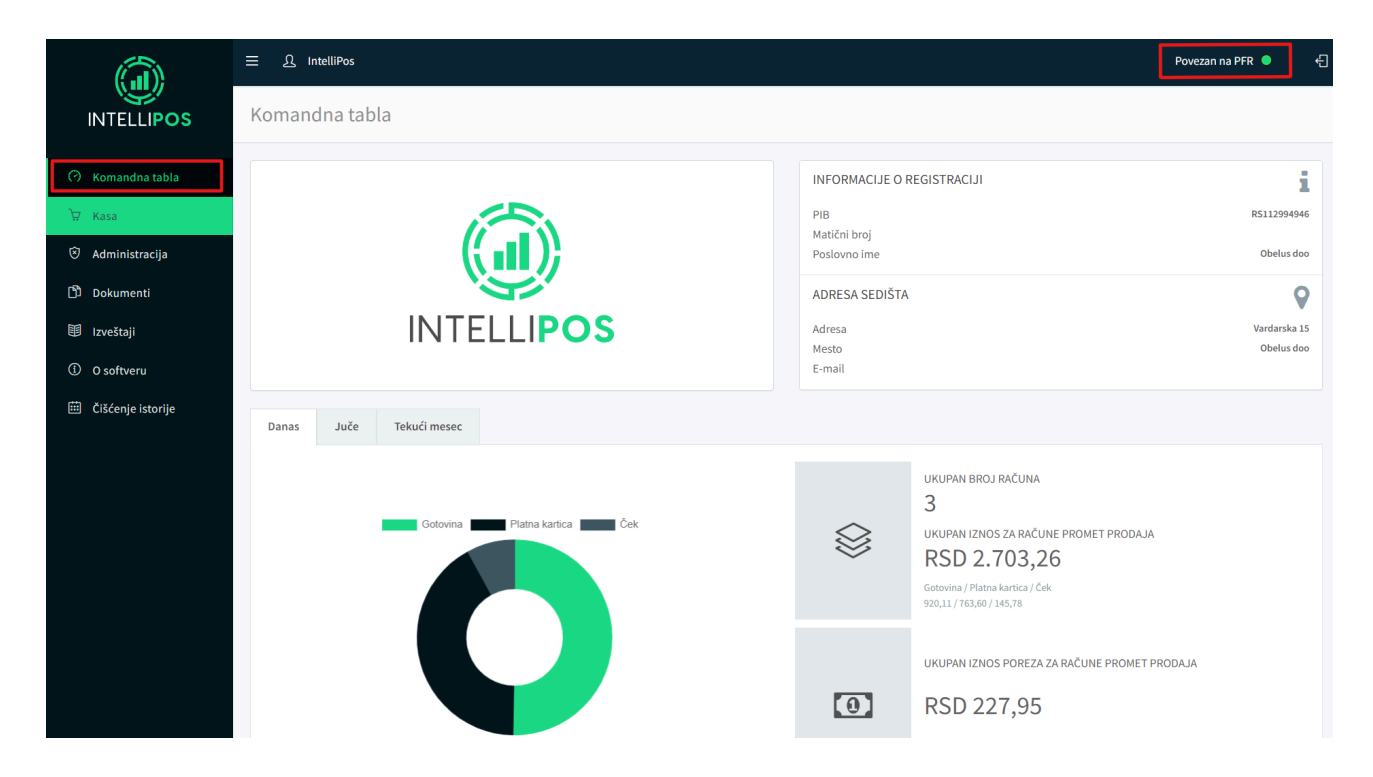

U levom delu početne stranice aplikacije nalazi se navigacioni meni, koji je moguće prikazati ili sakriti klikom na taster

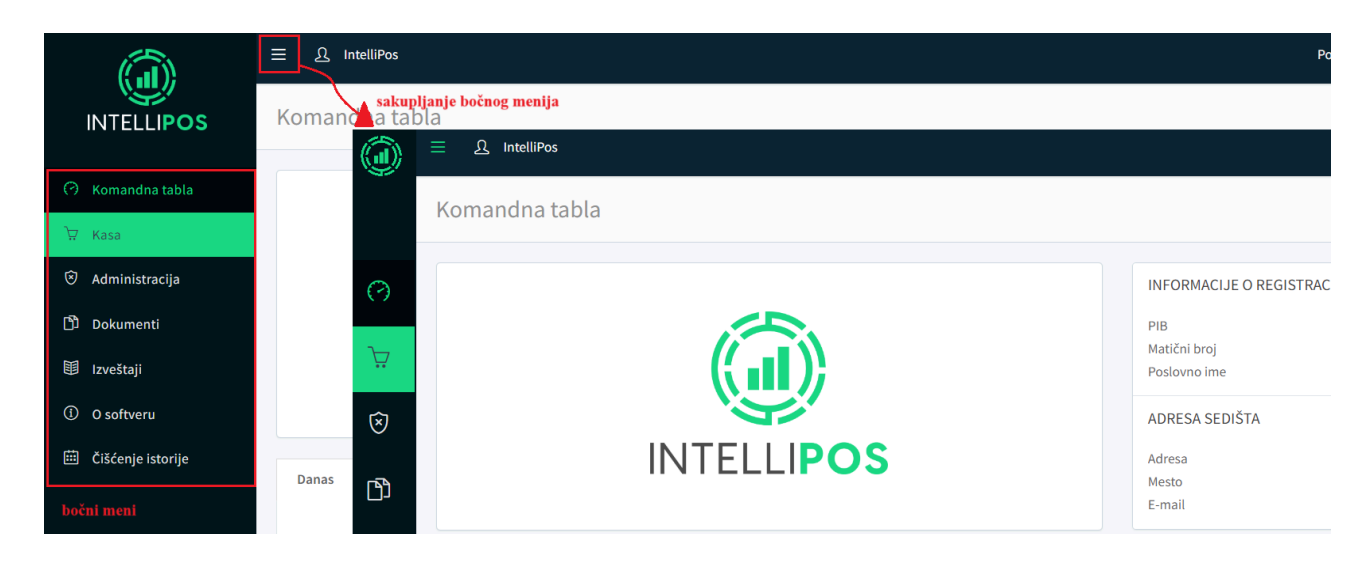

Navigacioni meni sadrži sledeće grupe opcija koje operateri koriste za upravljanje funkcionalnostima ESIR aplikacije:

- Komandna tabla
- Kasa
- Administracija
  - Artikli
  - Poreske stope
  - Podešavanja e-mail servera
  - E-mail obrasci
  - Operateri
  - Podešavanja
  - Podrazumevani štampač
  - Licenca
- Dokumenti
  - Promet
  - Predračun
  - Avans
  - Obuka
  - Kopija
- Izveštaji
  - Događaji
  - Promet po operaterima
  - Promet po danima
  - Promet po artiklima
- 0 softveru
- Čišćenje istorije
  - Obriši istoriju

Operater se iz bilo kog prikaza može vratiti na početnu stranicu klikom na opciju *Komandna tabla* koja se nalazi na navigacionom meniju same aplikacije.

Sa desne strane tastera za prikaz ili skrivanje navigacionog menija, u delu naslova aplikacije,

nalazi se taster za podešavanje trenutno prijavljenog korisničkog naloga 2. U gornjem desnom uglu ekrana nalazi se taster 🕙 koji korisniku omogućuje da se odjavi sa aplikacije.

| (iii)                                  | IntelliPos                                           |                                   | odjavljivanje i izlaz iz aplikacije 🕤 |
|----------------------------------------|------------------------------------------------------|-----------------------------------|---------------------------------------|
| INTELLIPOS                             | Komandria tabla otvaranje panela za                  | administraciju korisničkog naloga |                                       |
| 🔿 Komandna tabla                       |                                                      | Ξ £ IntelliPos                    |                                       |
| ੇ \\\\\\\\\\\\\\\\\\\\\\\\\\\\\\\\\\\\ | INTELLIPOS                                           | Komandna tabla                    |                                       |
| Administracija                         |                                                      |                                   |                                       |
| 🖒 Dokumenti                            | Ω                                                    |                                   | INFORMACIJE O REGISTRACIJI            |
| 🗊 Izveštaji                            | Administrator                                        |                                   | PIB<br>Matični broj                   |
| ① O softveru                           | Administrator                                        |                                   | Poslovno ime                          |
| 🗰 Čišćenje istorije                    | PROMENA LOZINKE Danas Juče Obriši Keš za podešavanja | INTELLIPOS                        | ADRESA SEDIŠTA<br>Adresa              |
|                                        |                                                      |                                   | Mesto<br>E-mail                       |

|                                | ☴ ؽ IntelliPos     |                 |                 |               |        | Povezan na PFR 🏾 🗧 🗧 |
|--------------------------------|--------------------|-----------------|-----------------|---------------|--------|----------------------|
|                                | Komandna tabla     | Promena lozinke |                 |               | ×      |                      |
| INTELLIPOS                     | Normalitatia austa | Stara lozinka   | Stara lozinka   |               |        |                      |
| $\cap$                         |                    |                 |                 |               | RACIJI | i                    |
| 23                             |                    | Nova loznika    | Nova loznika    |               |        | RS112994946          |
| Administrator<br>Administrator |                    | Potvrda lozinke | Potvrda lozinke |               |        | Obelus doo           |
| PROMENA LOZINKE                |                    |                 |                 |               |        | 9                    |
| OBRIŠI KEŠ ZA PODEŠAVANJA      | IN                 |                 |                 | Sačuvaj Otkaž |        | Vardarska 15         |
|                                |                    |                 |                 | E-mail        |        | Obelus doo           |
| 🔿 Komandna tabla               |                    |                 |                 |               |        |                      |

Korisnik koji se prijavio na aplikaciju ima mogućnost izmene lozinke za pristup aplikaciji. Kako bi se izvršila izmena lozinke, neophodno je prvo uneti staru lozinku, zatim novu lozinku kao i potvrdu nove lozinke.

Postoji i mogućnost brisanja keša za podešavanja. Ona se nalazi u podmeniju naloga odmah ispod opcije *Promena lozinke* pod nazivom *Obriši keš za podešavanja*. Svrha ove opcije jeste da omogući da se nakon izmene nekih podešavanja u sistemu, klikom na nju te iste promene osveže i u pregledaču.

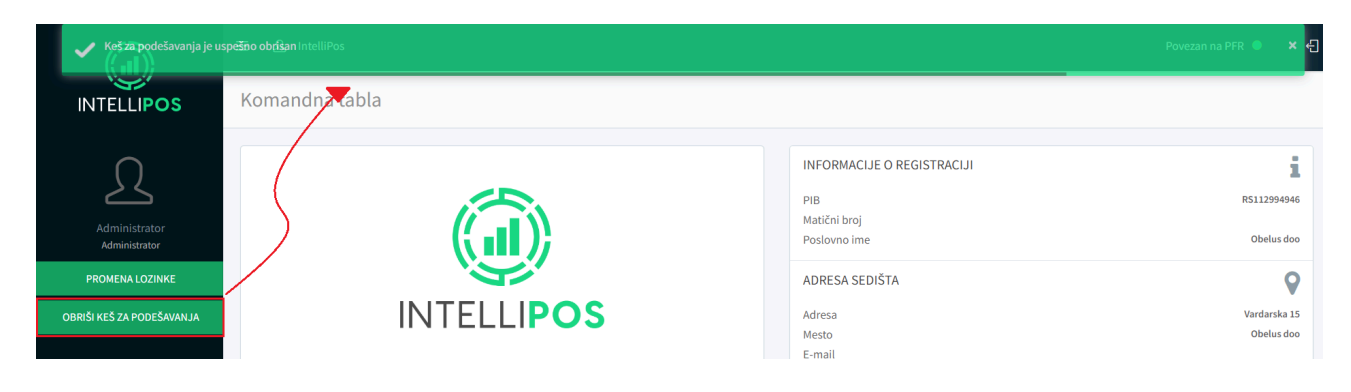

# **ADMINISTRACIJA**

Opcija *Administracija* bočnog navigacionog menija otvara podmeni sa opcijama:

- Artikli
- Poreske stope
- Podešavanja e-mail servera
- E-mail obrasci
- Operateri
- Podešavanja
- Podrazumevani štampač
- Licenca

## ARTIKLI

| (                | Â                        | ≡    | Ω IntelliF          | Pos                  |                   |        |             |                    |                    | Ð                               |
|------------------|--------------------------|------|---------------------|----------------------|-------------------|--------|-------------|--------------------|--------------------|---------------------------------|
| INT              | ELLIPOS                  | Arti | kli                 |                      |                   |        |             |                    |                    |                                 |
| 🔿 Koma           | andna tabla              | Par  | ametri pretr        | age                  |                   |        |             |                    |                    |                                 |
| प्न Kasa         | · /                      |      | GTIN / Naz          | iv artikla / Bar-kod | Jedinica men      | e      |             | Poreska oznaka     | ▼ Aktivan          | •                               |
| 8 Admi Admi Admi | inistracija<br>ikli      |      | Q Pretraži          | 🗘 Resetuj            |                   |        |             |                    |                    |                                 |
| Por              | reske stope              |      |                     |                      |                   |        |             |                    | ±Uvezi → ±Izvezi → | ⊕ Kreiraj                       |
| ⊠ Pod<br>sen     | dešavanje e-mail<br>vera |      | R.br.               | †↓ GTIN              | ↓ Naziv           | t†1 ML | †↓ Porez    | ↑↓ Cena sa porezom | ↑↓ Opis ↑↓ Bar-kod |                                 |
| @ E-m            | nail obrazasci           | •    | 1                   | 10000010             | Artikal 10        | kom    | F (11,00 %) | 30,74              |                    | 0                               |
|                  |                          | •    | 2                   | 10000011             | Artikal 11        | kg     | P (0,50)    | 51,18              |                    | 0                               |
| 25 Opt           | dečevenia                | •    | 3                   | 10000012             | Artikal 12        | l      | E (6,00 %)  | 6,99               |                    | 0                               |
| iệr Poo          | desavanja                |      | 4                   | 10000013             | Artikal 13        | kom    | T (2,00 %)  | 42,51              |                    | Ø Ŭ                             |
| 99 Poo           | drazumevani stampac      | •    | 5                   | 10000014             | Artikal 14        | kg     | A (10,00 %) | 62,41              |                    | Ø Û                             |
| 🔹 Lice           | enca                     | •    | 6                   | 10000015             | Artikal 15        | kom    | Ж (19,00 %) | 87,28              |                    | 0 0                             |
| 🗂 Doku           | umenti                   | •    | 7                   | 10000016             | Artikal 16        | kom    | B (0,00 %)  | 50,97              |                    | Ø Û                             |
| 🕮 Izveš          | štaji                    | •    | 8                   | 10000017             | Artikal 17        | kom    | E (6,00 %)  | 9,84               |                    | Ø 🗘                             |
| ① O sof          | ftveru                   | •    | 9                   | 68160009             | Sladoled          | kom    | Ж (19,00 %) | 100,00             |                    | 0 Û                             |
| 🖽 Čišće          | enje istorije            | Ras  | 10<br>spon 1 - 10 O | 00000010<br>d 10     | Usluga parkiranja | kom    | Ж (19,00 %) | 1,00               | 10 •               | <ul> <li>&lt; 1 &gt;</li> </ul> |
|                  |                          |      |                     |                      |                   |        |             |                    | 10                 |                                 |

Klikom na opciju *Artikli* otvara se tabelarni prikaz svih dostupnih artikala. Informacije o artiklima su prikazani u narednim kolonama:

- *GTIN* globalni broj trgovinske jedinice, služi za jedinstvenu identifikaciju trgovinskih jedinica i maksimalna dužina iznosi 14 karaktera
- Naziv naziv artikla
- *JM* jedinica mere
- *Porez* poreska stopa prikazana slovnom oznakom i brojčanom vrednošću
- *Cena sa porezom* cena sa porezom po jedinici mere
- Opis
- Bar kod

Tabelu je moguće sortirati po bilo kojoj od navedenih kolona klikom na naziv kolone u zaglavlju tabele. Klikom na naziv kolone tabela se prvo sortira u rastućem, a narednim klikom u opadajućem poretku. U svakom redu tabele na početku se nalazi *kružić crvene* ili *zelene boje* koji označava da li je artikal trenutno dostupan ili ne.

Tabelu je moguće filtrirati po određenim parametrima koji se unose iznad tabele u delu *Parametri pretrage*.

| Pa | rametri pretrage               |               |                |   |         |   |
|----|--------------------------------|---------------|----------------|---|---------|---|
|    | GTIN / Naziv artikla / Bar-kod | Jedinica mere | Poreska oznaka | • | Aktivan | • |
|    | Q Pretraži Ø Resetuj           |               |                |   |         |   |

Prvo polje za unos teksta omogućava pretragu po GTIN kodu, nazivu artikla ili po bar kodu. Nakon unosa karaktera u ovo polje, klikom na taster *Prikaži* tabela se filtrira i prikazuju se samo oni artikli koji sadrže unete karaktere kao deo GTIN koda, bar koda ili naziva.

| Â                                    | ☴ <u>८</u> Inte | lliPos        |            |               |             |                    |                  |               |   |  |  |  |  |
|--------------------------------------|-----------------|---------------|------------|---------------|-------------|--------------------|------------------|---------------|---|--|--|--|--|
| INTELLIPOS                           | Artikli         | Artikli       |            |               |             |                    |                  |               |   |  |  |  |  |
| 🔿 Komandna tabla                     | Parametri pre   | etrage        |            |               |             |                    |                  |               |   |  |  |  |  |
| `₩ Kasa                              | 12              |               |            | Jedinica mere |             | Poreska oznaka     | <b>v</b>         | Aktivan       |   |  |  |  |  |
| 🕅 Administracija                     | QPetr           | aži 🗘 Resetuj |            |               |             |                    |                  |               |   |  |  |  |  |
| 🕮 Artikli                            |                 |               |            |               |             |                    |                  |               |   |  |  |  |  |
| Poreske stope                        |                 |               |            |               |             |                    |                  |               |   |  |  |  |  |
| Podešavanje e-mail                   | R.br.           | †↓ GTIN       | ↓Naziv     | IL †↓         | 4 î↓Porez   | †↓ Cena sa porezom | tu Uv<br>↑↓ Opis | ezi ▲ Izvezi  | • |  |  |  |  |
| <ul> <li>E-mail obrazasci</li> </ul> | • 1             | 10000010      | Artikal 10 | kom           | F (11,00 %) | 30,74              |                  | 8536741298564 | Ø |  |  |  |  |
|                                      | • 2             | 10000011      | Artikal 11 | kg            | P (0,50)    | 51,18              |                  |               | 0 |  |  |  |  |
| 요 Operateri                          | • 3             | 10000012      | Artikal 12 | t             | E (6,00 %)  | 6,99               |                  |               | 0 |  |  |  |  |
| Podešavanja                          | • 4             | 10000013      | Artikal 13 | kom           | T (2,00 %)  | 42,51              |                  |               | 0 |  |  |  |  |
| Podrazumevani štampač                | • 5             | 10000014      | Artikal 14 | kg            | A (10,00 %) | 62,41              |                  |               | 0 |  |  |  |  |
| Licenca                              | • 6             | 10000015      | Artikal 15 | kom           | Ж (19,00 %) | 87,28              |                  |               | 0 |  |  |  |  |
| Dokumenti                            | • 7             | 10000016      | Artikal 16 | kom           | B (0,00 %)  | 50,97              |                  |               | 0 |  |  |  |  |
| 間 Izveštaji                          | • 8             | 10000017      | Artikal 17 | kom           | E (6,00 %)  | 9,84               |                  |               | 0 |  |  |  |  |
|                                      | • 9             | 68160009      | Sladoled   | kom           | Ж (19,00 %) | 100,00             |                  |               | 0 |  |  |  |  |

Drugo polje za unos teksta omogućuje pretragu atrikala prema unetoj jedinici mere. Treće polje sadrži padajuću listu poreskih oznaka i vrednosti poreskih stopa. Odabirom određene stope, prikazuju se samo artikli koji su podložni toj poreskoj stopi. Četvrto polje pretrage je padajuća lista *Aktivan*. Ukoliko se u toj listi izabere *Da* prikazivaće se samo oni artikli koji su trenutno dostupni, a ukoliko se izabere *Ne* prikazivaće se artikli koji više nisu dostupni ali se nalaze na računima koji su kreirani dok su bili dostupni pa se kao takvi ne mogu obrisati iz baze. Ovi artikli su markirani kao nekativni jer su trenutno ili trajno nedostupni. Klikom na taster *Resetuj* uklanjaju se trenutno unešeni filteri pretrage i vraća se prikaz celokupne liste artikala koja je bila pre primene filtera.

| Â                     | ☴ 요 Intel     | liPos                |            |     |       |                  |   |                |   |                    |         | £  |
|-----------------------|---------------|----------------------|------------|-----|-------|------------------|---|----------------|---|--------------------|---------|----|
| INTELLIPOS            | Artikli       |                      |            |     |       |                  |   |                |   |                    |         |    |
| 🧭 Komandna tabla      | Parametri pre | trage                |            |     |       |                  |   |                |   |                    |         |    |
| <sup>°</sup> ₽ Kasa   | GTIN / N      | aziv artikla / Bar-k | od         | kom |       |                  |   | Poreska oznaka |   | Aktivan            | ,       | •  |
| Administracija        | Q Pretra      | ži 🗘 Resetuj         |            |     |       |                  | / |                |   |                    |         |    |
| 团 Artikli             |               |                      |            |     |       | $\left( \right)$ |   | F(11,00)       | Î |                    |         |    |
| Poreske stope         |               |                      |            |     |       | •                |   | N (0,00)       |   |                    |         |    |
| Podešavanje e-mail    | R.br.         | †↓ GTIN              | ↓Naziv     |     | ML ∫∫ | †↓ Porez         |   | E ( 6,00 )     |   | , Uvezi 	 ▲ Izvezi | ⊕ Krein | aj |
|                       | • 1           | 10000010             | Artikal 10 |     | kom   | F (11,00 %)      |   | T (2,00)       |   | 8536741298564      | 0       | Û  |
| E-mail obrazasci      | • 2           | 10000013             | Artikal 13 |     | kom   | T (2,00 %)       |   | A (10,00)      | v |                    | 0       | Ů  |
| 요 Operateri           | • 3           | 10000015             | Artikal 15 |     | kom   | Ж (19,00 %)      |   | 87,28          |   |                    | Ø       | Ū  |
| 谷 Podešavanja         | • 4           | 10000016             | Artikal 16 |     | kom   | B (0,00 %)       |   | 50,97          |   |                    | Ø       | Ū  |
| Podrazumevani štampač | • 5           | 10000017             | Artikal 17 |     | kom   | E (6,00 %)       |   | 9,84           |   |                    | 0       | Ū  |
| Licenca               | • 6           | 68160009             | Sladoled   |     | kom   | Ж (19,00 %)      |   | 100,00         |   |                    | Ø       | Û  |

Svaki red tabele, odnosno svaki artikal na desnoj strani sadrži po dva tastera. Prvi taster služi za izmenu unetih podataka o artiklu, dok taster služi za brisanje artikla iz baze.

|                               | 三 <u>凡</u> IntelliPos         |                 |                 |                | Ð                  |
|-------------------------------|-------------------------------|-----------------|-----------------|----------------|--------------------|
|                               | Artikli                       | Izmeni artikal  |                 | ×              |                    |
|                               |                               | GTIN            | 10000011        |                |                    |
| 🔿 Komandna tabla              | Parametri pretrage            | Naziv           | Artikal 11      |                |                    |
| े∵ Kasa                       | GTIN / Naziv artikla / Bar-ko | 1               |                 |                | ▼ Aktivan ▼        |
| Administracija                | Q Pretraži 🗘 Resetuj          | ML              | kg              |                |                    |
| 🗐 Artikli                     |                               | Poreska oznaka  | P (0,50)        | X w            |                    |
| Poreske stope                 |                               | Cena sa porezom | 51,18           |                |                    |
| Podešavanje e-mail<br>servera | R.br. †↓GTIN                  | Opis            | Opis            |                | ti Opis îj Bar-kod |
| E-mail obrazasci              | • 1 10000010                  |                 |                 | 4              | 8536741298564 🖉 🛈  |
|                               | • 2 10000011                  | Bar-kod         | Bar-kod         |                |                    |
| 요 Operateri                   | • 3 10000012                  | Aktivan         |                 |                | 0                  |
| 印 Podešavanja                 | • 4 10000013                  |                 |                 |                | / 0                |
| Podrazumevani štampač         | <b>5</b> 10000014             |                 |                 | Sačuvaj Otkaži | 0                  |
| Licenca                       | • 6 10000015                  | Artikal 15      | kom Ж (19,00 %) | 87,28          | 0                  |
|                               | 7 10000016                    | Artikal 16      | kom B (0.00 %)  | 50.97          |                    |

Klikom na taster za izmenu, otvara se modalni prozor sa prikazom trenutnih podataka o artiklu. Prilikom izmene, moguće je izmeniti sve podatke o artiklu sem GTIN koda. Za naziv artikla, jedinicu mere, jediničnu cenu, opis i bar kod koriste se polja za unos teksta, dok se za poresku oznaku koristi padajuća lista koja sadrži poreske stope kao opcije. Korišćenjem preklopnika *Aktivan*, moguće je odrediti da li je artikal trenutno dostupan za kupovinu.

Artikle je moguće brisati pojedinačno, klikom na taster sa ikonom "kantice" koji se nalazi na kraju svakog reda. Prilikom brisanja prvo se javlja dijalog upozorenja o nepovratnosti brisanja izabranog artikla. U slučaju da se pokuša brisanje artikla koji se nalazi u prethodno kreiranim dokumentima u sistemu, operater će dobiti obaveštenje da brisanje nije moguće, već da se otvaranjem modala za izmenu može označiti kao NEAKTIVAN, što će ga ukloniti iz liste dostupnih artikala u kasi i označiti crvenim kružićem u tabeli artikala.

|                       | ☰ 요 Intel     | liPos        |            |                                           |                |          |                                  | Ð           |
|-----------------------|---------------|--------------|------------|-------------------------------------------|----------------|----------|----------------------------------|-------------|
| INTELLIPOS            | Artikli       |              |            |                                           |                |          |                                  |             |
| 🔿 Komandna tabla      | Parametri pre | trage        |            |                                           |                |          |                                  |             |
| ີ₩ Kasa               | GTIN / N      |              |            |                                           | Poreska oznaka | ¥        | Aktivan                          | ·           |
| 🕅 Administracija      | Q Pretra      | ži 🗘 Resetuj |            |                                           |                |          |                                  |             |
| 🗐 Artikli             |               |              |            | $\bigcirc$                                |                |          |                                  |             |
| Poreske stope         |               |              |            |                                           |                |          |                                  |             |
| Podešavanje e-mail    | R.br.         | †↓ GTIN      | ↓ Naz      | Da li ste sigurni?                        | ,              | t   Opis | Jvezi → 🕹 Izvezi →<br>↑↓ Bar-kod | (+) Kreiraj |
| @ E-mail obrazasci    | • 1           | 10000010     | Artika     | Da li ste sigurii:                        |                |          | 8536741298564                    | Ø 🗘         |
|                       | • 2           | 10000011     | Artika     | Nećete biti u mogućnosti da vratite ovu s | stavku!        |          |                                  |             |
| A Operateri           | • 3           | 10000012     | Artika     |                                           |                |          |                                  |             |
| Podešavanja           | • 4           | 10000013     | Artika     | Da, obriši! Otkaži                        |                |          |                                  | Ø 🗘         |
| Podrazumevani štampač | • 5           | 10000014     | Artika     |                                           |                |          |                                  | Ø 🗘         |
| Licenca               | • 6           | 10000015     | Artikal 15 | kom X (19,00 %)                           | 87,28          |          |                                  | Ø 🗘         |
|                       | • 7           | 10000016     | Artikal 16 | kom B (0,00 %)                            | 50,97          |          |                                  | 0 0         |

Taster *Kreiraj*, koji se nalazi u gornjem desnom uglu tabele artikala, otvara modalni prozor za unos podataka o novom artiklu. Modalni prozor je identičan kao i modal za izmenu postojećih podataka, osim što se pri kreiranju novog artikla (pored ostalih informacija) može uneti i GTIN kod.

| Kreiraj artikal |                     | ×                       | Kreiraj artikal |               | ×              | × |
|-----------------|---------------------|-------------------------|-----------------|---------------|----------------|---|
| GTIN            | 57684930            |                         | GTIN            | 57684930      |                |   |
| Naziv           | Artikal 565         |                         | Naziv           | Artikal 565   |                |   |
|                 |                     | h                       |                 |               | h              |   |
| ML              | kom                 | poreska stopa se bira   | ML              | kom           |                |   |
| Poreska oznaka  | Poreska oznaka      | iz liste aktivnih stopa | Poreska oznaka  | A (10,00)     | X W            |   |
| Cena sa porezom |                     |                         | Cena sa porezom | 345,7775      |                |   |
| Opis            | F(11,00)<br>N(0,00) |                         | Opis            | Opis          |                |   |
|                 | P(0.50)             |                         |                 |               | h              |   |
| Bar-kod         | E ( 6,00 )          |                         | Bar-kod         | 1515424268689 |                |   |
|                 | Т ( 2,00 )          |                         |                 |               |                |   |
| Aktivan         | A(10,00)            | ~                       | Aktivan         |               |                |   |
|                 |                     | Sačuvaj Otkaži          |                 |               | Sačuvaj Otkaži |   |

Kad se kreira novi artikal, poreska stopa se bira iz liste ponuđenih aktivnih poreskih stopa dobijenih od SUF-a (polje ne podržava unos ukucavanjem oznake koja nije ponuđena u listi).

Cenu sa porezom moguće je uneti sa proizvoljnim brojem decimala, dok se prilikom prikaza artikla u listi cena zaokružuje na dve decimale (ukoliko je treća decimala manja od 5 zaokružuje se na manju, a ako je veća ili jednaka, na sledeću višu vrednost druge decimale).

Klikom na taster *Sačuvaj*, podaci se upisuju u bazu, dok se klikom na taster *Otkaži* odustaje od kreiranja novog artikla.

|   |       |                |            | cena se z<br>(na manj<br>odnosno | aokružuje na dve do<br>ji broj ako je sledeća<br>na više ako je jedna | ecimale<br>a cifra manja od 5,<br>lva ili voća od 5) | 🕹 Uvezi 👻 | 🛓 Izvezi 🗸 👻 | Ð | Kreiraj |
|---|-------|----------------|------------|----------------------------------|-----------------------------------------------------------------------|------------------------------------------------------|-----------|--------------|---|---------|
|   | R.br. | <b>↑↓ GTIN</b> | ↓Naziv     | ) ∫∫                             | f↓ Porez                                                              | ↑↓ Cena sa porezom                                   | ↑↓ Opis   | 1↓ Bar-kod   |   |         |
| • | 1     | 10000010       | Artikal 10 | kom                              | F (11,00 %)                                                           | 30,74                                                |           |              | 4 | 0 Ů     |

Ukoliko je potrebno kreirati više od jednog artikla odjednom, moguće je to učiniti klikom na taster *Uvezi* pri čemu se bira format iz koga će se izvršiti učitavanje podataka (u *csv* ili *json formatu*). Npr.

|   | А        | В           | С       | D        | E         | F           | G             |
|---|----------|-------------|---------|----------|-----------|-------------|---------------|
| 1 | GTIN     | Name        | Measure | TaxLabel | UnitPrice | Description | Barcode       |
| 2 | 10000018 | Artikal 123 | kom     | Α        | 12344.00  | test desc   | 1234567891234 |
| 3 | 10000019 | Artikal 124 | kom     | F        | 3560.00   | test desc   | 5839684028539 |
| 4 | 10000020 | Artikal 125 | kom     | Α        | 10400.00  | test desc   | 3476985403456 |
| 5 | 10000021 | Artikal 126 | kom     | F        | 5760.00   | test desc   | 4576567898780 |
| 6 |          |             |         |          |           |             |               |

Zaglavlje csv fajla treba da sadrži kolone: *GTIN, Name, Measure, TaxLabel, UnitPrice, Description, Barcode*, a kao separator u csv fajlu se koristi (;) *tačka-zarez*. Neophodno je povesti računa da GTIN kod mora da ima maksimalno 14 karaktera. U slučaju da je bilo koje pravilo u fajlu koji se uvozi narušeno, javiće se poruka o greški.

Taster *Izvezi* omogućava izvoz postojećih artikala u sistemu. Izvoz se, analogno uvozu, vrši u datoteku u csv ili json formatu.

#### **PORESKE STOPE**

Opcija *Poreske stope* na meniju *Administracija* otvara prikaz i pretragu učitanih poreskih stopa.

Tabela sa listom poreskih stopa sadrži sledeće kolone:

- о **Oznaka** prva kolona sadrži poresku oznaku (A, B, C, E, F, N, P, T, Ж)
- **Porez** brojna vrednost poreza iskazana na dve decimale
- *Kategorija* porez na neto iznos, porez na ukupan iznos, porez na iznos po jedinici mere
- *Naziv kategorije* (VAT-EXCL, VAT, TOTL, STT, PBL, N-TAX, ECAL)
- Važi od datum od koga važi navedena poreska stopa

Kao i na stranici Artikli, i ovde je moguće izvršiti filtriranje tabele na osnovu zadatih parametara u panelu za pretragu. Filtriranje na ovoj stranici moguće je izvršiti po oznaci, po brojnoj vrednosti poreske stope, kao i po kategoriji poreske stope koja se bira iz padajuće liste (opcije: porez na neto iznos, porez na ukupan iznos ili porez na iznos po jedinici mere). Klikom na taster *Pretraži* primenjuju se kriterijumi pretrage, dok *Resetuj* vraća prikaz celokupne tabele.

|                     |           | ≣ £   | े IntelliPos        |          |                       |                     |                     |           |               | Ð |
|---------------------|-----------|-------|---------------------|----------|-----------------------|---------------------|---------------------|-----------|---------------|---|
| INTELLIPO           | S         | Pore  | ske stope           |          |                       |                     |                     |           |               |   |
| 🔿 Komandna tabla    |           | Paran | netri pretrage      |          |                       |                     |                     |           |               |   |
| `₩ Kasa             |           |       | Oznaka              |          | Porez                 | Tip kategorije      |                     | 🗘 Resetuj |               |   |
| Administracija      |           |       |                     |          |                       |                     |                     |           |               |   |
| 🕮 Artikli           |           |       |                     |          |                       |                     |                     |           |               |   |
| Poreske stope       |           |       | ↓ Oznaka            | ↑↓ Porez | ↑↓ Kategorija         | ↑↓ Naziv kategorije | ↑J Važi od          | Včitaj    | poreske stope | 1 |
| ☑ Podešavanje e-r   | mail      | •     | A                   | 10,00 %  | Porez na neto iznos   | VAT                 | 08.10.2023 06:40:00 |           | 0             |   |
| servera             | • B 0,00% |       | Porez na neto iznos | VAT      | 08.10.2023 06:40:00   |                     | 0                   |           |               |   |
| Ø E-mail obrazasc   | i         | •     | С                   | 0,00 %   | Porez na neto iznos   | VAT-EXCL            | 08.10.2023 06:40:00 |           | 0             |   |
| 요 Operateri         |           | •     | E                   | 6,00 %   | Porez na neto iznos   | STT                 | 08.10.2023 06:40:00 |           | 0             |   |
| 段 Podešavanja       |           | •     | F                   | 11,00 %  | Porez na neto iznos   | ECAL                | 08.10.2023 06:40:00 |           | 0             |   |
| Podrazumevani       | štampač   | •     | Ν                   | 0,00 %   | Porez na neto iznos   | N-TAX               | 08.10.2023 06:40:00 |           | Ø             |   |
| Licenca             |           | •     | P                   | 0,50     | Porez na iznos po JM  | PBL                 | 08.10.2023 06:40:00 |           | 0             |   |
| ඩී Dokumenti        |           | •     | т                   | 2,00 %   | Porez na ukupan iznos | TOTL                | 08.10.2023 06:40:00 |           | 0             |   |
|                     |           | •     | ж                   | 19,00 %  | Porez na neto iznos   | VAT                 | 08.10.2023 06:40:00 |           | 0             |   |
| ee izvestaji        |           | Raspo | on 1 - 9 Od 9       |          |                       |                     |                     | 10 •      | 1 >           |   |
| (i) O softveru      |           |       |                     |          |                       |                     |                     |           |               |   |
| Čišćenje istorije   |           |       |                     |          |                       |                     |                     |           |               |   |
| © 2024 - IntelliPos |           |       |                     |          |                       |                     |                     |           |               |   |

U svakom redu tabele, na kraju se nalazi taster *Izmeni* sa ikonicom olovke koji otvara modalni prozor za izmenu poreske stope. Na modalnom prozoru nalazi se samo prekidač kojim se menja stanje odabrane poreske stope (aktivacija ili deaktivacija).

|                    | 三                  |                   |              |                     |                      | Ð             |
|--------------------|--------------------|-------------------|--------------|---------------------|----------------------|---------------|
|                    | Baraska stopa      | Izmeni poresku st | ори          | ×                   |                      |               |
| INTELLIPOS         | Poreske stope      | Aktivan           |              |                     |                      |               |
| 🔿 Komandna tabla   | Parametri pretrage |                   |              |                     |                      |               |
| 诀 Kasa             | Oznaka             |                   |              | Sačuvaj Otkaži      | Q Pretraži 🗘 Resetuj |               |
| 🛞 Administracija   |                    |                   |              |                     |                      |               |
| 🕮 Artikli          |                    |                   |              |                     | <i>(</i> <b>1</b> )  |               |
| Poreske stope      | ↓Oznaka            | †↓ Porez †↓ Kate  | egorija      | †↓ Naziv kategorije | t Važi od            | poreske stope |
| Podešavanje e-mail | • A                | 10,00 % Porez n   | a neto iznos | VAT                 | 08.10.2023 06:40:00  | 0             |

Poreske stope se ne mogu dodavati ili brisati direktno u aplikaciji, mogu se samo uvesti iz SUF sistema pritiskom na dugme *Učitaj poreske stope*.

| Uspešno su učitane por | reske stope Ω IntelliPos |          |                     |                     |                       | × Ð                 |
|------------------------|--------------------------|----------|---------------------|---------------------|-----------------------|---------------------|
| INTELLIPOS             | Poreske stope            |          |                     |                     | •                     |                     |
| 🔿 Komandna tabla       | Parametri pretrage       |          |                     |                     |                       |                     |
| े₩ Kasa                | Oznaka                   |          | Porez               | Tip kategorije      | 🗸 🔍 Prevaži 🗘 Resetuj |                     |
| 🛞 Administracija       |                          |          |                     |                     |                       |                     |
| 间 Artikli              |                          |          |                     |                     |                       |                     |
| Poreske stope          | ↓ Oznaka                 | †↓ Porez | ↑↓ Kategorija       | ↑↓ Naziv kategorije | ↑↓ Važi od            | citaj poreske stope |
| Podešavanje e-mail     | • A                      | 10,00 %  | Porez na neto iznos | VAT                 | 08.10.2023 06:40:00   | 0                   |
| servera                | • в                      | 0,00 %   | Porez na neto iznos | VAT                 | 08.10.2023 06:40:00   | Ø                   |
| Ø E-mail obrazasci     | • c                      | 0,00 %   | Porez na neto iznos | VAT-EXCL            | 08.10.2023 06:40:00   | 0                   |
| A Operateri            | • E                      | 6,00 %   | Porez na neto iznos | STT                 | 08.10.2023 06:40:00   | 0                   |
| 钧 Podešavanja          | • F                      | 11,00 %  | Porez na neto iznos | ECAL                | 08.10.2023 06:40:00   | 0                   |
|                        |                          |          |                     |                     |                       |                     |

Kod poreskih stopa koje su preuzete i imaju više od 2 decimale, aplikacija vrši zaokruživanje na drugu decimalu (na manju vrednost ukoliko je treća cifra manja od 5, na veću ukoliko je treća cifra jednaka ili veća od 5).

## PODEŠAVANJA E-MAIL SERVERA

Da bi se omogućilo slanje računa putem pošte, potrebno je uneti podešavanja za korišćeni e-mail server u aplikaciji. Moguće je koristiti jedan ili više e-mail servera koji su prikazani u tabeli prilikom odabira opcije *Podešavanje e-mail servera* koja se nalazi u navigacionom meniju kao jedna od opcija dela *Administracija*.

Tabela sa listom e-mail servera sadrži sledeće kolone:

- Smtp host
- Smtp port
- Koristi SSL određuje se da li server pošte koristi SSL ili ne
- Ime pošiljaoca
- E-mail pošiljaoca

- Korisničko ime
- Email podrške
- E-mail servisa

Iznad tabele se nalazi panel koji sadrži parametre pretrage. Filtriranje u ovom slučaju je moguće po Smtp hostu, imenu pošiljaoca, e-mail adresi pošiljaoca i po indikatoru aktivnosti, tj. da li je e-mail server aktivan ili ne.

| Â                             | 三 <u>凡</u> IntelliPos                     |                          |                   |                      |                         |                   |                        | £            |
|-------------------------------|-------------------------------------------|--------------------------|-------------------|----------------------|-------------------------|-------------------|------------------------|--------------|
| INTELLIPOS                    | Podešavanje e-mail s                      | servera                  |                   |                      |                         |                   |                        |              |
| 🔿 Komandna tabla              | Parametri pretrage                        |                          |                   |                      |                         |                   |                        |              |
| ੇ⊒ Kasa                       | Smtp Host                                 | Ime                      | pošiljaoca        |                      | Email pošiljaoca        | A                 | ktivan                 | Ŧ            |
| 🕅 Administracija              | Q Pretraži 🗘 Resetuj                      |                          |                   |                      |                         |                   |                        |              |
| 印 Artikli                     |                                           |                          |                   |                      |                         |                   |                        |              |
| Poreske stope                 |                                           |                          |                   |                      |                         |                   | -                      |              |
| Podešavanje e-mail<br>servera | †↓ Smtp Host †↓ S                         | Smtp Port î↓ Koristi SSL | ↑↓ Ime pošiljaoca | ↑↓ Email pošiljaoca  | †↓ Korisničko ime       | ↑↓ Email podrške  | ↑↓ Email servisa       | Hreiraj      |
| @ E-mail obrazasci            | <ul> <li>mail.smartpark.rs 587</li> </ul> | 7                        | SmartPark         | no-reply@smartpark.r | s no-reply@smartpark.rs | info@smartpark.rs | s service@smartpark.rs | 0            |
| 。<br>像 Operateri              | Raspon 1 - 1 Od 1                         |                          |                   |                      |                         |                   | 10 -                   | « <b>1</b> » |

Tasterom *Kreiraj* otvara se modalni prozor koji omogućava kreiranje podešavanja za novi e-mail server. Ovaj modalni prozor je isti kao i modalni prozor koji se otvara klikom na taster *Izmeni* koji se nalazi u svakom redu tabele na kraju, sa olovkom. Jedina razlika između ova dva modalna prozora je što su polja prilikom kreiranja prazna, dok su ta ista polja prilikom izmene parametara postojećeg e-mail servera već popunjena podacima.

Polja koja se prikazuju na modalu pored onih koji postoje u tabeli servera su: *Lozinka* i *Aktivan* (javlja se u vidu prekidača i ovim se određuje da li se server pošte trenutno koristi).

|                       | Podešavanie e-mail se | Izmeni podešavan | ja                    | ×            |                                        |         |
|-----------------------|-----------------------|------------------|-----------------------|--------------|----------------------------------------|---------|
|                       |                       | Smtp Host        | mail.smartpark.rs     |              |                                        |         |
| ⑦ Komandna tabla      | Parametri pretrage    | Smtp Port        | 587                   |              |                                        |         |
| ₩ Kasa                |                       | Koristi SSL      |                       |              | Aktivan                                | •       |
| Administracija        | Q Pretraži Ø Resetuj  |                  |                       |              |                                        |         |
| 间 Artikli             |                       | Ime pošiljaoca   | SmartPark             | _            |                                        |         |
| Poreske stope         |                       | Email pošiljaoca | no-reply@smartpark.rs |              |                                        |         |
| Podešavanje e-mail    | †↓ Smtp Host †↓ Smt   |                  |                       | _            | ↑↓ Email podrške ↑↓ Email servisa      | Kreiraj |
|                       | mail.smartpark.rs 587 | Korisničko ime   | no-reply@smartpark.rs | rs           | info@smartpark.rs service@smartpark.rs | 0       |
|                       | Raspon 1 - 1 Od 1     | Lozinka          |                       |              | 10 👻 🔍                                 | 1 >     |
| A Operateri           |                       | Aktivan          |                       |              |                                        |         |
| Podešavanja           |                       |                  |                       |              |                                        |         |
| Podrazumevani štampač |                       | Email podrške    | info@smartpark.rs     |              |                                        |         |
| Licenca               |                       | Email servisa    | service@smartpark.rs  |              |                                        |         |
| Dokumenti             |                       |                  |                       |              |                                        |         |
| <b>匪</b> Izveštaji    |                       |                  | Sad                   | čuvaj Otkaži |                                        |         |
|                       |                       |                  |                       |              |                                        |         |

#### **E-MAIL OBRASCI**

Još jedna od opcija Administracije jeste *E-mail obrasci* koja vodi do stranice na kojoj se nalazi lista korišćenih obrazaca (šablona) za kreiranje poruka elektronske pošte. Različiti tipovi poruka koje se mogu slati iz aplikacije mogu imati posebne obrasce u HTML formatu.

| â                  | 三 요 IntelliPos                      |            |                                        |            | Ð            |
|--------------------|-------------------------------------|------------|----------------------------------------|------------|--------------|
| INTELLIPOS         | E-mail obrazac                      |            |                                        |            |              |
| 🔿 Komandna tabla   | Parametri pretrage                  |            |                                        |            |              |
| `₩ Kasa            | Predmet                             | Aktivan    | ✓ Q. Pretraži C Resetuj                |            |              |
| Administracija     |                                     |            |                                        |            |              |
| Artikli            |                                     |            |                                        |            |              |
| Poreske stope      | ↓ Id ↑↓ Tip                         | 1↓ Predmet | †↓ Putanja do fajla                    | †↓ Kultura | C Rieliaj    |
| Podešavanje e-mail | <ul> <li>3 Fiskalizacija</li> </ul> | Račun      | /EmailTemplates/DocumentJournalA4.html | sr-latn-cs | 0            |
| ervera             | Raspon 1 - 1 Od 1                   |            |                                        | 10 -       | « <b>1</b> » |

U tabeli za e-mail obrasce, pored putanje nalaze se i sledeće kolone:

- **Id**
- Tip npr. fiskalizacija
- *Predmet* npr. račun
- *Putanja do fajla* predstavlja putanju do korišćenog obrasca, može se postaviti prilikom kreiranja novog obrasca ili izmene postojećeg
- *Kultura* određuje obrazac koji se koristi pri slanju kreiranog računa korisniku (*sr-latn-cs* pisan na srpskom jeziku u latiničnom pismu)

Iznad tabele se nalazi deo *Parametri pretrage* koji vrši filtriranje tabele na osnovu *predmeta* (polje za tekstualni unost) i/ili indikatoru *aktivnosti* (padajuća lista sa opcijama aktivan i neaktivan).

Tasteri *Kreiraj* i *Izmeni* (koji se nalazi na kraju svakog reda u tabeli, sa ikonom olovke) otvaraju modalni prozore za kreiranje novog ili izmenu već postojećeg e-mail obrasca. Razlika je što su prilikom izmene sva polja popunjena podacima koji postoje, dok se prilikom kreiranja polja pojavljuju kao prazna. Moguće je privremeno deaktivirati neki obrazac, odlaskom na opciju izmeni, podešavanjem prekidača *Aktivan*, kao i prevesti u aktivno stanje na isti način.

|                               | 三 요 IntelliPos     |                    |                                        |        |            |
|-------------------------------|--------------------|--------------------|----------------------------------------|--------|------------|
|                               | 5 mail abrazoa     | Izmeni e-mail obra | zac                                    | ×      |            |
| INTELLIPOS                    | E-Mail ODrazac     | Тір                | Fiskalizacija × 👻                      |        |            |
| 🔿 Komandna tabla              | Parametri pretrage | Predmet            | Račun                                  |        |            |
| े∰ Kasa                       |                    | Putanja do fajla   | /EmailTemplates/DocumentJournalA4.html |        |            |
| Administracija                |                    | Aktivan            |                                        |        |            |
| I Artikli                     |                    |                    |                                        |        |            |
| Poreske stope                 | ↓Id ↑↓Tip          |                    | Sačuvaj                                | Otkaži | t Kultura  |
| Podešavanje e-mail<br>servera | 3 Fiskalizacija    | Račun              | /EmailTemplates/DocumentJournalA4.html |        | sr-latn-cs |

#### **OPERATERI**

Klikom na opciju **Operateri** u navigacionom meniju administrativnog dela otvara se stranica koja prikazuje listu svih operatera u sistemu. Tabela koja se nalazi na stranici sadrži sledeće kolone:

- *Korisničko ime* korisničko ime u tabeli prikazao je uz puno ime operatera koje se nalazi u zagradama nakon korisničkog imena
- *E-mail* adresa elektronske pošte operatera
- *Uloga* operator može imati jednu od sledećih uloga u sistemu:
  - *Blagajnik* (vidi kasu, dokumente i izveštaje)
  - *Nadzornik* (vidi kasu, dokumente, događaje i izveštaje)
  - *Administrator* (vidi sve kasu, administraciju, dokumente, događaje i izveštaje)
- Datum registracije datum i vreme kada je kreiran nalog operatera
- *Poslednja aktivnost* datum i vreme poslednje registrovane aktivnosti
- *Opis* narativni opis po potrebi

Na početku svakog reda nalazi se kružić crvene, narandžaste ili zelene boje koji označava status korisničkog naloga. Crvena boja predstavlja blokirane korisnike, narandžasta neaktivne korisnike, dok zelena označava aktivne korisnike.

| 9 |
|---|
| à |
| â |
| Ĵ |
|   |
|   |

Filtriranje tabele, odnosno pretraga korisničkih naloga može se vršiti po *korisničkom imenu* i/ili *ulozi* u sistemu (padajuća lista).

| Pa | ametri pretrage  |           |               |                       |                        |      |   |         |
|----|------------------|-----------|---------------|-----------------------|------------------------|------|---|---------|
|    | Korisničko ime   |           | Uloga         | Q Pretraži 🗘 Resetuj  |                        |      |   |         |
|    |                  |           |               |                       |                        |      |   |         |
|    |                  |           | Blagajnik     |                       |                        |      |   |         |
|    |                  |           | Nadzornik     |                       |                        |      | ÷ | Kreiraj |
|    | ↑ Korisničko ime | †↓ E-mail | Administrator | ↑↓ Datum registracije | ↑↓ Poslednja aktivnost | Opis |   |         |

Na kraju svakog reda nalaze se 3 tastera koji imaju sledeće funkcionalnosti:

- omogućava resetovanje lozinke svakog korisnika

- izmenu podataka korisničkog naloga operatera
- brisanje operatera (prilikom brisanja javlja se dijalog upozorenja o nepovratnosti brisanja operatera)

Kreiranje novog korisnika moguće je klikom na dugme *Kreiraj* u gornjem desnom uglu tabele operatera. Pri kreiranju novog korisničkog naloga unose se sledeći podaci:

- Korisničko ime zadaje se isključivo pri kreiranju naloga i kasnije ga nije moguće izmeniti
- Lozinka
- Puno ime korisnika
- E-mail adresa korisnika
- *Status operatera* padajuća lista koja sadrži stanje *aktivan, neaktivan* ili *blokiran*
- *Uloga u sistemu* administrator, nadzornik, blagajnik
- Opis

|                    | 三 <u></u> IntelliPos      |                     |                     |            |      |                        | Ð          |
|--------------------|---------------------------|---------------------|---------------------|------------|------|------------------------|------------|
|                    | Operateri                 | Izmeni korisnički r | nalog               |            | ×    |                        |            |
| INTELLIPUS         | operateri                 | Puno ime            | Administrator       |            |      |                        |            |
| 🔿 Komandna tabla   | Parametri pretrage        |                     |                     |            |      |                        |            |
| ₩ Kasa             | Korisničko ime            | E-mail              | admin@smartpark.com |            |      |                        |            |
| Administracija     |                           | Status              | Aktivan             | × •        |      |                        |            |
| Artikli            |                           | Uloga               | Administrator       | × •        |      |                        |            |
| Poreske stope      | ↑ Korisničko ime          | Opis                |                     |            |      | †↓ Poslednja aktivnost | Opis       |
| Podešavanje e-mail | nadzornik (Nadzornik)     |                     |                     | h          |      |                        | â / Û      |
| servera            | • blagajnik 1 (Blagajnik) |                     |                     |            |      |                        | ê 🖉 🗊      |
| @ E-mail obrazasci | admin (Administrator)     |                     |                     | Sačuvaj Ot | kaži | 22.01.2018 00:00:00    | ê 🖉 🗘      |
| 요 Operateri        | Raspon 1 - 3 Od 3         |                     |                     |            |      |                        | 10 - 4 1 > |
| Podešavanja        |                           |                     |                     |            |      |                        |            |

Na slici iznad je prikazan modalni prozor koji se otvara klikom na dugme *Izmeni* i ima sve podatke kao i kreiraj osim korisničkog imena i lozinke.

Tip korisnika je taj koji određuje koji nivo pristupa imaju korisnici. Najviši nivo pristupa ima *administrator* koji vidi sve opcije koje aplikacija nudi.

Ispod njega je **nadzornik** (supervizor) koji može da vidi sve sem menija za administraciju (sakriven je ceo deo administracije koji uključuje artikle, poreske stope, podešavanje e-mail servera, e-mail obrasce, operatere i podešavanja). Nadzornik je u mogućnosti da kreira dokumente, da gleda događaje koji se nalaze u sistemu i izveštaje za sve operatere (po operaterima i po danima).

| <b>(a)</b>            | 三 ቧ IntelliPos     |             |             |         |            |           |          |           |     |                        |          |       |             |                      | Ð   |
|-----------------------|--------------------|-------------|-------------|---------|------------|-----------|----------|-----------|-----|------------------------|----------|-------|-------------|----------------------|-----|
| INTELLIPOS            | Promet po op       | eraterima   |             |         |            |           |          |           |     |                        |          |       |             |                      |     |
| (?) Komandna tabla    | Parametri pretrage |             |             |         |            |           |          |           |     |                        |          | N     | ADZORNIK    |                      |     |
| ີ∵ Kasa               | 16.06.2024 00:00:0 | 0           |             | 18.06.  | 2024 00:00 | 0:00      | 6        | ±         | 0   | Operateri              |          | •     | Promet      |                      | × - |
| 🗅 Dokumenti           | QPretraži ØF       | Resetuj     |             |         |            |           |          |           |     |                        |          |       |             |                      |     |
| 🗊 Izveštaji           |                    |             |             |         |            |           |          |           | в   | lagajnik (blagajnik 1) |          |       |             |                      |     |
| 🗄 Događaji            |                    |             |             |         |            |           |          |           | N   | ladzornik (nadzornik)  |          |       |             |                      |     |
|                       |                    |             |             |         |            |           |          |           |     |                        |          |       |             | 📥 izvez              | -   |
| Promet po operaterima | †↓ Korisničko ime  | †↓ Gotovina | †↓ Platna k | kartica | †↓ Ček     | †↓ Vaučer | †↓ Pren  | os na rač | čun | †↓ Instant plaćanje    | †↓ Drugo | ↑↓ U  | kupan iznos | †↓ Ukupan iznos pore | a   |
| Promet po danima      | admin              | 920,11      | 763,60      |         | 145,78     | 213,77    | 21.200.2 | 282,40    |     | 291,81                 | 85,79    | 21.20 | 02.703,26   | 2.173.806,57         |     |
| Promet po artiklima   | Raspon 1 - 1 Od 1  |             |             |         |            |           |          |           |     |                        |          |       |             | 10 • 《 1             | »   |
| ③ O softveru          |                    |             |             |         |            |           |          |           |     |                        |          |       |             |                      |     |
| Čišćenje istorije     |                    |             |             |         |            |           |          |           |     |                        |          |       |             |                      |     |

Najniži nivo pristupa ima *blagajnik*. U navigacionom meniju može da vidi kasu, dokumente, kao i izveštaje ali samo one koji se odnose na njega samog. Događaji kao i administracija mu nisu dostupni.

| Â                     | Ξ <u>Ω</u> IntelliPos                                                                                                    | Ð             |
|-----------------------|----------------------------------------------------------------------------------------------------|---------------|
| INTELLIPOS            | Promet po operaterima                                                                                                    |               |
| 🕜 Komandna tabla      | Parametri pretrage                                                                                                    |               |
| ₩ Kasa                | 16.06.2024 00:00:00 🗒 18.06.2024 00:00:00 🗒 blagajnik Promet                                                                     | X *           |
| 🗅 Dokumenti           | QPretraži (DResetuj                                                                                                    |               |
| <b>匪</b> Izveštaji    |                                                                                                    |               |
| Promet po operaterima |                                                                                                    |               |
| Promet po danima      | 1  Korisničko ime 1  Gotovina 1  Platna kartica 1  Ček 1  Vaučer 1  Prenos na račun 1  Instant plaćanje 1  Druzo 1  Ukupan iznos | Lizvezi     ✓ |
| Promet po artiklima   | Raspon 1 - 0 0 d 0                                                                                                    |               |
| ① O softveru          |                                                                                                    |               |
| Čišćenje istorije     |                                                                                                    |               |

# PODEŠAVANJA

|                       | 三 <u> </u> . IntelliPos                                                                                           |                                                                                  | Ð |
|-----------------------|----------------------------------------------------------------------------------------------------|----------------------------------------------------------------------------------|---|
| INTELLIPOS            | Podešavanja                                                                                                    |                                                                                  |   |
| 🕜 Komandna tabla      | Parametri pretrage                                                                                                |                                                                                  |   |
| ີ₩ Kasa               | Opis Q Pretraži Ø Resetuj                                                                                         |                                                                                  |   |
| Administracija        |                                                                                                    |                                                                                  |   |
| 🗐 Artikli             | †   Onic podežavanja                                                                                              | ↑   Wednort nodežavanja                                                          |   |
| Poreske stope         | Licenca                                                                                                    | 1b24f626-da60-42ed-9539-9db22f34ffde                                             | 0 |
| Podešavanje e-mail    | Esirld                                                                                                    | df56c81e-f5db-446b-ac09-77615cfc9f6c                                             | 0 |
| servera               | Intelli pos testing                                                                                               |                                                                                  | 0 |
| @ E-mail obrazasci    | Email adrese za prijem servisnih informacija i stanja sistema (više email adresa odvojiti znakom ';' bez razmaka) |                                                                                  | Ø |
| 요 Operateri           | PFR Type 1=LPFR, 2=VPFR (U slučaju VPFR Url se čita iz VPFR sertifikata koji koristi HTTS protokol)               | 1                                                                                | 0 |
| Podešavanja           | LPFR Url (U slučaju VPFR Url se čita iz VPFR sertifikata koji koristi HTTS protokol)                              | http://devesdc.sandbox.suf.purs.gov.rs:8888/f1040426-7dfb-4206-9232-12470a397dc6 | Ø |
| Podrazumevani štampač | LPFR Pin                                                                                                    |                                                                                  | Ø |
| Licenca               | VPFR sertifikat                                                                                                   | D:\Obelus\TestEsir\Certificates\2_3ZVS_Obelus_doo.chain.pfx                      | 0 |
| 🗅 Dokumenti           | VPFR lozinka                                                                                                    | •••••                                                                            | Ø |
|                       | VPFR Pac                                                                                                    |                                                                                  | Ø |
| () Internation        | Raspon 1 - 10 Od 37                                                                                               |                                                                                  |   |

Opcija *Podešavanja* u administrativnom delu navigacionog menija omogućava postavljanje vrednosti definisanih sistemskih podešavanja iz same aplikacije. Samo korisnici koji imaju ulogu administratora mogu videti i pristupiti ovim podešavanjima. Tabela podešavanja sastoji se iz dve kolone:

- Opis podešavanja
- Vrednost podešavanja

Podešavanja je moguće pretražiti u delu *Parametri pretrage* i to po opisu podešavanja. Ukoliko je potrebno izmeniti vrednost nekog podešavanja to je moguće klikom na taster sa ikonom olovke koji se nalazi u svakom redu na kraju. Otvara se modalni prozor koji sadrži tri tekstualna polja: ID podešavanja, vrednost podešavanja, kao i opis podešavanja. Od ta tri polja, moguće je menjati samo *vrednost*.

Kreiranje podešavanja iz aplikacije nije moguće, ono se vrši direktno u bazi aplikacije od strane dobavljača.

|                                        | ≡ Ω IntelliPos                             | _                              |                                                        |                 | Ð |
|----------------------------------------|--------------------------------------------|--------------------------------|--------------------------------------------------------|-----------------|---|
|                                        | Podešavania                                | Izmeni podešavanj              | e                                                      | ×               |   |
| INTELLIPUS                             | , oucouranța                               | ID podešavanja                 | PFR.Type                                               |                 |   |
| 🔿 Komandna tabla                       | Parametri pretrage                         | Vrednost                       | 1                                                      |                 |   |
| ີ₩ Kasa                                | Opis                                       | podešavanja                    | á.                                                     |                 |   |
| Administracija                         |                                            | Opis podešavanja               | PFR Type 1=LPFR, 2=VPFR (U slučaju VPFR Url se         | $\searrow$      |   |
| 🕮 Artikli                              | î⊥ Opis podešavanja                        |                                | čita iz VPFR sertifikata koji koristi HTTS protokol) 🛷 | ja              |   |
| Poreske stope                          | Licenca                                    |                                |                                                        | 39-9db22f34ffde | 1 |
| Podešavanje e-mail<br>servera          | Esirld                                     |                                | Sacuvaj Otkaži                                         | 09-77615cfc9f6c | 0 |
| <ul> <li>Ø E-mail obrazasci</li> </ul> | Smart pos testing                          |                                |                                                        |                 |   |
|                                        | Email adrese za prijem servisn<br>razmaka) | ih informacija i stanja sistem | a (više email adresa odvojiti znakom ';' bez           |                 |   |
| 25 Operateri                           | PFR Type 1=LPFR, 2=VPFR (U s               | lučaju VPFR Url se čita iz VPF | R sertifikata koji koristi HTTS protokol) 1            |                 |   |

Prvu grupu sistemskih podešavanja čine podešavanja za uspostavljanje veze sa LPFR i VPFR uređajima:

- **PFR Type 1=LPFR, 2=VPFR** predstavlja tip uređaja na koji se ESIR aplikacija povezuje
- *LPFR Url* predstavlja adresu na lokalnoj mreži koja vodi do LPFR uređaja i omogućava pristup preko HTTP protokola
- *LPFR Pin* pin kod kojim se omogućava pristup LPFR uređaju
- *VPFR sertifikat* pfx fajl za autentifikaciju na VPFR-u sadrži unapred definisanu URL adresu VPFR-a. Kada korisnik odabere pfx digitalni sertifikat putem dijaloga za odabir fajla i klikne na *Open*, sertifikat se automatski otprema na server na kome se izvršava ESIR aplikacija na putanju koja je unapred definisana u samoj aplikaciji. Budući da se VPFR URL izvlači iz samog sertifikata, pristup VPFR-u se ostvaruje putem *https* protokola, u skladu sa smernicama koje objavljuje i ažurira Poreska uprava na svom portalu.
- *VPFR Lozinka* lozinka od 8 karaktera dobijena uz pfx sertifikat koja se zahteva prilikom instaliranja/ učitavanja sertifikata

|                       | 는 <u>오</u> IntelliPos          |                                     |                                                     |                                         |                                         | Ð               |
|-----------------------|--------------------------------|-------------------------------------|-----------------------------------------------------|-----------------------------------------|-----------------------------------------|-----------------|
|                       | Podešavanja                    | Izmeni podešavanje                  | 1                                                   | ×                                       |                                         |                 |
|                       |                                | ID podešavanja                      | PFR.CertificateFilePath                             |                                         |                                         |                 |
| 🔿 Komandna tabla      | Parametri pretrage             | Izaberite fajl                      | Nije izabran nijedan fajl                           |                                         |                                         |                 |
| ₩ Kasa                | Opis                           |                                     |                                                     | 4                                       |                                         | ,               |
| Administracija        |                                | Opis podešavanja                    | VPFR sertifikat $\leftarrow \rightarrow \checkmark$ |                                         | Search Downloads                        | ^<br>و          |
| III Artikli           | †I Onis nodežavanja            | /                                   | Oranaiza N                                          | ew folder                               |                                         |                 |
| Poreske stope         | Licenca                        | /                                   | >  OneDrive - I                                     | Pers. Name                              | Date modified Type                      | s s             |
| Podešavanje e-mail    | Esirtd                         |                                     |                                                     | Today                                   | nticationCe 6/17/2024 12:29 PM Personal | Informati       |
| servera               | Smart pos testing              |                                     | Downloads                                           |                                         |                                         |                 |
| E-mail obrazasci      | Email adrese za prijem Jervisi | nih informacija i stanja sistema    | (više email adresa odv                              |                                         |                                         | I               |
| \Lambda Operateri     | PFR Type 1=LPFR, 21VPFR (U     | slučaju VPFR Url se čita iz VPFR    | sertifikata koji koristi H                          |                                         |                                         |                 |
| Podešavanja           |                                |                                     | <ul> <li>Music</li> </ul>                           | *                                       |                                         |                 |
| Podrazumevani štampač | LPFR ON (U SIUCAU VPFR ON S    | se cita iz VPER sertifikata koji ko | risti HTTS protokolj                                | File name: RHM5DRWS-DeveloperAuthentica | tionCertificate   Personal Information  | n Exchange \vee |
| Licenca               | LPFR Pin                       |                                     |                                                     |                                         | Open 🔻                                  | Cancel          |
|                       | VPFR sertifikat                |                                     |                                                     |                                         |                                         |                 |

• *VPFR Pac* – kod od 6 karaktera dobijen uz pfx sertifikat

Sledeća grupa podešavanja jesu ona koja se odnose na način štampe i podešavanja POS štampača:

*Tip štampe fiskalnih dokumenata (0=Web print, 1=Direct print)* – vrednost 0 predstavlja štampanje fiskalnih dokumenata iz internet pretraživača. Nakon izvršene fiskalizacije dokumenta otvara se dijalog za štampu u samom pretraživaču iz koga se pokreće štampa. Vrednost 1 predstavlja automatsko štampanje fiskalizovanog dokumenta na povezani POS štampač, bez otvaranja dijaloga za štampu.

Za štampu se može koristiti bilo koji štampač A4 formata ili POS termalni štampač na traci širine 57mm ili 80mm za koji postoji upravljački softver (drivers) za windows operativne sisteme. Preporučeni štampači Custom vkp80III (57mm) i Custom Kube II (80mm). Komunikacija između IntelliPos ESIR aplikacije i povezanog štampača neće ometati rad PFR uređaja i izvršavanje njegovih operacija, bez obzira da li se koristi LPFR koji komunicira putem lokalne mreže ili VPFR uređaj.

- Identifikacioni naziv povezanog štampača fiskalnih dokumenata naziv POS štampača
- Širina papira za štampu fiskalnog dokumenta (vrednost u mm) ovo je vrednost koja varira u zavisnosti od specifičnog povezanog uređaja i određuje širinu papira koju štampač koristi, bilo 57 ili 80mm
- *Broj karaktera u liniji fiskalnog dokumenta prilikom štampe* bira se u skladu sa širinom papira, a kombinacijom ova dva parametra postiže se odgovarajuća veličina fonta na odštampanim dokumentima.

Grupa opštih podešavanja:

- *Valuta* oznaka valute plaćanja
- Licenca
- ESIR IB broj
- ESIR id jedinstveni identifikator ESIR-a
- Naziv ESIR-a
- Početna vremenska razlika za parametre pretrage u danima- ukoliko postoji mogućnost pretrage u vremenskom opsegu (npr: pretraga izveštaja, događaja itd) ovo i sledeće podešavanje određuju podrazumevani vremenski opseg unutar koga se vrši inicijalna pretraga
- Početna vremenska razlika za parametre pretrage u mesecima
- Sistem evidentira naplatu samo u gotovom novcu za metode placanja: gotovina, kartica, cek i instant placanje
- Email adrese za prijem servisnih informacija i stanja sistema (više email adresa odvojiti znakom ';' bez razmaka)
- *Regionalno podešavanje formata brojeva* oznaka postavljenog regionalnog formata iz koga se čita format prikaza brojeva
- *Reklama* opis reklame
- *Format datuma* (npr dd.MM.yyyy)
- *Format vremena* (npr HH:mm:ss)

#### • *Format datuma i vremena* (npr. dd.MM.yyyy HH:mm:ss)

Podešavanja interfejsa unutar aplikacije:

- *Prikaži dugme za popust prilikom dodavanja stavke* (Vrednost 0 = Nije vidljivo; Vrednost 1 = Vidljivo) – prilikom kreiranja računa moguće je odrediti da li će se dugme za popust prikazati ili ne
- *Prikaži dugme za promenu cene prilikom dodavanja stavke* (Vrednost 0 = Nije vidljivo; Vrednost 1 = Vidljivo) prilikom kreiranja računa moguće je odrediti da li će se dugme za promenu cene prikazati ili ne
- Uvek dozvoli promenu cene prilikom kreiranja dokumenta ukoliko je vrednost ovog parametara postavljen na 1, dugme za promenu cene nije vidljivo, a polje za promenu cene je otvoreno, dok ukoliko je vrednost ovog parametra 0 dugme za promenu cene se pojavljuje u zavisnosti od sistemskog parametara Prikaži dugme za promenu cene prilikom dodavanja stavke (dugme određuje da li će polje za promenu cene biti otvoreno ili ne)

Podešavanja API-ja:

Automatsko slanje fiskalnog racuna na email (0 - NE, 1 - DA) - važi samo za API pozive

Podešavanja podataka o poreskom obvezniku:

- Poslovno ime poreskog obveznika
- PIB poreskog obveznika
- Matični broj poreskog obveznika
- Adresa poreskog obveznika
- Lokacija poreskog obveznika
- Opština poreskog obveznika
- Email poreskog obveznika

Podešavanja podataka o korišćenoj bazi podataka:

- Verzija baze podataka
- Baza podataka za razvoj (Vrednost 0=Ne; Vrednost 1=Da) određuje da li je baza na koju se aplikacija povezuje baza za razvoj ili produkciona baza

Poslednje dve grupe podešavanja, podaci o poreskom obvezniku i podaci o korišćenoj bazi podataka, mogu se samo pregledati u ovom delu, ali ne i izmeniti direktno u aplikaciji.

## **PODRAZUMEVANI ŠTAMPAČ**

Opcija **Podrazumevani štampač** u administrativnom delu navigacionog menija omogućava postavljanje podrazumevanog štampača prilikom štampanja fiskalnih dokumenata, klikom na taster "*Podesi kao podrazumevani*". Na stranici se nalaze nazivi svih povezanih štampača koji

su definisani u tabeli *Podešavanja* kao lista, pri čemu je neophodno obratiti pažnju na pravilo prilikom navođenja više štampača (slika ispod).

| Identifikiacioni naziv pov    | ezanog štampaca fiskalnih dokumenata (U slucaju "-" ili <\$NOPRINT\$>, ne štampa se ništa). Kada je navedeno više štampaca delimiter je ",". | Print to PDF,POS1,POS2  |
|-------------------------------|----------------------------------------------------------------------------------------------------|-------------------------|
|                               |                                                                                                    |                         |
|                               | 三                                                                                                    | £                       |
| INTELLIPOS                    | Podrazumevani štampač                                                                                                    |                         |
| 🔿 Komandna tabla              | Podešeni štampači                                                                                                    |                         |
| 🕅 Kasa                        |                                                                                                    |                         |
| Administracija                | 1 : Print to PDF                                                                                                    | odesi kao podrazumevani |
| 🕮 Artikli                     |                                                                                                    |                         |
| Poreske stope                 | 2:POS1                                                                                                    | bdesi kao podrazumevani |
| Podešavanje e-mail<br>servera | 3 : POS2                                                                                                    | odesi kao podrazumevani |
| Ø E-mail obrazasci            |                                                                                                    |                         |
| 요 Operateri                   |                                                                                                    |                         |
| Podešavanja                   |                                                                                                    |                         |
| Podrazumevani štampač         |                                                                                                    |                         |
| Licenca                       |                                                                                                    |                         |

## **LICENCA**

Opcija *Licenca* vodi do stranice koja prikazuje osnovne podatke o licenci koji se preuzimaju sa portala za licenciranje:

- Status licence: *aktivan* ili *neaktivan*
- Licenca
- Datum aktivacije licence
- Datum isticanja licence

| Â                             | 三 এ IntelliPos |                                                       |                                          | Ð |
|-------------------------------|----------------|-------------------------------------------------------|------------------------------------------|---|
| INTELLIPOS                    | Licenca        |                                                       |                                          |   |
| 🕜 Komandna tabla              | <b>♦</b>       |                                                       |                                          |   |
| ີ⊽ Kasa                       |                | Status licence                                        | e                                        |   |
| 🖲 Administracija              |                | Aktivan                                               |                                          |   |
| 锢 Artikli                     |                | Licenca:                                              | -                                        |   |
| Poreske stope                 |                | Datum aktivacije licence:<br>Datum isticanja licence: | 18.6.2024. 10:33:04<br>1.1.0001. 0:00:00 |   |
| Podešavanje e-mail<br>servera |                |                                                       |                                          |   |
| @ E-mail obrazasci            |                |                                                       |                                          |   |
| 요 Operateri                   |                |                                                       |                                          |   |
| 袋 Podešavanja                 |                |                                                       |                                          |   |
| Podrazumevani štampač         |                |                                                       |                                          |   |
| Licenca                       |                |                                                       |                                          |   |
| Dokumenti                     |                |                                                       |                                          |   |
| 团 Izveštaji                   |                |                                                       |                                          |   |

# KASA

| (iii)               | Ξ Ω IntelliPos                            |                                 |                          |                             |                     | Povezan na PFR 🏾 🔵                              | ÷    |
|---------------------|-------------------------------------------|---------------------------------|--------------------------|-----------------------------|---------------------|-------------------------------------------------|------|
| INTELLIPOS          | PIB<br>Poreski obaveznik<br>Mosto prodejo | RS112994946<br>Obelus doo       | Opština<br>Vrsta računa  | Медијана Operater<br>Promet | Administrator       | <ul> <li>Nazad</li> <li>Morgući popu</li> </ul> | ust  |
| (A) Komandaa tabla  | Adresa                                    | Vardarska 15                    | Referentni avansni račun |                             |                     |                                                 |      |
| (*) Komandna tabla  | Izbor artikla                             |                                 |                          | Promet                      |                     |                                                 |      |
| ີ₩ Kasa             | Artikal                                   | Naziv artikla                   |                          | Predračun                   |                     | Porez                                           |      |
| <u>^</u>            | Artikal 👻                                 | Naziv artikla                   |                          | Obuka                       |                     | Porez                                           |      |
| 🗵 Administracija    | Količina                                  | Cena sa porezom                 | Popust(%)                | A                           |                     |                                                 | _    |
| ඩී Dokumenti        | Količina                                  | Jedinična cena                  | Popust( <sup>9</sup>     | Avans                       |                     | Dodaj artikal                                   |      |
|                     | Stavke dokumenta                          |                                 |                          |                             |                     |                                                 |      |
| 🕮 Izveštaji         | R.br. GTIN Naziv Cena sa po               | rezom Popust (%) C              | ena sa popustom Količi   | ina Porez U                 | kupno bez poreza Iz | nos poreza Ukupan i                             | znos |
|                     |                                           |                                 |                          |                             |                     |                                                 |      |
| U O softveru        |                                           |                                 |                          |                             |                     |                                                 |      |
| 🖽 Cišćenje istorije |                                           |                                 |                          |                             |                     |                                                 |      |
|                     | Rekapitulacija po poreskim stopama        |                                 | Rekapitulacija           |                             |                     |                                                 |      |
|                     | Oznaka Porez                              | Iznos                           | Ukupno bez popusta       |                             | 0,00                | 🗙 Obriši sve                                    |      |
|                     |                                           |                                 | Ukupan iznos popusta     |                             | 0,00                |                                                 |      |
|                     |                                           |                                 | Ukupno bez poreza        |                             | 0,00                | Naplati                                         |      |
|                     |                                           |                                 | Ukupan iznos poreza      |                             | 0,00                |                                                 | -    |
|                     |                                           |                                 | Ukupan iznos za naplatu  |                             | 0,00                |                                                 |      |
|                     | Poslednji računi                          |                                 |                          |                             |                     |                                                 |      |
|                     | 54/97NN 5.000.000,00 53/93NN 11.:         | 200.000,00 52/88ПП 1.200.000,00 | 51/84ПП 10.000.000,00    | 50/80ПП 11.200.000,00       | 49/74ПП 1.378,23    | 48/69NN 835,98                                  | 4    |
| © 2024 - IntelliPos | 17.06.2024 12:40:30 17.06.2024 12:        | 23:32 17.06.2024 12:15:29       | 17.06.2024 12:08:52      | 17.06.2024 12:03:44         | 17.06.2024 08:28:56 | 17.06.2024 07:59:35                             |      |

Opcija *Kasa* na navigacionom meniju služi za otvaranje stranice za kreiranje dokumenata.

U gornjem delu panela nalaze se dva dela koja prikazuju informacije o poreskom obvezniku na levoj strani, i operatera koji je trenutno prijavljen i kreira dokument na desnoj strani. Ispod informacije o trenutnom operateru se nalazi padajuća lista *Vrsta računa* iz koje je pre kreiranja dokumenta neophodno odabrati tip dokumenta koji se kreira (*promet, predračun, obuka* ili *avans*). Ispod vrste računa nalazi se padajuća lista *Referentni avansni račun* čije objašnjenje se nalazi u <u>delu o avansu.</u>

Odmah ispod se nalazi panel *Izbor artikla* koji se sastoji od nekoliko polja. Padajuća lista *Artikal* iz koje je potrebno izabrati jedan od ponuđenih trenutno aktivnih artikala. Iz ove liste je moguće izvršiti pretragu na dva načina:

- unošenjem GTIN broj
- unošenjem ili automatskim učitavanjem bar koda putem bar kod skenera (kao i štampači, i bar kod skeneri ne utiču na rad PFR uređaja),

| zbor artikla                                                  | Mania antible                  | Artikal      |                              |                   | Naziv art    | tikla       |
|---------------------------------------------------------------|--------------------------------|--------------|------------------------------|-------------------|--------------|-------------|
| Artikal                                                       | Naziv artikla                  | Artikal      |                              |                   | Naziv        | / artikla   |
| 10000010 GTIN broj<br>(10000010) Artikal 10<br>30 74 (11 00%) | Cena sa porezom<br>Jedinična o | Artikal 10   | naziv artikla                |                   | Cena sa j    | porezom     |
| R.br. GTIN Naziv Cen                                          | a sa porezom Poj               | (100000      | 010) Artikal 10              |                   | Jedir        | nična cer,  |
| Artikal                                                       | Naziv artikla                  | 30,74 (      | 11,00 % )                    |                   |              |             |
| Artikal<br>1234567891234 <b>bar kod</b>                       | Naziv arti  Cena sa porezi     | R.br. G      | TIN Naziv                    | Cena sa po        | rezom        | Ρορι        |
| (10000010) Artikal 10<br>30,74 ( 11,00 % )                    | Jedinična                      | pust (%) Cen | a sa popustom Količina Porez | Ukuppo bez poreza | Iznos poreza | Ukupan izno |

U polju za unos *Količine*, korisnik može uneti broj jedinica. Unos negativne vrednosti je dozvoljen kako bi se omogućilo smanjenje količine, na primer, kada je potrebno smanjiti prethodno dodatu količinu na računu. Dodavanjem istog artikla sa negativnom vrednošću količine, smanjuje se prethodno uneta količina. Važno je napomenuti da ukupna količina nekog artikla na računu ne može biti negativna.

Polja koja ne mogu biti izmenjena su *Naziv artikla*, *Artikal GTIN* i *Porez*.

Polja *Cena sa porezom* i *Popust* su inicijalno zatvorena i nije moguća njihova izmena sve dok se ne izvrši klik na određene tastere. Taster *Omogući popust* otvara polje za popust i izabranom artiklu je moguće dodeliti odobreni popust u procentima.

Klikom na taster **Dodaj artikal**, u listu dodatih artikala, odnosno listu stavki dokumenata ubacuje se stavka na računu. Ukoliko se desi greška pri dodavanju stavki, moguće je izbaciti

pogrešni artikal iz liste artikala klikom na taster sa ikonicom kantice 💟 koji se nalazi desno uz svaku stavku. Ukoliko je unet popust, on se obračunava i prikazuje u odgovarajućoj koloni, a ukupan iznos se umanjuje za obračunati popust.

|                                | ☰ <u>ᡗ</u> . IntelliPos          |                                |                               |                         | Povezan na PFR 单 🕂 🕤      |
|--------------------------------|----------------------------------|--------------------------------|-------------------------------|-------------------------|---------------------------|
|                                | PIB                              | RS112994946                    | Opština Медијана              | Operater Administrato   | r 🕒 Nazad                 |
| INTELLIPOS                     | Poreski obaveznik                | Obelus doo                     | Vrsta računa Promet           |                         | % Omogući popust          |
|                                | Mesto prodaje                    | Obelus doo                     | Poforontni avancni Poforontni | อนออออาไรออันเอ         |                           |
| 🔿 Komandna tabla               | Auresa                           | Valualska 13                   | račun                         | avansiir facun          |                           |
| \<br>☐ Kasa                    | Izbor artikla                    |                                |                               |                         |                           |
|                                | Artikal                          | Naziv artikla                  |                               | Artikal GTIN            | Porez                     |
| Administracija                 | Artikal                          | ▼ Naziv artikla                |                               | GTIN                    | Porez                     |
| <b>A</b>                       | Količina                         | Cena sa porezom                | Popust(%)                     |                         |                           |
| Dokumenti                      | Količina                         | Jedinična cena                 | Popust(%)                     | $\odot$                 | Dodaj artikal             |
| <b>囲</b> Izveštaji             | Stavke dokumenta                 |                                |                               |                         |                           |
|                                | R.br. GTIN Naziv                 | Cena sa porezom 🛛 Popust (%) 🔥 | Cena sa popustom Količina     | Porez Ukupno bez poreza | Iznos poreza Ukupan iznos |
| <ol> <li>O softveru</li> </ol> | 1 10000010 Artikal 10            | 30,74 20,00                    | 24,59 1,00 11,00              | 0 % (F) 22,15           | 2,44 24,59 🚺              |
| 🖽 Čišćenje istorije            |                                  |                                |                               |                         |                           |
|                                | Rekapitulacija po poreskim stopa | ama                            | Rekapitulacija                |                         |                           |
|                                | Oznaka                           | Porez Iznos                    | Ukupno bez popusta            | 30,74                   | 🗙 Obriši sve              |
|                                | F                                | 11,00 % 2,44                   | Ukupan iznos popusta          | 6,15                    |                           |
|                                |                                  |                                | Ukupno bez poreza             | 22,15                   | Naplati                   |
|                                |                                  |                                | Ukupan iznos poreza           | 2,44                    |                           |
|                                |                                  |                                | Ukupan iznos za naplatu       | 24,59                   |                           |

Kao i kod tastera za obračunavanje popusta, klikom na *Omogući promenu cene*, otvara se polje *Cena sa porezom* koji sada otvara polje za unos cene koja se razlikuje od one koja je

zadata u sistemu za izabrani artikal. Dodavanjem artikla u listu, obračun ukupnog iznosa vrši se po korigovanoj ceni.

|                     | 三 <u>凡</u> IntelliPos           |                                   |                               |                            | Povezan na PFR 🎈 🚽 🕣     |
|---------------------|---------------------------------|-----------------------------------|-------------------------------|----------------------------|--------------------------|
|                     | PIB                             | RS112994946                       | Opština <b>Медијана</b>       | Operater Administrator     |                          |
| INTELLIPOS          | Poreski obaveznik               | Obelus doo                        | Vrsta računa Promet           |                            | % Omogući popust         |
|                     | Mesto prodaje                   | Obelus doo<br>Vardarska 15        | Referentni avansni Poferentni | avancni račun              | Omogući promenu cene     |
| 🔿 Komandna tabla    | PMI GJU                         | viruursiu 25                      | račun                         |                            |                          |
| े∀ Kasa             | Izbor artikla                   |                                   |                               |                            |                          |
|                     | Artikal                         | Naziv artikla                     |                               | Artikal GTIN               | Porez                    |
| Administracija      | Artikal                         | <ul> <li>Naziv artikla</li> </ul> |                               | GTIN                       | Porez                    |
| 179 m i i i         | Količina                        | Cena sa porezom                   | Popust(%)                     |                            |                          |
| Dokumenti           | Količina                        | 15                                | Popust(%)                     | $\odot$                    | Dodaj artikal            |
| Izveštaji           | Stavke dokumenta                |                                   |                               |                            |                          |
| ,                   | R.br. GTIN Naziv                | Cena sa porezom Popust (%)        | Cena sa popustom Količina     | Porez Ukupno bez poreza Iz | znos poreza Ukupan iznos |
| ① O softveru        | 1 10000010 Artikal 10           | 30,74                             | 30,74 1,00 11,00              | % (F) 27,69                | 3,05 30,74 🚺             |
| 🛗 Čišćenje istorije |                                 |                                   |                               |                            |                          |
|                     | Rekapitulacija po poreskim stop | bama                              | Rekapitulacija                |                            |                          |
|                     | Oznaka                          | Porez Iznos                       | Ukupno bez popusta            | 30,74                      | 🗙 Obriši sve             |
|                     | F                               | 11,00 % 3,05                      | Ukupan iznos popusta          | 0,00                       |                          |
|                     |                                 |                                   | Ukupno bez poreza             | 27,69                      | Naplati                  |
|                     |                                 |                                   | Ukupan iznos poreza           | 3,05                       |                          |
|                     |                                 |                                   | Ukupan iznos za naplatu       | 30,74                      |                          |

Tokom dodavanja artikala, u tabeli *Rekapitulacija po poreskim stopama* se beleži koje su poreske stope korišćene za obračun poreza i koliki iznos poreza je obračunat po svakoj od primenjenih poreskih stopa. U delu *Rekapitulacija* računa vidi se ukupan iznos za naplatu.

| R.br.                            | GTIN                          | Naziv                                        | Cena sa porezom             | Popust (%) | Cena sa popustom                                                                                      | Količina | Porez       | Ukupno bez poreza                                   | Iznos poreza | Ukupan iznos          |
|----------------------------------|-------------------------------|----------------------------------------------|-----------------------------|------------|----------------------------------------------------------------------------------------------------|----------|-------------|-----------------------------------------------------|--------------|-----------------------|
| 1                                | 10000011                      | Artikal 11                                   | 51,18                       |            | 51,18                                                                                                 | 1,00     | 0,50 (P)    | 50,68                                               | 0,50         | 51,18                 |
| 2                                | 10000020                      | Stan br. 25(54,8)                            | 10.000.000,00               |            | 10.000.000,00                                                                                         | 1,00     | 11,00 % (F) | 9.009.009,01                                        | 990.990,99   | 10.000.000,00         |
|                                  |                               |                                              |                             |            |                                                                                                    |          |             |                                                     |              |                       |
|                                  |                               |                                              |                             |            |                                                                                                    |          |             |                                                     |              |                       |
| Rekap                            | itulacija po                  | poreskim stopama                             |                             |            | Rekapitulacija                                                                                        |          |             |                                                     |              |                       |
| Rekap<br>Oznal                   | <b>itulacija po</b><br>a      | poreskim stopama<br>Porez                    | Iznos                       |            | <b>Rekapitulacija</b><br>Ukupno bez popusta                                                           | 3        |             | 10.000.051,18                                       | ×            | Obriši sve            |
| R <b>ekap</b><br>Oznał<br>P      | itulacija po<br><sup>Ka</sup> | poreskim stopama<br>Porez<br>0,50            | Iznos<br>0,50               |            | <b>Rekapitulacija</b><br>Ukupno bez popusta<br>Ukupan iznos popus                                     | a<br>.ta |             | 10.000.051,18<br>0,00                               | ×            | Obriši sve            |
| <b>tekap</b><br>Oznał<br>P       | b <b>itulacija po</b><br>Ka   | poreskim stopama<br>Porez<br>0,50<br>11.00 % | lznos<br>0,50<br>990.990.99 |            | <b>Rekapitulacija</b><br>Ukupno bez popusta<br>Ukupan iznos popus<br>Ukupno bez poreza                | a        |             | 10.000.051,18<br>0,00<br>9.009.059,69               | ×            | Obriši sve<br>Naplati |
| R <b>ekap</b><br>Oznał<br>P<br>F | itulacija po<br><sup>Ka</sup> | poreskim stopama<br>Porez<br>0,50<br>11,00 % | lznos<br>0,50<br>990.990,99 |            | Rekapitulacija<br>Ukupno bez popusta<br>Ukupan iznos popus<br>Ukupno bez poreza<br>Ukupan iznos porez | a<br>ita |             | 10.000.051,18<br>0,00<br>9.009.059,69<br>990.991,49 | ×            | Obriši sve<br>Naplati |

Pored ukupnog iznosa za naplatu, prikazani su i ukupan iznos bez popusta, ukupni odobreni popust, ukupno bez poreza i ukupan iznos poreza.

Ukoliko je potrebno odustati od kreiranja dokumenta, klikom na *Obriši sve* briše sve stavke dokumenta. Taster *Naplati* omogućava otvaranje modalnog prozora za odabir načina plaćanja i unos podataka o kupcu.

U modalu za fiskalizaciju računa, u delu za unos podataka o kupcu, nalazi se padajuća lista iz koje se bira tip jedinstvenog identifikatora (10: PIB, 11: JMBG, 20: broj lične karte). Nakon izbora tipa identifikacije otvara se polje za unos ID-a kupca. Kada se izabere tip 12 (PIB i JBKJS kupca) otvaraju se sledeća polja:

- polje za unos poreskog indentifikacionog broja (PIB)
- polje za unos jedinstvenog broja korisnika javnih stredstava (JBKJS)

Postoji i padajuća lista *Opciono polje kupca* kod koje se takođe otvara dodatno polje tek nakon izbora opcije iz padajuće liste (10: Broj ZPPPDV, 20: Broj SNPDV).

| INTELLIPOS                     | Fiskalizuj račun<br>podaci o l                                      | сирси                                                | Linctina                 | молизна прогатог         | Administrato       | ©<br>%                     | Nazad<br>Omogući popust |
|--------------------------------|---------------------------------------------------------------------|------------------------------------------------------|--------------------------|--------------------------|--------------------|----------------------------|-------------------------|
| ) Komandna tabla               | Iz Id kupca                                                         | Id kupca 👻                                           | Gotovina                 | 10000030,74              | Prebaci            |                            |                         |
| Kasa                           | Ar                                                                  | Id kupca Id kupca 2                                  | Platna kartica           | 0,00                     | Prebaci            | Porez<br>Porez             |                         |
| Administracija                 | Kc<br>Opciono polje kupca                                           | Opciono polje kupca 👻                                | Ček                      | 0,00                     | Prebaci            | Doc                        | laj artikal             |
| Dokumenti                      | St                                                                  | Onciono polie kupca                                  | Vaučer                   | 0,00                     | Prebaci            |                            |                         |
| Izveštaji                      | F                                                                   | орегоно роде карса                                   | Prenos na račun          | 0,00                     | Prebaci            | Iznos poreza<br>3,05       | Ukupan iznos<br>30,74   |
| O softveru                     | 2 Ukupan iznos za nap                                               | olatu: 10.000.030,74                                 | Instant plaćanje         | 0,00                     | Prebaci            | 990.990,99                 | 10.000.000,00           |
| Ciscenje istorije              | Ukupno bez popus<br>R Ukupan iznos popus                            | a: 10.000.030,74<br>a: 0,00                          | Drugo                    | 0,00                     | Prebaci            |                            |                         |
|                                | C Ukupno bez porez<br>F Ukupan iznos porez<br>Plaćeni izno          | a: 9.009.036,70<br>a: 990.994,04<br>s: 10.000.030,74 |                          |                          |                    | ×                          | Obriši sve<br>Naplati   |
|                                | Deale da li an Xuai                                                 |                                                      |                          | Fiskalize                | uj račun Zatvori   |                            |                         |
| 🗸 Uspešno ste fiskalizovali ra | 56/107ПП         11.200.000,00           عدید.         ی IntelliPos | 55/1037IT 10.000.000 54/02705 5.0                    | 00.000,00 53/93III 11.20 | 0.000,00 52/88NN 1.20    | 0.000,00 51/84ПП 1 | 0.000.000,00 50/4<br>Povez | an na PFR •             |
|                                | PIB                                                                 | RS112994946                                          | Opština                  | <b>Медијана</b> Operater | Administrator      | G                          | Nazad                   |
| INTELLIPOS                     | Poreski obaveznik<br>Mesto prodaje                                  | Obelus doo                                           | Vrsta računa             |                          | Promet             | %                          | Omogući popust          |
|                                | Adresa                                                              | Vardarska 15                                         | Referentni avansni       | Referentni avansni račur | ) <del>.</del>     |                            |                         |

Kada je reč o plaćanju, moguće je izvršiti kombinaciju više različitih načina plaćanja za izmirenje duga na jednom računu. Plaćanje je moguće izvršiti na sledeći način:

- gotovinom
- platnom karticom
- čekom
- vaučerom
- prenosom na račun
- instant plaćanjem
- drugim opcijama

Ukoliko se suma iznosa u tim poljima ne poklapa sa ukupnim iznosom za naplatu, aplikacija prikazuje opomenu "Niste uplatili ceo iznos!" i u tom slučaju se račun ne fiskalizuje sve dok se ne unese tačan iznos. Ukoliko se desi da je uneta suma veća od tražene, javlja se poruka o greški.

Kada se u polja za specifikaciju unese tačan iznos, javlja se poruka o uspešnoj fiskalizaciji i podaci koji se dobiju od PFR-a se prikazuju u obliku generisanog fiskalnog isečka. Nakon toga se ili otvara dijalog za štampanje fiskalnog isečka (*web print*) ili se fiskalni isečak šalje direktno na štampu (*direct print*) u zavisnosti od podešavanja tipa štampe.

Može se desiti da iz nekog razloga nakon klika na *Fiskalizuj račun* ne bude primljen odogovor sa PFR uređaja što dovodi do toga da transakcija nije odobrena, ali se prozor neće skloniti sa ekrana i neće se prikazati poruka da je uspešno fiskalizovan račun. Klikom na *Zatvori*, korisnik, tj. operater se vraća na kasu, u nezavršen dokument.

| 6/18/24, 1:19 PM                                                                                    | IntelliPos |     | Drint           | 1 shaat              | of namer |
|----------------------------------------------------------------------------------------------------|------------|-----|-----------------|----------------------|----------|
|                                                                                                    |            |     | FINIC           | T SHEEL              | or paper |
| Медијана<br>Касир: Administrator<br>ЕСИР број: 1366/1.0<br>ПРОМЕТ ПРОДАЈА                           |            |     | Destination     | Microsoft Print to P | 1 -      |
| Назив Цена Кол. Укупно<br>Artikal 11 (P)<br>51,18 1,00 51,18<br>Artikal 12 (E)                      |            |     | Pages           | All                  | -        |
| 6,99 1,00 6,99<br>Укупан износ: 58,17<br>Готовина: 58,17                                            |            |     | Layout          | Portrait             | •        |
| Ознака Име Стопа Порез<br>Е STT 6,00% 0,40<br>Р РВL 0,59 0,50<br>Укупан измос полеза: 0.90          |            |     | Color           | Color                | •        |
| ПеР време: 18.86.2024 13:19:00<br>ПеР број рачуна: RH#SDRUS-RH#SDRUS-115<br>Бројач рачуна: 61/115ПП |            | I   | More options    |                      |          |
|                                                                                                    |            |     | Paper size      | Letter               | -        |
|                                                                                                    |            |     | Pages Per Sheet | 1                    | •        |
| КРАЈ ФИСКАЛНОГ РАЧУНА                                                                               |            |     | Margins         | Default              | •        |
|                                                                                                    |            |     | Scale           | Default              | •        |
|                                                                                                    |            |     | Options         | Headers and footer   | S        |
| https://lestesir.obelus.rs/Document/CashRegister                                                    |            | 1/1 |                 | Print                | Cancel   |

Ukoliko je u podešavanjima izabrana opcija web print-a, otvara se dijalog za štampu. U ovom dijalogu, moguće je izabrati štampač kao i format papira (A4, 57mm, 80mm). Neophodno je podesiti margine na *None*. Takođe, moguće je fiskalni dokument odštampati i u PDF fajl. Na sledećoj slici se vide elementi računa:

| ====== ФИСКАЛНИ РАЧУН ======<br>RS112994946<br>Obelus doo<br>Obelus doo<br>Vardarska 15<br>Медијана | naslovna linija računa obeležava početak<br>zaglavlje računa |
|----------------------------------------------------------------------------------------------------|--------------------------------------------------------------|
| Kacиp: Administrator                                                                                | identifikacija kasira                                        |
| ИД купца: 10:847558325                                                                              | identifikacija kupca i opciono polje kupca                   |
| Опционо поље купца: 20:125478325                                                                    | FSIR broi                                                    |
| ECMP 6poi: 1366/1.0                                                                                 | weete ve Year e i the transalialia                           |
| ПРОМЕТ ПРОДАЈА                                                                                      | vrsta racuna i tip transakcije                               |
| Артикли                                                                                             |                                                              |
|                                                                                                    |                                                              |
| Назив Цена Кол. Укупно                                                                              |                                                              |
| Artikal 10 (F)                                                                                      | artikii:                                                     |
| 30.74 3.45 106.05                                                                                   | naziv, poreska oznaka, jedinična cena, količina, ukupno      |
| Artikal 11 (P)                                                                                      |                                                              |
| 51,18 4,00 204,72                                                                                   |                                                              |
| Artikal 15 (X)                                                                                      |                                                              |
| 87,28 1,89 164,96                                                                                   |                                                              |
| Artikal 17 (E)                                                                                      |                                                              |
| 9,84 4,99 49,16                                                                                     |                                                              |
|                                                                                                    |                                                              |
| Укупан износ: 524,83                                                                                |                                                              |
| Готовина: 356,43                                                                                    | ukupan iznos i nacin placanja                                |
| Платна картица: 143,00                                                                              | specifikacija načina plaćanja                                |
| Чек: 25,40                                                                                          |                                                              |
|                                                                                                    |                                                              |
| Ознака Име Стопа Порез                                                                              |                                                              |
| E STT 6,00% 2,78                                                                                    | stavke poreza po primenjenim poreskim stopama                |
| F ECAL 11,00% 10,51                                                                                 |                                                              |
| P PBL 0,50 2,00                                                                                     |                                                              |
| X VAT 19,00% 26,34                                                                                  |                                                              |
|                                                                                                    |                                                              |
| Укупан износ пореза: 41,63                                                                          |                                                              |
|                                                                                                    |                                                              |
| ПФР време: 13.06.2024 12:26:59                                                                      |                                                              |
| ПФР број рачуна: RHM5DRWS-RHM5DRWS-48                                                               | PFR broi i broiač računa, kao i PFR vreme                    |
| Бројач рачуна: 39/48ПГ                                                                              | TTK broj i brojač računa, kao TTTK vreme                     |
|                                                                                                    | QR kod                                                       |
|                                                                                                    | naslovna linija koja obeležava kraj fiskalnog dela računa    |

U cilju bržeg pristupa traženom dokumentu, u prozoru kase, pri samom dnu se nalazi lista poslednje kreiranih dokumenata u sistemu.

| Posle | ednji računi     |       |               |         |          |               |          |               |          |              |
|-------|------------------|-------|---------------|---------|----------|---------------|----------|---------------|----------|--------------|
|       | 60/111ПП         | 30,74 | 59/110ПП      | 81,92   | 58/109NN | 10.000.000,00 | 57/108ПП | 10.000.030,74 | 56/107NN | 11.200.00    |
|       | 17.06.2024 13:30 | :15   | 17.06.2024 13 | 3:22:44 | 17.06.2  | 024 13:21:51  | 17.06.2  | 024 13:21:30  | 17.06.2  | 024 13:16:11 |

# DOKUMENTI

U *IntelliPOS ESIR* aplikaciji podržane su sledeće vrste i tipovi računa:

- fiskalni račun
  - promet
  - avans
- fiskalna dokumenta (ne smatraju se fiskalnim računima)
  - predračun

- obuka
- kopija računa

Podržani tipovi transakcije su:

- o prodaja
- refundacija

Prema ovoj podeli fiskalnih računa i dokumenata opcija *Dokumenti* na navigacionom meniju otvara meni sa opcijama *Promet, Predračun, Avans, Obuka* i *Kopija.* 

| (iii) =                               | <u>ይ</u> ከ | telliPos              |           |              |                 |                        |              |               |                 |               |               |          |           |               |                |       | Ð          |
|---------------------------------------|------------|-----------------------|-----------|--------------|-----------------|------------------------|--------------|---------------|-----------------|---------------|---------------|----------|-----------|---------------|----------------|-------|------------|
| INTELLIPOS                            | Promet     |                       |           |              |                 |                        |              |               |                 |               |               |          |           |               |                |       |            |
| · · · · · · · · · · · · · · · · · · · | <b>A</b>   |                       |           |              |                 |                        |              |               |                 |               |               |          |           |               |                |       |            |
| 🔿 Komandna tabla                      | Parametri  | pretrage              |           |              |                 |                        |              |               |                 |               |               |          |           |               |                |       |            |
| `₩ Kasa                               | Brojač r   | ačuna                 |           | F            | oreski broj dok | umenta                 |              |               | Tip transakcije | e             |               |          | • K       | orisnik       |                |       | ¥          |
| O Administracija                      | 16.06.20   | 024 00:00:00          |           |              | 8.06.2024 00:00 | :00                    |              |               | Eksterni ID     |               |               |          |           | ् Pretraži 🕻  | Resetuj        |       |            |
| 🗅 Dokumenti                           |            |                       |           |              |                 |                        |              |               |                 |               |               |          |           |               |                |       |            |
| Promet                                | _          |                       | _         |              |                 |                        |              |               |                 | _             |               |          |           | _             |                |       |            |
| Predračun                             | 79.802     | .846,66               | 1         | 3.199.056,59 |                 | 1                      | 20.001       | .063,51       |                 | 1 763         |               |          |           | 145,7         |                |       |            |
| 🗅 Avans                               | Ukupan i   |                       | L.        |              |                 |                        | Gotovina     |               |                 | Plat          |               |          |           | Ček           |                |       |            |
| 🗅 Obuka                               |            |                       |           |              |                 |                        |              |               |                 |               |               |          |           |               |                |       |            |
| 🗅 Kopija                              |            |                       |           |              |                 |                        |              |               |                 |               |               |          |           | 📥 izve:       | zi samo podatk | • • • | Kreiraj    |
| Izveštaji                             | †   Broiač |                       | †   Vrsta | t   Tin      |                 | ↑ Vreme                |              | 1 Ukunno hez  | † Ukupan        | † Ukupan      |               | 1 Platna | ti ti     | †   Prenos na | î↓<br>Eksterni |       |            |
| ③ 0 softveru                          | računa     | †↓ PRF broj           | dokumenta | transakcije  | †↓ Kasir        | računa                 | †↓ Id kupca  | poreza        | iznos poreza    | iznos         | †↓ Gotovina   | kartica  | Ček Vauč  | er račun      | ID             |       |            |
| 🕮 Čišćenje istorije                   | 60/111NN   | RHM5DRWS-RHM5DRWS-111 | Promet    | Prodaja      | Administrator   | 17.06.2024<br>13:30:15 |              | 27,69         | 3,05            | 30,74         | 30,74         | 0,00     | 0,00 0,00 | 0,00          |                | 8 8   | <b>⊘</b> ✓ |
|                                       | 59/110NN   | RHM5DRWS-RHM5DRWS-110 | Promet    | Prodaja      | Administrator   | 17.06.2024<br>13:22:44 |              | 78,37         | 3,55            | 81,92         | 81,92         | 0,00     | 0,00 0,00 | 0,00          |                | 8     | 0          |
|                                       | 58/109NN   | RHM5DRWS-RHM5DRWS-109 | Promet    | Prodaja      | Administrator   | 17.06.2024<br>13:21:51 |              | 9.009.009,01  | 990.990,99      | 10.000.000,00 | 10.000.000,00 | 0,00     | 0,00 0,00 | 0,00          |                | 8 8   | 0          |
|                                       | 57/108NN   | RHM5DRWS-RHM5DRWS-108 | Promet    | Prodaja      | Administrator   | 17.06.2024<br>13:21:30 |              | 9.009.036,70  | 990.994,04      | 10.000.030,74 | 10.000.030,74 | 0,00     | 0,00 0,00 | 0,00          |                | 8 2   | 0          |
|                                       | 56/107NN   | RHM5DRWS-RHM5DRWS-107 | Promet    | Prodaja      | Administrator   | 17.06.2024<br>13:16:11 | 10:847558325 | 10.017.412,37 | 1.182.587,63    | 11.200.000,00 | 0,00          | 0,00     | 0,00 0,00 | 11.200.000,00 |                | 8 2   | <u> </u>   |

### PROMET

Klikom na opciju **Promet** u meniju otvara se stranica sa tabelom svih fiskalnih računa koji su izdati pod tipom promet. Iznad tabele nalazi se panel sa poljima za pretragu, a između je prikaz ukupnog poreza i naplaćenih iznosa tokom vremenskog perioda koji je naznačen u poljima za pretragu. Prilikom otvaranja ove stranice prikaz se vrši za vremenski period koji je postavljen u podešavanjima sistema.

Pretragu je moguće izvršiti po sledećim vrednostima:

- brojaču računa
- poreskom broju dokumenta (PFR broj dokumenta)
- tipu transakcije (prodaja ili refundacija)
- korisniku koji je transakciju kreirao
- vremenskom opsegu od-do unutar koga se transakcija desila.

Kao i kod ostalih panela za pretragu u aplikaciji, taster *Pretraži* primenjuje zadate filtere pretrage, dok ih taster *Resetuj* uklanja.

Tabela fiskalnih računa sastoji se od sledećih kolona:

- Brojač računa dobija se po uspešno izvršenoj fiskalizaciji sa PFR uređaja, gde sufiks brojača ukazuje na tip dokumenta<sup>1</sup> npr 177/493PP
- PFR broj
- *Vrsta dokumenta* u ovoj tabeli uvek tipa *promet*
- *Tip transakcije* da li je u pitanju prodaja ili refundacija
- Kasir operater koji je kreirao račun
- *Vreme izdavanja računa* PFR vreme kada je račun kreiran
- *ID kupca* opciono, identifikacija korisnika usluge kome je račun izdat
- Ukupno bez poreza iznos na računu bez poreza
- *Ukupan iznos poreza* ukupan porez za sve stavke na računu
- *Ukupan iznos* ukupan iznos računa, koji može biti plaćen kombinovanjem više različitih načina plaćanja.
- Sledeće kolone predstavljaju koliki deo ukupnog iznosa je plaćen:
  - Gotovinom
  - Platnom karticom
  - Čekom
  - Vaučerom
  - Prenosom na račun

#### • Eksterni ID

U svakom redu tabele, sa desne strane, nalaze se četiri tastera za upravljanje računom u tom redu tabele.

60/111NN RHMSDRWS-RHMSDRWS-111 Promet Prodaja Administrator

Poslednji taster u nizu (), otvara brzi pregled stavki na odabranom računu, tj. prikazuje se samo tabela dodatih artikala bez otvaranja na posebnoj stranici.

| 56/107NN | RHM5DRWS-RH | M5DRWS-107 Promet     | Prodaja | Administrator 17.06.2024<br>13:16:11 | 10:847558325 10.0 | 017.412,37 1.182.587,63 | 11.200.000,00 | 0,00 0,00    | 0,00 0,00 11.200.000,00 |              | • <b>@</b> • <b>`</b> |
|----------|-------------|-----------------------|---------|--------------------------------------|-------------------|-------------------------|---------------|--------------|-------------------------|--------------|-----------------------|
| R.br.    | GTIN        | Naziv artikla         |         | Cena sa porezom                      | Popust (%)        | Cena sa popustom        | Količina      | Porez        | Ukupno bez poreza       | Iznos poreza | Ukupan iznos          |
| 1        | 10000020    | Stan br. 25(54,8)     |         | 10.000.000,00                        |                   | 10.000.000,00           | 1,00          | 11,00 % (F)  | 9.009.009,01            | 990.990,99   | 10.000.000,00         |
| 2        | 10000021    | Parking mesto br. 251 |         | 1.200.000,00                         |                   | 1.200.000,00            | 1,00          | 19,00 % ()K) | 1.008.403,36            | 191.596,64   | 1.200.000,00          |

Klikom na brojač računa u redu artikla otvaraju se tri kartice sa odgovarajućim detaljima o računu: *Račun, Status računa* i *Žurnal.* 

<sup>&</sup>lt;sup>1</sup>Oznake vrste dokumenta:PP-promet prodaja, PR-promet refundacija, RP- predračun prodaja, RR-predračun refundacija, OP-obuka prodaja, OR-obuka refundacija, KP-kopija prodaja, KR-kopija refundacija

| ≡ छ।   | ntelliPos                                                                                                    |                                                                                                    |                 |                                                                                                    |                                                                                                    |                                                                                                    |                                                                                                    |                                                                                                    |                                                                                                    |                                                                                                    |                                                                                                    |                                                                                                    | •                                                                                                    |
|--------|----------------------------------------------------------------------------------------------------|----------------------------------------------------------------------------------------------------|-----------------|----------------------------------------------------------------------------------------------------|----------------------------------------------------------------------------------------------------|----------------------------------------------------------------------------------------------------|----------------------------------------------------------------------------------------------------|----------------------------------------------------------------------------------------------------|----------------------------------------------------------------------------------------------------|----------------------------------------------------------------------------------------------------|----------------------------------------------------------------------------------------------------|----------------------------------------------------------------------------------------------------|----------------------------------------------------------------------------------------------------|
| Račun  | Status ra                                                                                                    | čuna Ž                                                                                                    | urnal           |                                                                                                    |                                                                                                    |                                                                                                    |                                                                                                    |                                                                                                    |                                                                                                    |                                                                                                    |                                                                                                    | 🕒 Naz                                                                                                    | ad                                                                                                    |
| PIB    |                                                                                                    |                                                                                                    |                 | RS1129949                                                                                                    | 946                                                                                                    | ESIR broj                                                                                                    |                                                                                                    |                                                                                                    | 1366/1.0                                                                                                    |                                                                                                    |                                                                                                    | Broj računa.                                                                                                    |                                                                                                    |
| Poresk | i obaveznik                                                                                                    |                                                                                                    |                 | Obelus d                                                                                                    | loo                                                                                                    | Vrsta računa                                                                                                    |                                                                                                    |                                                                                                    | Promet                                                                                                    | RHM5I                                                                                                    | DRWS-RH                                                                                                    | M5DRWS-111                                                                                                    |                                                                                                    |
| Mesto  | orodaje                                                                                                    |                                                                                                    |                 | Obelus d                                                                                                    | loo                                                                                                    | Tip transakcije                                                                                                    |                                                                                                    |                                                                                                    | Prodaja                                                                                                    |                                                                                                    |                                                                                                    | <b>~</b>                                                                                                    |                                                                                                    |
| Adresa |                                                                                                    |                                                                                                    |                 | Vardarska                                                                                                    | 15                                                                                                    | Id kupca                                                                                                    |                                                                                                    |                                                                                                    |                                                                                                    | PFR vreme                                                                                                    | 1                                                                                                    | 7.06.2024 13:30:15                                                                                                    |                                                                                                    |
| Opštin | а                                                                                                    |                                                                                                    |                 | Медија                                                                                                    | на                                                                                                    | Opciono polje<br>kupca                                                                                                    |                                                                                                    |                                                                                                    |                                                                                                    |                                                                                                    | 8                                                                                                    | @ 街 🛇                                                                                                    |                                                                                                    |
|        |                                                                                                    |                                                                                                    |                 |                                                                                                    |                                                                                                    | Kasir                                                                                                    |                                                                                                    | Α                                                                                                    | dministrator                                                                                                    |                                                                                                    |                                                                                                    |                                                                                                    | 1                                                                                                    |
| Stavke | dokumen                                                                                                    | ta                                                                                                    |                 |                                                                                                    |                                                                                                    | _                                                                                                    |                                                                                                    |                                                                                                    |                                                                                                    |                                                                                                    |                                                                                                    |                                                                                                    |                                                                                                    |
| R.br.  | GTIN                                                                                                    | Naziv                                                                                                    | Cena sa porezom | Popust (%)                                                                                                    | )                                                                                                    | Cena sa popustom                                                                                                    | Količina                                                                                                    | Porez                                                                                                    | Ukupno bez                                                                                                    | poreza Izi                                                                                                    | nos poreza                                                                                                    | Ukupan iznos                                                                                                    |                                                                                                    |
| 1      | 10000010                                                                                                    | Artikal 10                                                                                                    | 30,74           | ļ                                                                                                    |                                                                                                    | 30,74                                                                                                    | 1,00                                                                                                    | 11,00 % (F)                                                                                                    |                                                                                                    | 27,69                                                                                                    | 3,05                                                                                                    | 30,74                                                                                                    |                                                                                                    |
| Rekap  | tulacija po                                                                                                    | poreskim                                                                                                    | stopama         | Rekap                                                                                                    | oitula                                                                                                    | cija plaćanja                                                                                                    |                                                                                                    |                                                                                                    | Rekapitula                                                                                                    | cija                                                                                                    |                                                                                                    |                                                                                                    |                                                                                                    |
| Oznaka |                                                                                                    |                                                                                                    | Porez Izr       | Got                                                                                                    | ovina                                                                                                    |                                                                                                    |                                                                                                    | 30,74                                                                                                    | Ukupno be                                                                                                    | z popusta                                                                                                    |                                                                                                    | 30,74                                                                                                    |                                                                                                    |
| F      |                                                                                                    |                                                                                                    | 11.00 % 3       | .05                                                                                                    |                                                                                                    |                                                                                                    |                                                                                                    |                                                                                                    | Ukupan izr                                                                                                    | nos popusta                                                                                                    |                                                                                                    | 0,00                                                                                                    |                                                                                                    |
|        |                                                                                                    |                                                                                                    | ,               |                                                                                                    |                                                                                                    |                                                                                                    |                                                                                                    |                                                                                                    | Ukupno be                                                                                                    | z poreza                                                                                                    |                                                                                                    | 27,69                                                                                                    |                                                                                                    |
|        |                                                                                                    |                                                                                                    |                 |                                                                                                    |                                                                                                    |                                                                                                    |                                                                                                    |                                                                                                    | Ukupan izr                                                                                                    | nos poreza                                                                                                    |                                                                                                    | 3,05                                                                                                    |                                                                                                    |
|        |                                                                                                    |                                                                                                    |                 |                                                                                                    |                                                                                                    |                                                                                                    |                                                                                                    |                                                                                                    | Ukupan izr                                                                                                    | nos za naplatu                                                                                                    |                                                                                                    | 30,74                                                                                                    |                                                                                                    |
|        | E <u>A</u> I<br>Račun<br>PIB<br>Poreska<br>Mesto J<br>Adresa<br>Opštini<br>Stavke<br>R.br.<br>1<br>Rekapi<br>Oznaka<br>F | E A IntelliPos  Račun Status ra  PIB  Poreski obaveznik  Mesto prodaje  Adresa  Opština  Stavke dokument  R.br. GTIN  1 1000010  Rekapitulacija po  Oznaka  F | E 2 IntelliPos  | AntelliPos     Račun Status računa Žurnal     PilB   Poreski obaveznik   Mesto prodaje   Adresa   Opština     Stavke dokumenta   R.br. GTIN   Naziv Cena sa porezom   1 1000010   Artikal 10 30,74   Rekapitulacija po poreskim stopama   Oznaka Porez   I 11,00 %   3 | Račun Status računa Žurnal     PiB RS1129945   Poreski obaveznik Obelus č   Mesto prodaje Obelus č   Adresa Vardarska   Opština Meguja   Stavke dokumenta   R.br. GTIN Naziv   Cena sa porezom Popust (% 1   1 1000010   Artikal 10 30,74     Rekapitulacija po poreskim stopama   F 11,00 % 3,05 | Račun     Status računa     Žurnal       PIB     R\$112994946       Poreski obaveznik     Obelus doo       Mesto prodaje     Obelus doo       Adresa     Vardarska 15       Opština     Megujawa       Stavke dokumenta       R.br.     GTIN     Naziv     Cena sa porezom     Popust (%)       1     10000010     Artikal 10     30,74       Rekapitulacija po poreskim stopama       Øznaka     Porez     Iznos       F     11,00 %     3,05 | Račun     Status računa     Žurnal       PIB     RS112994946     ESIR broj       Preski obaveznik     Obelus doo     Vista računa       Mesto prodaje     Obelus doo     Tip transakcije       Opština     Wegnjana     Opciono polje       Kašir     Kašir     Kašir       Stavke dokumenta     Rekapitulacija po poreskim stopama     Porez       Oznaka     Porez     Iznos       F     11,00 %     3,05 | Račun       Status računa       Zurnal         PIB       R\$112994946       ESIR broj         Proski obaveznik       Obelus doo       Vrsta računa         Mesto prodaje       Obelus doo       Tip transakcije         Opština       Vardarska 15       Id kupca         Opština       Megujana       Opciono polje         Kupca       Kasir       Kasir         Stavke dokumenta       Cena sa porezom       Popust (%)       Cena sa popustom       Količina         1       10000010       Artikal 10       30,74       30,74       1,00         Rekapitulacija po poreskim stopama       Rekapitulacija plaćanja       Gotovina       Gotovina | Račun       Status računa       Zurnal         PIB       R5112994946       ESIR broj         Proski obaveznik       Obelus doo       Vrsta računa         Mesto prodaje       Obelus doo       Tip transakcije         Opština       Vardarska 15       Id kupca         Opština       Megujana       Opciono polje         Kasir       A         Stavke dokumenta       Esin broj         R.br. GTIN       Naziv       Cena sa porezom         Porez       1       30,74         Oznaka       Porez       Iznos         F       11,00 %       3,05 | Račun       Status računa       Žurnat         PIB       R5112994946       ESIR broj       1366/1.0         Preski obaveznik       Obelus doo       Vrsta računa       Promet         Mesto prodaje       Obelus doo       Vrsta računa       Promet         Opština       Wagnjana       Opciono polje       Vrsta računa       Promet         Stavke dokumenta       Megnjana       Opciono polje       Vrsta računa       Vrsta računa       Promet         R.br. GTIN       Naziv       Cena sa porezom       Popust (%)       Cena sa popustom       Količina       Porez       Ukupno bez         1       10000010       Artikal 10       30,74       30,74       1,00       11,00 % (F)         Rekapitulacija po poreskim stopama         F       11,00 %       3,05       Gotovina       30,74       Ukupno bez         Ukupno bez       11,00 %       3,05       Yatovina       30,74       Ukupno bez | Račun       Status računa       Žurnal         PIB       R5112994946       ESIR broj       1366/1.0         Preski obaveznik       Obelus doo       Vista računa       Promet         Mesto prodaje       Obelus doo       Vardarska 15       Id kupca       Opciono polje         Opština       MegvijaHa       Opciono polje       Opciono polje       PFR vreme         Stake dokumenta       Rekapitulacija po poreskim stopama       Porez       Ukupno bez poreza       Izzos         F       11,00 %       3,05       Gotovina       30,74       Ukupno bez poreza       Ukupno bez poreza         Ukupan iznos poreza       Ukupan iznos poreza       Ukupan iznos poreza       Ukupan iznos poreza       Ukupan iznos poreza         Ukupan iznos poreza       Ukupan iznos poreza       Ukupan iznos poreza       Ukupan iznos poreza       Ukupan iznos poreza | Račun       Status računa       Zurnal         PIB       RS112994946       ESIR broj       1366/1.0         Preski obaveznik       Obelus doo       Vista računa       Promet         Mesto prodaje       Obelus doo       Vista računa       Promet         Opština       Wardarska 15       Općiono polje       Provene       PFR vreme       Image: Constance         Stavke dokumenta       Megujava       Megujava       Cena sa popustom       Količina       Porez       Ukupno bez poreza       Iznos poreza         1       10000010       Artikal 10       30,74       30,74       1,00       11,00 % (F)       27,69       3,05         Rekapitulacija po poreskim stopama       Gotovina       Gotovina       30,74       Ukupno bez poreza       Ukupno bez poreza       Ukupno bez poreza         Vanjan iznos popusta       Ukupan iznos poreza       Ukupan iznos poreza       Ukupan iznos poreza       Ukupan iznos poreza         11,00 %       3,05       Status računa       Status računa       Status računa       Ukupan iznos poreza       Ukupan iznos poreza | IntelliPos       IntelliPos         Račun       Status računa       Zumal       IntelliPos         PIB       R5112994946       ESIR broj       1366/1.0       Broj računa.         PIB       R5112994946       ESIR broj       1366/1.0       Broj računa.         Mesto prodaje       Obelus doo       Vista računa       Promet       RHM5DRWS-RHM5DRWS-111         Mesto prodaje       Obelus doo       Vista računa       Promet       PR vreme       17.06.2024 13:30.15         Opština       Megujana       Opciono polje       Opciono polje       Broj       17.06.2024 13:30.15         Stavke dokumenta       Rbr. GTIN       Naziv       Cena sa porezom       Popust (%)       Cena sa popustom       Količina       Porez       Ukupan iznos         1       10000010       Artikal 10       30,74       30,74       10.0       11.00 % (F)       27.69       3.05       30,74         Vikupan iznos       F       11.00 % 3.05       Gotoria       30,74       Ukupan iznos popusta       0.00         Vikupan iznos popusta       0.00       Ukupan iznos popusta       0.00       Ukupan iznos popusta       0.00         F       11.00 % 3.05       Gotoria       30,74       Ukupan iznos popusta       0.00 |

U pregledu detalja računa, na vrhu su prikazani podaci o poreskom obvezniku, mestu izvršenja prodaje, adresa, opština, zatim ESIR broj, vrsta računa i tip transakcije, ID i opciono polje kupca, kasir, odnosno operater koji je kreirao račun, a skroz desno se nalazi i PFR broj računa i PFR vreme kreiranja tog računa. Klikom na broj računa otvara se veb stranica SUF-a na kojoj je moguće izvršiti proveru računa. U desnom delu ispod PFR vremena, nalazi se grupa tastera koja se sastoji od četiri tastera.

Prvi taster (<sup>1</sup>) služi za štampanje računa u A4 formatu. Ovaj dokument se može odštampati na bilo kom papiru (odnosno na bilo kom od povezanih štampača) ili se može preuzeti i zapamtiti na računaru kao fajl u PDF formatu.

| ≡ JournalA4 |        |                          |          | 1 / 1       |                         | 100% +                | 🗈 🤇                      | ୭               |                      |               | 1 <b>e</b> : |
|-------------|--------|--------------------------|----------|-------------|-------------------------|-----------------------|--------------------------|-----------------|----------------------|---------------|--------------|
|             | 6/17/  | 2024 2:28:34 PM          |          |             | RHM5DRWS-               | RHM5DRWS-<br>NI RAČUN | 93                       |                 |                      |               |              |
|             | PIB: R | S112994946               |          |             | Broj računa             |                       |                          |                 |                      | 迴殺            |              |
|             | Pores  | ki obaveznik: Obelus doo |          |             | RHM5DRWS-               | RHM5DRWS-             | 93                       | 14              | A                    |               |              |
|             | Mesto  | prodaje: Obelus doo      |          |             | PROMET F                | RODAJA                |                          |                 | *** S * A            |               |              |
|             | Adres  | a: Vardarska 15          |          |             |                         |                       |                          | 25 A            |                      |               |              |
|             | Opštir | а: Медијана              |          |             |                         |                       |                          |                 |                      | 8             |              |
|             | Kasir: | Administrator            |          |             |                         |                       |                          | <b>E</b> 2662.2 | CREW CON             | 32            |              |
|             | ld kup | ca: 10:847558325         |          |             | Za uplatu:              |                       |                          | 11,2            | 0,000.00             |               |              |
|             | Opcio  | no polje kupca:          |          |             | Porez uku               | ono:                  |                          | 1,18            | 2,587.63             |               |              |
|             | ESIR   | aroj: 1366/1.0           |          |             | Tip transal             | kcile:                |                          | Prod            | ala                  |               |              |
|             |        |                          |          |             | Vreme na                | ezbedonosn            | om                       | 17.0            | ,<br>3.2024 12:23:32 |               |              |
|             |        |                          |          |             | elementu:<br>Brojač rač | una:                  |                          | 53/9            | Inn                  |               |              |
|             | Stavk  | dokumente                |          |             | Referentni              | broj dokume           | nta:                     | RHM             | 5DRWS-RHM50          | RWS-92        |              |
|             |        | dokumenta                |          | 0           |                         |                       |                          | Ulware her      |                      |               |              |
|             | R.br.  | Naziv                    | GTIN     | porezom     | Popust (%)              | Količina              | Porez                    | poreza          | Iznos poreza         | Ukupno        |              |
|             | 1      | Stan br. 25(54,8)        | 10000020 | 10,000,000. | 0.00                    | 1.00                  | 11,00% (F)               | 9,009,009.01    | 990,990.99           | 10,000,000.00 |              |
|             | 2      | Parking mesto br. 251    | 10000021 | 1,200,000.0 | 0.00                    | 1.00                  | 19,00% ( <del>X</del> K) | 1,008,403.36    | 191,596.64           | 1,200,000.00  |              |
|             | Rekap  | itulacija po poreskim st | opama    |             |                         | Rekapit               | ulacija plaćanja         |                 |                      |               |              |
|             |        |                          |          |             |                         | Brenes                | na radum                 |                 |                      | 11 200 000 00 |              |
|             | Oznal  | ka Pore<br>11.00         |          | Iznos       | 0                       | Prenos                | na racufi:               |                 |                      | 11,200,000.00 |              |
|             | ж      | 19.00                    |          | 191,596.6   | 14                      |                       |                          |                 |                      |               |              |
|             |        |                          |          |             |                         |                       |                          |                 |                      |               |              |
|             |        |                          |          | = Kr        | UAJ FISKA               | LNUG RAU              | UNA -                    |                 |                      |               |              |
|             |        |                          |          |             |                         |                       |                          |                 |                      |               |              |
|             |        |                          |          |             |                         |                       |                          |                 |                      |               |              |
|             |        |                          |          |             |                         |                       |                          |                 |                      |               |              |
|             |        |                          |          |             |                         |                       |                          |                 |                      |               |              |
|             |        |                          |          |             |                         |                       |                          |                 |                      |               |              |
|             | 1      |                          |          |             |                         |                       |                          |                 |                      |               |              |

Drugi taster (<sup>22</sup>) služi za slanje računa na zadatu email adresu. Klikom na ovaj taster prvo se otvara dijalog u kome se u polju za tekst unosi email adresa na koju će biti poslat račun u A4 formatu.

|                                    | 三 요 IntelliPos             | Pošalji e-mail           | ×                                      |                         | Ð                                    |
|------------------------------------|----------------------------|--------------------------|----------------------------------------|-------------------------|--------------------------------------|
| INTELLIPOS                         | Račun Status računa<br>PIB | Email E-mail             |                                        | 1366/1.0                | 🕒 Nazad<br>Broj računa.              |
| <ul> <li>Komandna tabla</li> </ul> | Poreski obaveznik          |                          |                                        | Promet                  | RHM5DRWS-RHM5DRWS-93 🗸               |
| े₩ Kasa                            | Mesto prodaje<br>Adresa    |                          | Pošalji Otkaži                         | Prodaja<br>10:847558325 | PFR vreme 17.06.2024 12:23:32        |
| l Administracija                   | Opština                    | Медијана                 | Opciono polje<br>kupca                 |                         |                                      |
| 🗅 Dokumenti                        |                            |                          | Kasir                                  | Administrator           |                                      |
| 間 Izveštaji                        |                            |                          | Referentni broj RHM5DRWS-<br>dokumenta | RHM5DRWS-92             |                                      |
| ① 0 softveru                       | Stavke dokumenta           |                          | Referentno vreme 17.00                 | 5.2024 12:23:31         |                                      |
| Čišćenje istorije                  | R.br. GTIN Naziv           | Cena sa porezom Popust ( | %) Cena sa popustom Količina           | Porez Ukupno ł          | bez poreza Iznos poreza Ukupan iznos |

Treći taster (<sup>2</sup>) vrši kreiranje kopije računa. Klikom na ovaj taster pojavljuje se dijalog koji pita da li operater stvarno želi da napravi kopiju. Ukoliko operater klikne na **Da, napravi** *kopiju!* kreira se kopija i operater se obaveštava o uspešnom kreiranju kopije dokumenta. Ovu kopiju je moguće pogledati na stranici *Kopija* izborom na navigacionom meniju. Klikom na **Otkaži** operater odustaje od kreiranja kopije računa.

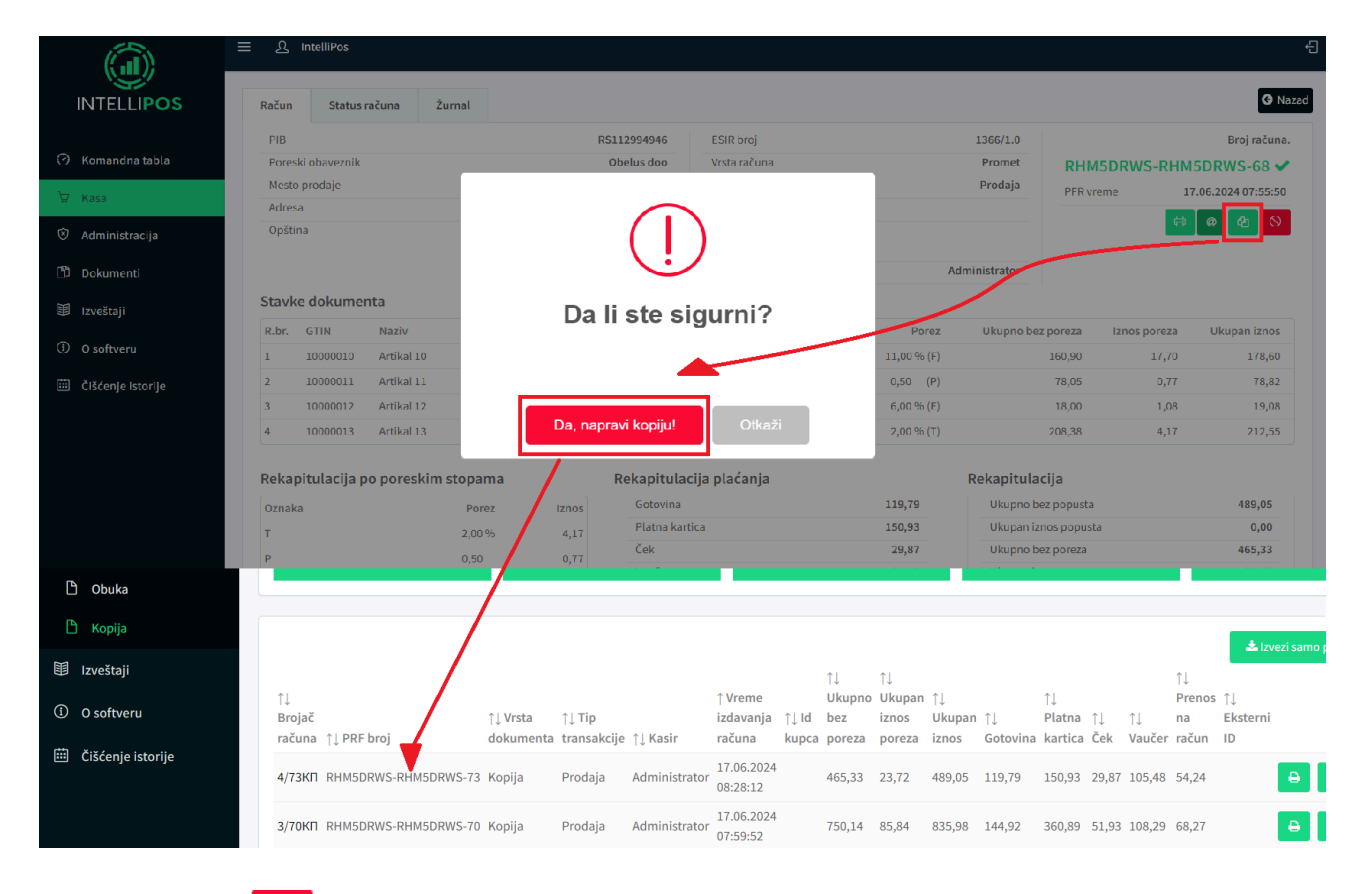

Četvrti taster ( ○) vrši <u>refundaciju računa</u>.

Nazad na detalje o računu, u tabeli *Stavke dokumenta* za svaku stavku/artikal na računu prikazuju se:

- GTIN broj,
- naziv artikla,
- cena sa porezom,
- popust (odobreni procenat popusta)

- cena sa popustom
- količina
- porez (obračunati procenat poreza i oznaka poreske stope),
- ukupan iznos bez poreza,
- iznos poreza,
- ukupan iznos.

| Stavk | e <mark>doku</mark> mer | ita        |                 |            |                  |          |                          |                   |              |              |
|-------|-------------------------|------------|-----------------|------------|------------------|----------|--------------------------|-------------------|--------------|--------------|
| R.br. | GTIN                    | Naziv      | Cena sa porezom | Popust (%) | Cena sa popustom | Količina | Porez                    | Ukupno bez poreza | Iznos poreza | Ukupan iznos |
| 1     | 0000010                 | Artikal 01 | 658,47          |            | 658,47           | 1,00     | 11,00 % (F)              | 593,22            | 65,25        | 658,47       |
| 2     | 00000012                | Artikal 03 | 359,14          |            | 359,14           | 1,00     | 9,00 % (A)               | 329,49            | 29,65        | 359,14       |
| 3     | 0000013                 | Artikal 04 | 433,94          |            | 433,94           | 1,00     | 19,00 % ( <del>X</del> ) | 364,66            | 69,28        | 433,94       |

Na dnu stranice detalja nalaze se tri tabele: *Rekapitulacija po poreskim stopama, Rekapitulacija plaćanja* i *Rekapitulacija.* 

Prva tabela, *Rekapitulacija po poreskim stopama,* sadrži sve primenjene poreske stope za obračun poreza na računu, zajedno sa iznosom poreza koji je obračunat po svakoj od tih stopa.

#### Rekapitulacija po poreskim stopama

| Oznaka | Porez   | Iznos |
|--------|---------|-------|
| т      | 2,00 %  | 4,17  |
| Р      | 0,50    | 0,77  |
| F      | 11,00 % | 17,70 |
| E      | 6,00 %  | 1,08  |

Tabela *Rekapitulacija plaćanja* pruža detaljan prikaz različitih načina plaćanja, uključujući iznose plaćene gotovinom, platnim karticama, čekovima, vaučerima, prenosima na račun, instant plaćanjem ili drugim metodama plaćanja.

#### Rekapitulacija plaćanja

| Gotovina         | 119,79 |
|------------------|--------|
| Platna kartica   | 150,93 |
| Ček              | 29,87  |
| Vaučer           | 105,48 |
| Prenos na račun  | 54,24  |
| Instant plaćanje | 28,74  |

Na kraju, *Rekapitulacija* prikazuje sumativne podatke:

- ukupan iznos za sve stavke sa računa, bez popusta
- ukupan iznos odobrenog popusta
- ukupan iznos za sve stavke sa računa, bez poreza
- ukupan iznos poreza
- ukupan iznos za naplatu

#### Rekapitulacija

| Ukupno bez popusta      | 489,05 |
|-------------------------|--------|
| Ukupan iznos popusta    | 0,00   |
| Ukupno bez poreza       | 465,33 |
| Ukupan iznos poreza     | 23,72  |
| Ukupan iznos za naplatu | 489,05 |

Na kartici *Status računa* na stranici o detaljima računa nalaze se tri bitna dela:

- *Rezultat fiskalizacije računa* sadrži:
  - PFR broj računa (predstavlja kombinaciju JID podnosioca zahteva za fiskalizaciju, JID potpisnika računa i redni broj računa koji se generiše automatski brojačem na PFR uređaju)
  - PFR vreme (vremenska zona server- zvaničan datum i vreme izdavanja računa koji se uzimaju u obzir tokom računanja poreza i stvaranja izveštaja)
  - brojač računa generiše V-PFR ili L-PFR (na slici sufiks PP označava dokument tipa promet-prodaja)
  - potpisao račun predstavlja JID osobe koja je potpisala račun
  - ukupan iznos računa
- Digitalni potpis
- Interni podaci

| Račun Status računa Zurnal                                                                                                    |                                                                                                    |                                                                                                    |
|----------------------------------------------------------------------------------------------------|----------------------------------------------------------------------------------------------------|----------------------------------------------------------------------------------------------------|
| Rezultat fiskalizacije računa                                                                                                    |                                                                                                    | Broj računa.                                                                                                    |
| (ezutat hiskatizacije racuna                                                                                                    |                                                                                                    | RHM5DRWS-RHM5DRWS-68                                                                                                    |
| Zatražio-Potpisao-Brojač                                                                                                    | RHM5DRWS-RHM5DRWS-68                                                                                                    |                                                                                                    |
| PFR vreme (vremenska zona servera)                                                                                                    | 17.06.2024 07:55:50                                                                                                    |                                                                                                    |
| Brojač računa                                                                                                    | 47/68ПП                                                                                                    |                                                                                                    |
| Potpisao račun                                                                                                    | RHM5DRWS                                                                                                    |                                                                                                    |
| Ukupan iznos                                                                                                    | 489,050                                                                                                    |                                                                                                    |
| Digitalni potpis                                                                                                    |                                                                                                    | Interni podaci                                                                                                    |
| OwrllvRN/5s8gWwtaZABFTp41xr8Ju9vnLD1ZIM4xo5s<br>IGCr1IcAXwNmw8MDMLwOqSc14SzbWaC119ezzrFDRO/d<br>1W06xw29M+d7B0kW371NxeNMW26jy0JHkqqmMnhY1YaU | BgESdAsXVkm8hKUnIcu2jMZ9/a1xldKsGu5DLd5t12qSP<br>eUAJHgr04Hr25166G1dBw2OkgMt/Thn5J93CJcUAtd6N8T<br>(1fbQzQjHLK1qCFRNN0pI1bIBvRyiYAthNKjqaoZMhy4 | 0Ko05JpWmGaHBzaHsuW+uIye0My6jtXyLrVrrlOsXphH73gD8UJNFT3FH6Hq38BJ1ggMfv5zr7WHq5ea4s8NeN<br>ZjTZ/SLz0ZVjqFp0NULvKmt6LinW6yLZ/W8FulW6h/8ZsIfE5PqFUy7WjC0NOPWkqLNdWphp8y9vx7CB1v7nJH<br>GoolOhxynFbcHy99lzsMcLUpddaTNcfv3qls1a3sX2QCUY0Vs5yv2djoHf7BmeSNzLW8Lj2mk1+aToCha0 |

Na trećoj i poslednjoj kartici detalja , **Žurnal,** prikazuje se fiskalni račun i generisani QR kod dobijen od PFR uređaja potvrdom računa. Skeniranjem QR koda otvara se URL adresa na kojoj se mogu uporediti podaci sa fiskalnog računa.

#### Broj računa. RHM5DRWS-RHM5DRWS-103 ✔

📰 српски (ћирилица, Србија) -

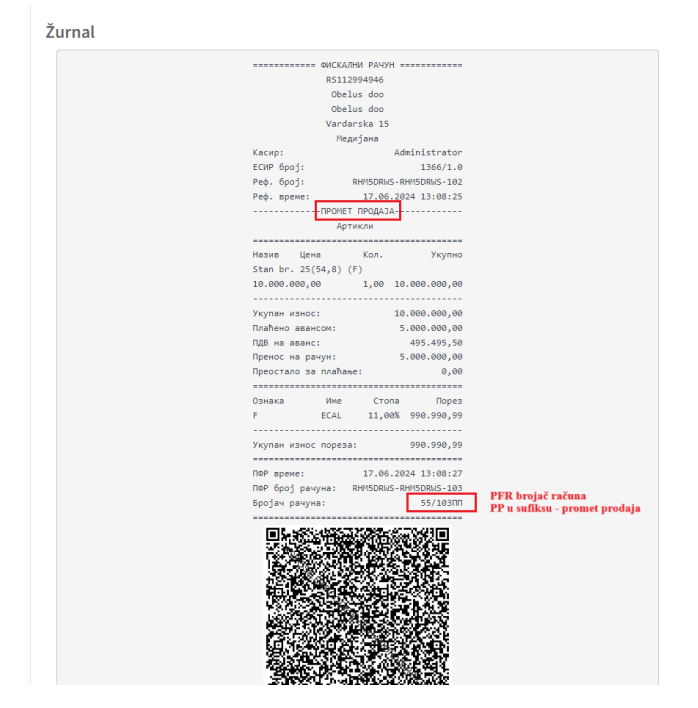

📵 Провера рачуна

## Kreiranje računa

| Promet              |           |                     |         |          |                 |                |            |                           |           |
|---------------------|-----------|---------------------|---------|----------|-----------------|----------------|------------|---------------------------|-----------|
| Parametri pretrage  |           |                     |         |          |                 |                |            |                           |           |
| Brojač računa       |           | Poreski broj dokume | enta    |          | Tip transakcije |                | T          | Korisnik                  | Ŧ         |
| 16.06.2024 00:00:00 | Ē         | 18.06.2024 00:00:00 |         |          | Eksterni ID     |                |            | Q. Pretraži () Resetuj    |           |
|                     |           |                     |         |          |                 |                |            |                           |           |
| 79.802.846,66       | 8.199.0   | 56,59               | 20.001  | 1.063,51 | [0]             | 763,60         | E          | 145,78                    | (0)       |
| Ukupan iznos        | Ukupan iz | nos poreza          | Gotovin |          |                 | Platna kartica | e e        | Ček                       |           |
|                     |           |                     |         |          |                 |                |            |                           |           |
|                     |           |                     |         |          |                 |                |            | 📥 Izvezi samo podatke 🛛 👻 | 🕀 Kreiraj |
|                     |           |                     | ≜ Uromo |          |                 |                | <b>†</b> I | *                         |           |

Taster *Kreiraj* ispod panela za zadavanje parametara pretrage vodi do stranice *Kasa* čime se automatski inicira kreiranje novog računa tipa "*promet*".

|   | ≣ ଅ            | IntelliPos     |                |         |                 |                            |                  |           |                |              |              | F            | ovezan na PFR 🛛 🔵  |
|---|----------------|----------------|----------------|---------|-----------------|----------------------------|------------------|-----------|----------------|--------------|--------------|--------------|--------------------|
|   | PIB            |                |                |         |                 | RS112994946                | Opština          |           | Медијана       | Operater     | Administr    | ator 🕒       | Nazad              |
|   | Pores          | ki obaveznik   |                |         |                 | Obelus doo                 | Vrsta računa     |           |                |              | Pro          | met %        | Omogući popust     |
|   | Mesto<br>Adres | prodaje<br>a   |                |         |                 | Obelus doo<br>Vardarska 15 | Referentni avans | ni račun  | Referentni ava | nsni račun   |              | ▼            | Omogući promenu ce |
| ) | Izbor          | artikla        |                |         |                 |                            |                  |           |                |              |              |              |                    |
|   | Artikal        |                |                |         | Naziv artikla   |                            |                  |           |                | Artikal GTIN |              | Porez        |                    |
|   | Artikal        | l              |                | -       | Naziv artikla   | 1                          |                  |           |                | GTIN         |              | Porez        |                    |
|   | Količina       |                |                |         | Cena sa porezom |                            |                  | Popust(%) |                |              |              |              |                    |
|   | Količi         | na             |                |         | Jedinična ce    | ena                        |                  | Popust(%) |                |              | ⊕            | Do           | daj artikal        |
|   | Stavke         | dokumenta      |                |         |                 |                            |                  |           |                |              |              |              |                    |
|   | R.br.          | GTIN           | Naziv          | Cena    | sa porezom      | Popust (%)                 | Cena sa popustom | Količina  | Por            | ez Ukupno    | o bez poreza | Iznos poreza | Ukupan iznos       |
|   | 1              | 10000010       | Artikal 10     |         | 30,74           |                            | 30,74            | 1,00      | 11,00 %        | (F)          | 27,69        | 3,05         | 30,74              |
|   |                |                |                |         |                 |                            |                  |           |                |              |              |              |                    |
|   | Rekapi         | itulacija po p | oreskim stopam | а       |                 |                            | Rekapitulacija   |           |                |              |              |              |                    |
|   | Oznaka         | а              |                | Porez   | Iznos           |                            | Ukupno bez pop   | usta      |                |              | 30,74        | ×            | Obriši sve         |
|   | F              |                |                | 11,00 % | 3,05            |                            | Ukupan iznos po  | pusta     |                |              | 0,00         |              |                    |
|   |                |                |                |         |                 |                            | Ukupno bez pore  | za        |                |              | 27,69        | ٥            | Naplati            |
|   |                |                |                |         |                 |                            | Ukupan iznos po  | reza      |                |              | 3,05         |              |                    |
|   |                |                |                |         |                 |                            |                  |           |                |              |              |              |                    |

Nakon formiranja i fiskalizacije računa tipa promet-prodaja (proces objašnjen u delu <u>Kasa</u>), pojaviće se dijalog za štampanje generisanog fiskalnog računa. Moguće je odštampati fiskalni račun samo u tom trenutku, odmah nakon fiskalizacije. Ako je potrebno da se odštampa kasnije, može se odštampati isečak za referencirani nefiskalni dokument tipa kopija. Način štampe definisan je u delu o podešavanjima.

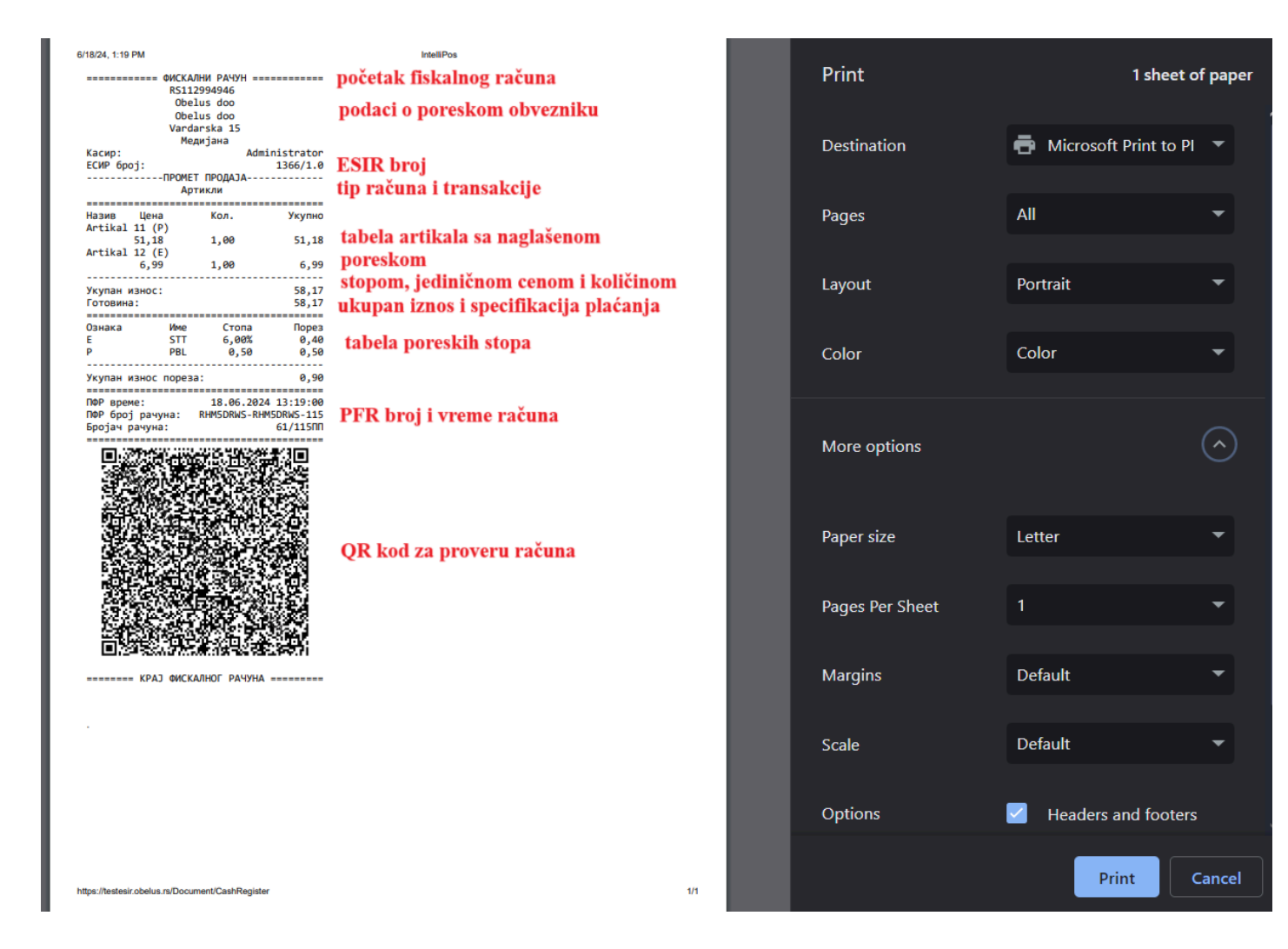

### Refundacija računa

Kada je potrebno izvršiti refundaciju računa, u redu tog računa, na kraju se nalazi crveni taster čijim klikom će se otvoriti dijalog za unos podataka o kupcu koji vrši refundaciju. Neophodno je da se unese identifikator (ID) kupca kako bi refundacija bila moguća. Najpre se iz padajuće liste bira tip identifikatora (PIB, lična karta..). U slučaju da se pokuša refundacija bez da se unese ID kupca, javiće se upozorenje.

|                  | ≡ Ω IntelliPos      |                  |                         |                      |                       |                        |                                | Ð         |
|------------------|---------------------|------------------|-------------------------|----------------------|-----------------------|------------------------|--------------------------------|-----------|
|                  | Durante             |                  | Izaberi partnera        |                      | ×                     |                        |                                |           |
| INTELLIPOS       | Promet              |                  | Id kupca                | ld kupca             |                       |                        |                                |           |
| 🔿 Komandna tabla | Parametri pretrage  |                  |                         | Id kupca             | ld kupca 2            |                        |                                |           |
| ີ\ Kasa          | Brojač računa       |                  |                         |                      |                       | •                      | Korisnik                       | •         |
| S Administracija | 16.06.2024 00:00:00 |                  | Opciono polje kupca     | Opciono polje kupca  |                       |                        | Q Pretraži () Resetuj          |           |
| 🖺 Dokumenti      |                     |                  |                         | Opciono polje kupca  |                       |                        |                                |           |
| Promet           |                     |                  |                         |                      |                       |                        | _                              |           |
| 🗅 Predračun      | 79.802.846,66       | <b>()</b> 8.199. |                         |                      | Refundiraj Otkaži 3,  |                        | 145,78                         | •         |
| 🗅 Avans          | Ukupan iznos        | Ukupan           | iznos poreza            | Gotovina             | Platna                |                        | Ček                            |           |
| Duka Duka        |                     |                  |                         |                      |                       |                        |                                |           |
| 🕒 Kopija         |                     |                  |                         |                      |                       |                        | 🛓 Izvezi samo podatke 🗸        | 🕀 Kreiraj |
| 锢 Izveštaji      | †↓ Brojač           | †↓ Vrsta †↓ Ti   | † Vreme<br>ip izdavanja | †↓ Ukupno            | bez †↓Ukupan †↓Ukupan | †↓ Platna   †↓         | †↓<br>↑↓ ↑↓ Prenos na Eksterni |           |
|                  | računa † I PRE broi | dokumonto tran   | calorito † Kasir računa | ti id kunca – noroza | inner nerena inner    | t Cotovina kartica Čok | laučor račun ID                |           |

Po kliku na taster *Refundiraj*, šalje se zahtev za refundaciju. Nakon odobrenja zahteva, prikazuje se dijalog za štampanje (ili se vrši direktno štampanje) generisanog fiskalnog isečka.

U tabeli se pojavljuje stavka sa tipom transakcije "*refundacija*". Na fiskalnom računu dokumenta Promet-Refundacija, refundirani iznosi su prikazani sa prefiksom minus (-).

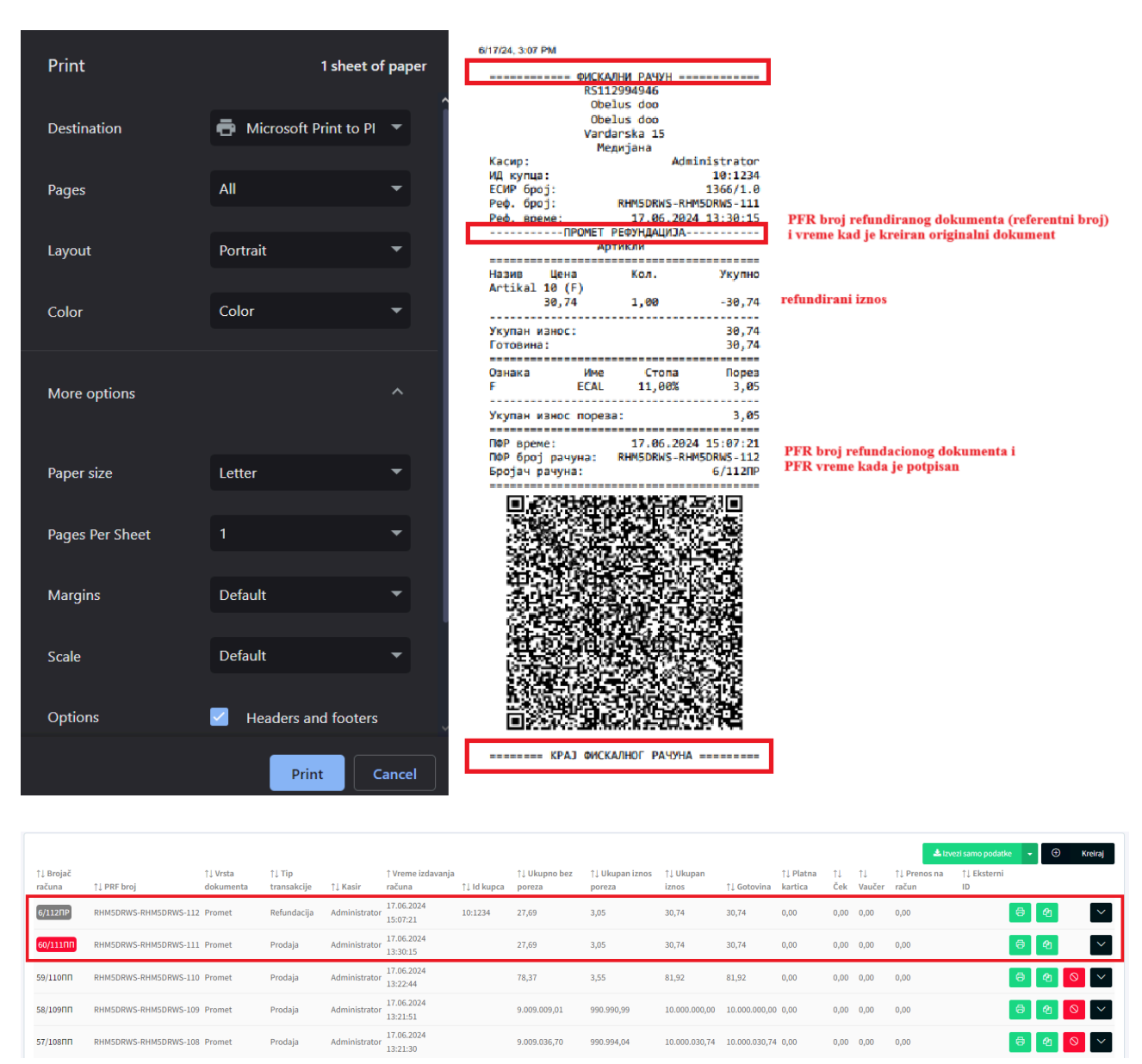

Kada je račun refundiran, njegov brojač računa u prvoj koloni je naglašen crvenom bojom, a u liniji refundiranog računa dugme za refundaciju više ne postoji jer jednom refundirani račun ne može ponovo biti refundiran. Refundacioni dokument predstavljen je tako što je njegov ESIR broj naglašen sivom bojom. Kod njega takođe ne postoji dugme za refundaciju jer dokument refundacije ne može biti refundiran.

Klikom ili na ESIR broj u prvoj koloni refundacionog dokumenta otvaraju se detalji o dokumentu. Razlika u prikazu u odnosu na originalni račun prodaje je u zaglavlju dokumenta:

- **ESIR broj** ESIR broj računa prodaje sa sufiksom R
- *Tip transakcije* sada se u tipu transakcije umesto prodaje nalazi refundacija
- **Referentni broj dokumenta** PFR broj refundiranog računa prodaje
- *Referentno vreme* PFR vreme kada je originalni račun fiskalizovan

|                                                                            | Status računa                                             | Zurnal     |                 |                                                                                   | dokument                                                                                                    | refundacije |             |                                                         |              |                                            |                                                                                                    |
|----------------------------------------------------------------------------|-----------------------------------------------------------|------------|-----------------|-----------------------------------------------------------------------------------|----------------------------------------------------------------------------------------------------|-------------|-------------|---------------------------------------------------------|--------------|--------------------------------------------|----------------------------------------------------------------------------------------------------|
| PIB                                                                        |                                                           |            |                 | RS112994946                                                                       | ESIR broj                                                                                                    |             |             | 1366/1.0                                                |              |                                            | Broj raču                                                                                               |
| Poreski                                                                    | obaveznik                                                 |            |                 | Obelus doo                                                                        | Vrsta računa                                                                                                 |             |             | Promet                                                  |              | RHM5DRWS-RH                                | M5DRWS-112                                                                                              |
| Mesto p                                                                    | odaje                                                     |            |                 | Obelus doo                                                                        | Tip transakcije                                                                                              |             |             | Refundacija                                             | PFR vreme    |                                            | 17.06.2024 15:07                                                                                        |
| Adresa                                                                     |                                                           |            |                 | Vardarska 15                                                                      | ld kupca                                                                                                    |             |             | 10:1234                                                 |              |                                            |                                                                                                    |
| Opština                                                                    |                                                           |            |                 | Медијана                                                                          | Opciono polje kupca                                                                                          |             |             |                                                         |              |                                            | e e                                                                                                    |
|                                                                            |                                                           |            |                 |                                                                                   | Kasir                                                                                                    |             |             | Administrator                                           |              |                                            |                                                                                                    |
|                                                                            |                                                           |            |                 |                                                                                   | Referentni broj dokumenta                                                                                    |             | RHM5DRWS-   | RHM5DRWS-111                                            | PFR broj rač | una koji je refundiran<br>ntom refundacije |                                                                                                    |
|                                                                            |                                                           |            |                 |                                                                                   | Referentno vreme                                                                                             |             | 17.         | 06.2024 13:30:15                                        |              |                                            |                                                                                                    |
| Stavke                                                                     | dokumenta                                                 |            |                 |                                                                                   |                                                                                                    |             |             |                                                         |              |                                            |                                                                                                    |
| R.br.                                                                      | GTIN                                                      | Naziv      | Cena sa porezom | Popust (%)                                                                        | Cena sa popustom                                                                                             | Količina    | Porez       | Ukupn                                                   | o bez poreza | Iznos poreza                               | Ukupan izno                                                                                             |
| 1                                                                          | 10000010                                                  | Artikal 10 | 30,74           |                                                                                   | 30,74                                                                                                    | 1,00        | 11,00 % (F) |                                                         | 27,69        | 3,05                                       | 30,7                                                                                                    |
|                                                                            |                                                           |            |                 |                                                                                   |                                                                                                    |             |             | N                                                       |              |                                            |                                                                                                    |
|                                                                            |                                                           |            |                 |                                                                                   |                                                                                                    |             |             |                                                         |              |                                            |                                                                                                    |
| Račun                                                                      | Status računa                                             | Žurnal     |                 |                                                                                   |                                                                                                    |             |             |                                                         |              |                                            | ¢                                                                                                    |
| Račun<br>PIB                                                               | Status računa                                             | Žurnal     |                 | RS112994946                                                                       | ESIR broj                                                                                                    |             |             | 1366/1.0                                                |              | <b>&gt;</b>                                | Broj rač                                                                                                |
| Račun<br>PIB<br>Poreski                                                    | Status računa<br>obaveznik                                | Žurnal     |                 | RS112994946<br>Obelus doo                                                         | ESIR broj<br>Vrsta računa                                                                                    |             |             | 1366/1.0<br>Promet                                      |              | RHM5DRWS-RI                                | Broj rač                                                                                                |
| Račun<br>PIB<br>Poreski<br>Mesto p                                         | Status računa<br>obaveznik<br>odaje                       | Žurnal     |                 | RS112994946<br>Obelus doo<br>Obelus doo                                           | ESIR broj<br>Vrsta računa<br>Tip transakcije                                                                 |             |             | 1366/1.0<br>Promet<br>Prodaja                           | PFR vreme    | RHM5DRWS-RI                                | Broj rač<br>HM5DRWS-111<br>17.06.2024 13:30                                                             |
| Račun<br>PIB<br>Poreski<br>Mesto p<br>Adresa                               | Status računa<br>obaveznik<br>rodaje                      | Žurnal     |                 | RS112994946<br>Obelus doo<br>Obelus doo<br>Vardarska 15                           | ESIR broj<br>Vrsta računa<br>Tip transakcije<br>Id kupca                                                     |             |             | 1366/1.0<br>Promet<br>Prodaja                           | PFR vreme    | RHM5DRWS-RI                                | Broj rač<br>1050RWS-111<br>17.06.2024 13:30                                                             |
| Račun<br>PIB<br>Poreski<br>Mesto p<br>Adresa<br>Opština                    | Status računa<br>obaveznik<br>rodaje                      | Žurnal     |                 | RS112994946<br>Obelus doo<br>Obelus doo<br>Vardarska 15<br>Медијана               | ESIR broj<br>Vrsta računa<br>Tip transakcije<br>Id kupca<br>Opciono polje kupca                              |             |             | 1366/1.0<br>Promet<br>Prodaja                           | PFR vreme    | RHM5DRWS-RI<br>Refun                       | Broj rač<br>4M5DRWS-111<br>17.06.2024 13:31<br>dirani dokume                                            |
| PIB<br>Poreski<br>Mesto p<br>Adresa<br>Opština                             | Status računa<br>obaveznik<br>rodaje                      | Žurnal     |                 | RS112994946<br>Obelus doo<br>Obelus doo<br>Vardarska 15<br>Megujana               | ESIR broj<br>Vrsta računa<br>Tip transakcije<br>Id kupca<br>Općiono polje kupca<br>Kasir                     |             |             | 1366/1.0<br>Promet<br>Prodaja<br>Administrator          | PFR vreme    | RHM5DRWS-RI<br>Refun                       | Broj rač<br>HM5DRWS-111<br>17.06.2024 13:34<br>dirani dokume                                            |
| ačun<br>PIB<br>Poreski<br>Mesto p<br>Adresa<br>Opština                     | Status računa<br>obaveznik<br>rodaje<br>dokumenta         | Żurnał     |                 | RS112994946<br>Obelus doo<br>Obelus doo<br>Vardarska 15<br>Megujana               | ESIR broj<br>Vrsta računa<br>Tip transakcije<br>Id kupca<br>Opciono polje kupca<br>Kasir                     |             |             | 1366/1.0<br>Promet<br>Prodaja<br>Administrator          | PFR vreme    | RHM5DRWS-RI<br>Refun                       | Broj rač<br>HM5DRWS-111<br>17.06.2024 13:30<br>dirani dokume<br>(c) (c) (c) (c) (c) (c) (c) (c) (c) (c) |
| Račun<br>PIB<br>Poreski<br>Mesto p<br>Adresa<br>Opština<br>Stavke<br>R.br. | Status računa<br>obaveznik<br>rodaje<br>dokumenta<br>GTIN | Žurnal     | Cena sa porezom | RS112994946<br>Obelus doo<br>Obelus doo<br>Vardarska 15<br>Megujawa<br>Popust (%) | ESIR broj<br>Vrsta računa<br>Tip transakcije<br>Id kupca<br>Opciono polje kupca<br>Kasir<br>Cena sa popustom | Količina    | Porez       | 1366/1.0<br>Promet<br>Prodaja<br>Administrator<br>Ukupn | PFR vreme    | RHM5DRWS-RI<br>Refun                       | Broj rač<br>Broj rač<br>HM5DRWS-1111<br>17.06.2024 13:30<br>dirani dokumer<br>© 0<br>Ukupan izno        |

Ukoliko je potrebno pogledati detalje o originalnom računu koji je refundiran posmatranim dokumentom, moguće je to učiniti klikom na referentni broj dokumenta. Na originalnom računu, ispod svog PFR broja i PFR vremena sada se nalazi oznaka koja ukazuje na izvršenu refundaciju.

Na kartici *Status računa* vidi se PFR broj računa refundacije, vreme kada je refundacija izvršena i brojač računa sa sufiksom PR (promet-refundacija). Na kartici *Žurnal* prikazan je isečak dobijen sa PFR uređaja i QR kod koji omogućava proveru.

| ФИС              | КАЛНИ РАЧУН ==: |            |                            |
|------------------|-----------------|------------|----------------------------|
| RS               | 112994946       |            |                            |
| 0                | belus doo       |            |                            |
| 0                | belus doo       |            |                            |
| Va               | rdarska 15      |            |                            |
| 1                | Чедијана        |            |                            |
| Касир:           | Adm:            | inistrator |                            |
| ИД купца:        |                 | 10:1234    |                            |
| ЕСИР број:       |                 | 1366/1.0   |                            |
| Реф. број:       | RHM5DRWS-RH/    | 15DRWS-111 |                            |
| Реф. време:      | 17.06.2024      | 4 13:30:15 |                            |
| ПРОМЕ            | Г РЕФУНДАЦИЈА-  |            |                            |
| 4                | Артикли         |            |                            |
|                  |                 |            |                            |
| Назив Цена       | Кол.            | Укупно     |                            |
| Artikal 10 (F)   |                 |            |                            |
| 30,74            | 1,00            | -30,74     |                            |
|                  |                 |            |                            |
| Укупан износ:    |                 | 30,74      |                            |
| Готовина:        |                 | 30,74      |                            |
|                  | -               |            |                            |
| Ознака Им        | е Стопа         | Порез      |                            |
| F ECA            | L 11,00%        | 5,05       |                            |
|                  |                 | 2.05       |                            |
| экупан износ пор | 238:            | 5,05       |                            |
|                  | 17 06 202       | 1 15.07.21 |                            |
| ПФР број рачуна: | RHM5DRWS-RH     | 1508WS-112 | BED broisě računa u        |
| Блојач лачуна:   |                 | 6/112DP    | enfiken ima PR             |
|                  |                 | 0,112.     | P_promet R_refundacija     |
|                  | СКЛНОГ РАЧУНА   |            | r - promet, te-retunoacija |
|                  |                 |            |                            |

# PREDRAČUN

Stranica *Predračun* kojom se pristupa putem navigacionog menija u delu za dokumenta prikazuje dokumente tipa *Predračun-Prodaja* i *Predračun-Refundacija*. Kreiranje i upravljanje predračunom identično je kao i kod računa, sa razlikom što kod predračuna postoji dodatni taster u redu računa koji omogućuje prevođenje predračuna u račun, odnosno izdavanja računa na osnovu prethodno kreiranog predračuna.

| â                              | ≡ <u>Ω</u> IntelliPos |                           |                |                  |                        |        |            |             |            |          |          |       |        |          |                |              |       | Ð       |
|--------------------------------|-----------------------|---------------------------|----------------|------------------|------------------------|--------|------------|-------------|------------|----------|----------|-------|--------|----------|----------------|--------------|-------|---------|
| INTELLIPOS                     | Predračun             |                           |                |                  |                        |        |            |             |            |          |          |       |        |          |                |              |       |         |
| 🔿 Komandna tabla               | Parametri pretrage    |                           |                |                  |                        |        |            |             |            |          |          |       |        |          |                |              |       |         |
| ີ⊠ Kasa                        | Brojač računa         |                           |                | Poreski broj dok | umenta                 |        |            | Tip t       | ransakcije |          |          |       | v      | Koris    | nik            |              |       | *       |
| Administracija                 | 16.06.2024 00:00:00   | 0                         |                | 18.06.2024 00:00 | 0:00                   |        |            | Eks         | terni ID   |          |          |       |        | Qp       | retraži 🖉 R    | esetuj       |       |         |
| 🗅 Dokumenti                    |                       |                           |                |                  |                        |        |            |             |            |          |          |       |        |          |                |              |       |         |
| 🗅 Promet                       | _                     |                           |                |                  |                        |        |            |             |            |          |          |       |        |          | _              |              |       |         |
| 🗅 Predračun                    | 1.378,23              | •                         | 118,39         |                  | 1                      | 655    |            |             | 1          | 251,     |          |       |        |          | 63,98          |              |       | 1       |
| 🗅 Avans                        | Ukupan iznos          |                           |                |                  |                        | Goto   |            |             |            | Platna   |          |       |        |          | Ček            |              |       |         |
| 🗅 Obuka                        |                       |                           |                |                  |                        |        |            |             |            |          |          |       |        |          |                |              |       |         |
| 🕒 Kopija                       |                       |                           |                |                  |                        |        |            |             |            |          |          |       |        |          | 📩 Izvezi s     | samo podatke | • 🕀   | Kreiraj |
| Izveštaji                      | 1 Brojač              | †   Vrsta                 | ti Tin         |                  | ↑ Vreme<br>izdavania   | t I Id | 1 Ukunno   | † Ukunan    | †  Ukunan  | ŤI       | 1 Platna | †1    | †1     | 1 Prenos | †↓<br>Eksterni |              |       |         |
| <ol> <li>O softveru</li> </ol> | računa ↑↓ PRF b       | oroj dokumenta            | transakcije    | †↓ Kasir         | računa                 | kupca  | bez poreza | iznos porez | a iznos    | Gotovina | kartica  | Ček   | Vaučer | na račun | ID             |              | _     |         |
| 🛗 Čišćenje istorije            | 4/71PN RHM5DR         | RWS-RHM5DRWS-71 Predračun | Prodaja        | Administrator    | 17.06.2024<br>08:02:30 |        | 1.259,84   | 118,39      | 1.378,23   | 655,40   | 251,78   | 63,98 | 0,00   | 159,89   |                | e e          | b 🕒 🧕 |         |
|                                | Raspon 1 - 1 Od 1     |                           |                |                  |                        |        |            |             |            |          |          |       |        |          |                | 10           | •     | . »     |
|                                | Refundacija doku      | imenta Ref                | ındirani dokum | ent              |                        |        |            |             |            |          |          |       |        |          |                |              |       |         |
|                                |                       |                           |                |                  |                        |        |            |             |            |          |          |       |        |          |                |              |       |         |

Odlazak do stranice sa detaljima je identičan kaoi kod ostalih dokumenata, klikom na brojač računa, a i sama strana sa detaljima je ista kao i kod računa. Jedina razlika je u vrsti računa. U ovom slučaju je vrsta računa - PREDRAČUN.

Taster ( ) služi za generisanje fiskalnog isečka i otvara dijalog za štampanje.

U detaljima, na kartici *Status računa* razlika je što brojač dokumenta u sufiksu ima RP što naglašava da je reč o predračunu. Na kartici *Žurnal* prikazuje se žurnal koji je vraćen sa PFR uređaja. U zaglavlju se nalazi natpis "*Ovo nije fiskalni račun*" koji je ispisan duplo većim fontom u poređenju sa ostatkom isečka.

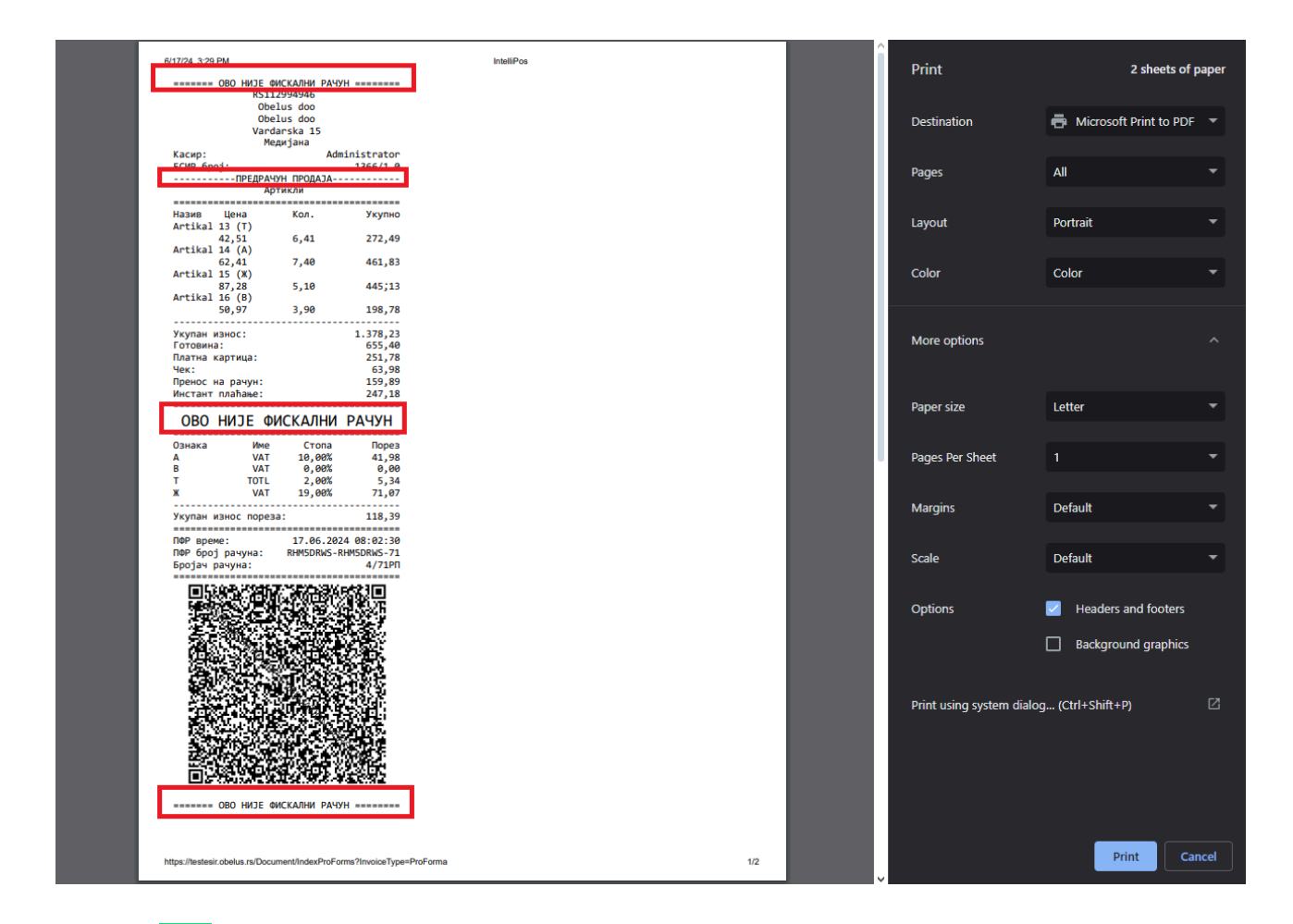

Taster ( ) generiše A4 verziju predračuna koju je moguće odštampati na bilo kom od povezanih štampača ili sačuvati u PDF formatu. Za memorisanje u PDF obliku bira se PDF printer u padajućoj listi.

Taster (<sup>4</sup>) kao i kod prometa, služi za kreiranje kopije predračuna. Klikom se kreira kopija predračuna koja se može pogledati u tabeli na stanici *Kopija* sa prefiksom CP, dok se na tekućoj stranici operater samo obaveštava da je uspešno kreirana kopija predračuna. Ulaskom u detalje kreirne kopije vidi se referentni PFR broj predračuna čiju kopiju ovako formirani dokument predstavlja.

Taster ( ) koji ne postoji na stranici Promet, sada omogućava prevođenje predračuna u račun. Predračun koji je potrebno prevesti u račun se može pretražiti u panelu sa parametrima pretrage po ESIR broju ili poreskom broj. Nakon što se locira predračun i klikne ovaj taster kreira se dokument PROMET-PRODAJA.

| ()                  | Ξ Ω IntelliPos                                |                                              |                             | Ð                                |
|---------------------|-----------------------------------------------|----------------------------------------------|-----------------------------|----------------------------------|
| INTELLIPOS          | Predračun                                     |                                              |                             |                                  |
| 🔿 Komandna tabla    | Parametri pretrage                            |                                              |                             |                                  |
| ₩ Kasa              |                                               |                                              | Tip transakcije             | ▼ Korisnik ▼                     |
| Administracija      | 16.06.2024 00:00:00                           | 18.06.2024 00:00:00                          | Eksterni ID                 | Q. Pretraži () Resetuj           |
| 🗅 Dokumenti         |                                               |                                              |                             |                                  |
| 🗅 Promet            |                                               |                                              |                             | _                                |
| 🗅 Predračun         | 1.378,23                                      |                                              | 251,78                      | 63,98                            |
| 🗅 Avans             | Ukupan iznos Ukupan izi                       | nospo<br>Da li ste sigurni?                  | Platna kartica              | Ċek                              |
| 🕒 Obuka             |                                               | Da li ste sigurii :                          |                             |                                  |
| 🕒 Коріја            |                                               | Nećete biti u mogućnosti da ponovo izdate ov | aj račun!                   | 🗈 tvezi samo podatke 👻 🛞 Kreiraj |
| 🕮 Izveštaji         | 1⊥Broiač 1⊥Vrsta 1⊥Tip                        |                                              | roan îl îlPlatna îl îl      | 1↓<br>1↓ Prenos Eksterni         |
| ① 0 softveru        | računa ↑↓ PRF broj dokumenta transak          | Da, izdaj račun! Olkaži                      | Gotovina kartica Ček Vau    | ier na račun ID                  |
| 🗰 Čišćenje istorije | 4/71PN RHM5DRWS-RHM5DRWS-71 Predračun Prodaja | 08:02:30                                     | 23 655,40 251,78 63,98 0,00 | 159,89                           |
|                     | Raspon 1 - 1 Od 1                             |                                              |                             | 10 * < 1 >                       |

Nakon potvrde izdavanja računa, u zavisnosti od podešavanja u sistemu, vrši se direktno štampanje fiskalnog računa na POS štampaču ili se otvara dijalog za <u>štampu generisanog</u> <u>fiskalnog isečka tipa PROMET-PRODAJA</u>.

| (iii)             | ≣ £ ⊮   | ntelliPos        |                   |                 |                  |                              |                 |             |                 |               |                   |                     | Ð  |
|-------------------|---------|------------------|-------------------|-----------------|------------------|------------------------------|-----------------|-------------|-----------------|---------------|-------------------|---------------------|----|
| INTELLIPOS        | Račun   | Status računa    | Žurnal            |                 |                  | račun promet-proda           | ja kreiran po p | oredračunu  |                 |               |                   | O Naza              | ad |
|                   | PIB     |                  |                   |                 | RS112994946      | ESIR broj                    |                 |             | 1366/1.0        |               |                   | Broj računa.        |    |
| Komandna tabla    | Poreski | obaveznik        |                   |                 | Obelus doo       | Vrsta računa                 |                 |             | Promet          |               | RHM5DRWS-RH       | M5DRWS-103 🗸        |    |
| े⊽ Kasa           | Mesto p | rodaje           |                   |                 | Obelus doo       | Tip transakcije              |                 |             | Prodaja         | PFR vreme     |                   | 17.06.2024 13:08:27 |    |
|                   | Adresa  |                  |                   |                 | Vardarska 15     | Id kupca                     |                 |             |                 |               |                   |                     |    |
| O Administracija  | Opština |                  |                   |                 | Медијана         | Opciono polje kupca          |                 |             |                 |               |                   |                     |    |
| 19 m i            |         |                  |                   |                 |                  | Kasir                        |                 |             | Administrator   |               |                   |                     |    |
| D Dokumenti       |         |                  |                   |                 |                  | Referentni broj<br>dokumenta |                 | RHM5DRWS-F  | RHM5DRWS-102    | PFR broj pre  | dračuna i         |                     |    |
| Izveštaji         |         |                  |                   |                 |                  | Referentno vreme             |                 | 17.0        | 6.2024 13:08:25 | vreme kada j  | e predračun izdat |                     |    |
| ① 0 softveru      | Stavke  | dokumenta        |                   |                 |                  |                              |                 |             |                 |               |                   |                     |    |
| Cišćenie istorije | R.br.   | GTIN             | Naziv             | Cena sa porezom | Popust (%)       | Cena sa popustom             | Količina        | Porez       | Ukup            | no bez poreza | Iznos poreza      | Ukupan iznos        |    |
| <u> </u>          | 1       | 10000020         | Stan br. 25(54,8) | 10.000.000,00   |                  | 10.000.000,00                | 1,00            | 11,00 % (F) |                 | 9.009.009,01  | 990.990,99        | 10.000.000,00       |    |
|                   | Rekapi  | tulacija po pore | skim stopama      |                 | Rekapitulacija p | laćanja                      |                 |             | Rekapitulacija  |               |                   |                     |    |
|                   | Oznaka  |                  | Porez             | Iznos           | Prenos na račun  |                              | 10.000          | .000,00     | Ukupno bez po   | pusta         |                   | 10.000.000,00       |    |
|                   | F       |                  | 11,00 %           | 990.990,99      |                  |                              |                 |             | Ukupan iznos p  | oopusta       |                   | 0,00                |    |
|                   |         |                  |                   |                 |                  |                              |                 |             | Ukupno bez po   | reza          |                   | 9.009.009,01        |    |
|                   |         |                  |                   |                 |                  |                              |                 |             | Ukupan iznos p  | ooreza        |                   | 990.990,99          |    |

Kada se pristupi detaljima računa koji je generisan na ovaj način, pored svih podataka koji postoje kod računa, nalazi se i *referentni broj predračuna* po kome je račun kreiran.

Taster ( $\bigcirc$ ) služi za refundaciju računa u redu u kome je taster kliknut. Kao i kod prometa, refundacija se može izvršiti isključivo jednom nakon čega se ovaj taster gubi, kao i taster za prevođenje u račun.

Poslednji taster u redu ( ), u tekućem prozoru otvara brzi pregled stavki na predračunu.

| †↓ Brojač<br>računa | †↓ PRF broj               | †↓ Vrsta<br>dokumenta | †↓ Tip<br>transakcije | †↓ Kasir      | ↑Vreme<br>izdavanja<br>računa | †↓ Id<br>kupca | †↓ Ukupno<br>bez poreza | †↓ Ukupan<br>iznos poreza | †↓ Ukupan<br>iznos | î↓<br>Gotovina | †↓ Platna<br>kartica | †↓<br>Ček | †↓<br>Vaučer | †↓ Prenos<br>r na račun | †↓<br>Ekster<br>ID | Lizvezi samo podatke | • | ٠    | Kreiraj   |
|---------------------|---------------------------|-----------------------|-----------------------|---------------|-------------------------------|----------------|-------------------------|---------------------------|--------------------|----------------|----------------------|-----------|--------------|-------------------------|--------------------|----------------------|---|------|-----------|
| 4/71PN              | RHM5DRWS-R                | HM5DRWS-71 Predračun  | Prodaja               | Administrator | 17.06.2024<br>08:02:30        |                | 1.259,84                | 118,39                    | 1.378,23           | 655,40         | 251,78               | 63,98     | 0,00         | 159,89                  |                    | 04                   |   | 3    | > ~       |
| R.br.               | GTIN                      | Naziv artikla         | Ce                    | na sa porezom | Popust (                      | %)             | Cena                    | sa popustom               | Količina           |                | Porez                |           |              | Ukupno bez p            | oreza              | Iznos poreza         |   | Ukuj | pan iznos |
| 1                   | 10000013                  | Artikal 13            |                       | 42,51         |                               |                |                         | 42,51                     | 6,41               |                | 2,00 % (T)           |           |              | 2                       | 67,15              | 5,34                 |   |      | 272,49    |
| 2                   | 10000014                  | Artikal 14            |                       | 62,41         |                               |                |                         | 62,41                     | 7,40               | )              | 10,00 % (A)          |           |              | 4                       | 19,85              | 41,98                |   |      | 461,83    |
| 3                   | 10000015                  | Artikal 15            |                       | 87,28         |                               |                |                         | 87,28                     | 5,10               | )              | 19,00 % (Ж)          |           |              | 3                       | 74,06              | 71,07                |   |      | 445,13    |
| 4                   | 10000016                  | Artikal 16            |                       | 50,97         |                               |                |                         | 50,97                     | 3,90               | )              | 0,00 % (B)           |           |              | 1                       | 98,78              | 0,00                 |   |      | 198,78    |
| Raspon 1 -          | 1 Od 1<br>laciia dokument | a 📕 Refu              | ndirani dokume        | nt            |                               |                |                         |                           |                    |                |                      |           |              |                         |                    | 10                   | • | «    | 1 >       |

#### **AVANS**

| Â                              | <u>=</u> ይ        | IntelliPos            |              |                       |                                |                 |                            |                   |                         |                             |                        |             |                      |           |                   |                       |                |         |
|--------------------------------|-------------------|-----------------------|--------------|-----------------------|--------------------------------|-----------------|----------------------------|-------------------|-------------------------|-----------------------------|------------------------|-------------|----------------------|-----------|-------------------|-----------------------|----------------|---------|
| INTELLIPOS                     | Avans             |                       |              |                       |                                |                 |                            |                   |                         |                             |                        |             |                      |           |                   |                       |                |         |
| ⑦ Komandna tabla               | arame             | tri pretrage          |              |                       |                                |                 |                            |                   |                         |                             |                        |             |                      |           |                   |                       |                |         |
| `₩ Kasa                        | Broja             | ič računa             |              |                       | Pore                           | ski broj dokum  | enta                       |                   | Тір                     | transakcije                 |                        |             | Ŧ                    | Korisn    | nik               |                       |                |         |
| O Administracija               | 16.00             | 5.2024 00:00:00       |              | 6                     | 18.0                           | 5.2024 00:00:00 |                            |                   | E                       | ksterni ID                  |                        |             |                      | Qpn       | retraži           | 🗘 Resetuj             |                |         |
| 🗅 Dokumenti                    |                   |                       |              |                       |                                |                 |                            |                   |                         |                             |                        |             |                      |           |                   |                       |                |         |
| 🗅 Promet                       | /                 |                       |              |                       |                                |                 |                            |                   |                         |                             |                        |             | _                    |           |                   |                       |                |         |
| Predračun                      | 16.8<br>Ukupa     | 00.042,74<br>an iznos |              | 1.<br>Uk              | 773.885,72<br>upan iznos porez |                 |                            | 42,74<br>Gotovina |                         |                             | 0,00<br>Platna kartica |             |                      |           | <b>0,0</b><br>Ček |                       |                | •       |
| Avans                          |                   |                       |              |                       |                                |                 |                            |                   |                         |                             |                        |             |                      |           |                   |                       |                |         |
| 🗅 Kopija                       |                   |                       |              |                       |                                |                 |                            |                   |                         |                             |                        |             |                      |           |                   |                       |                | Kestert |
| Izveštaji                      |                   |                       |              |                       |                                |                 |                            |                   |                         |                             |                        |             |                      |           | 2                 | zvezi samo podatki    | tt C           | Kreiraj |
| <ol> <li>O softveru</li> </ol> | †↓ Broj<br>računa | ač<br>↑↓ PRF broj     | î<br>d       | †↓ Vrsta<br>dokumenta | †↓ Tip<br>transakcije          | †↓ Kasir        | ↑ Vreme<br>izdavanja račur | na  †↓ Id kupca   | †↓ Ukupno bea<br>poreza | t ↑↓ Ukupan iznos<br>poreza | †↓ Ukupan<br>iznos     | †↓ Gotovina | †↓ Platna<br>kartica | î↓<br>Ček | †↓<br>Vaučer      | †↓ Prenos na<br>račun | Eksterni<br>ID |         |
| 🗰 Čišćenje istorije            | 7/1064            | RHM5DRWS-RH           | M5DRWS-106 A | Avans                 | Refundacija                    | Administrato    | 17.06.2024<br>13:16:10     | 10:847558325      | 7.795.442,50            | 904.557,50                  | 8.700.000,00           | 0,00        | 0,00                 | 0,00      | 0,00              | 8.700.000,00          |                | 0       |
|                                | 6/1024            | RHM5DRWS-RH           | M5DRWS-102 A | Avans                 | Refundacija                    | Administrato    | 17.06.2024<br>13:08:25     |                   | 4.504.504,50            | 495.495,50                  | 5.000.000,00           | 0,00        | 0,00                 | 0,00      | 0,00              | 5.000.000,00          |                | Ø       |
|                                | 15/99A            | RHM5DRWS-RH           | M5DRWS-99 A  | Avans                 | Prodaja                        | Administrato    | 17.06.2024<br>12:44:04     |                   | 27,69                   | 3,05                        | 30,74                  | 30,74       | 0,00                 | 0,00      | 0,00              | 0,00                  |                | 8       |
|                                | 14/98A            | n RHM5DRWS-RH         | M5DRWS-98 A  | Avans                 | Prodaja                        | Administrato    | 17.06.2024<br>12:43:51     |                   | 10,81                   | 1,19                        | 12,00                  | 12,00       | 0,00                 | 0,00      | 0,00              | 0,00                  |                | 8       |
|                                | 5/96AP            | RHM5DRWS-RH           | M5DRWS-96 A  | Avans                 | Refundacija                    | Administrato    | 17.06.2024<br>12:40:28     |                   | 4.504.504,50            | 495.495,50                  | 5.000.000,00           | 0,00        | 0,00                 | 0,00      | 0,00              | 5.000.000,00          |                | 0       |

Opcija *Avans* iz navigacionog menija prikazuje stranicu sa tabelom koja sadrži dokumente tipa AVANS-PRODAJA i AVANS-REFUNDACIJA.

Kao i kod prethodnih stranica dokumenata, i na ovoj stranici iznad tabele nalazi se panel **Parametri pretrage**, a ispod tog panela i ukupni iznosi ostvareni po ovom tipu računa.

Na slecećoj slici prikazani su podaci koji su izlistani, a koji su vezani za jedan račun koji je tipa Avans.

| †↓ Brojač<br>računa | †↓ PRF broj           | †↓ Vrsta<br>dokumenta | †↓ Tip<br>transakcije | †↓ Kasir      | ↑ Vreme<br>izdavanja računa | †↓ Id kupca  | †↓ Ukupno bez<br>poreza | †↓ Ukupan iznos<br>poreza | †↓ Ukupan<br>iznos | †↓ Gotovina | †↓ Platna<br>kartica | †↓<br>Ček | †↓<br>Vaučer | †↓ Prenos na<br>račun | I↓<br>Eksterni<br>ID |   |
|---------------------|-----------------------|-----------------------|-----------------------|---------------|-----------------------------|--------------|-------------------------|---------------------------|--------------------|-------------|----------------------|-----------|--------------|-----------------------|----------------------|---|
| 7/106AP             | RHM5DRWS-RHM5DRWS-106 | Avans                 | Refundacija           | Administrator | 17.06.2024<br>13:16:10      | 10:847558325 | 7.795.442,50            | 904.557,50                | 8.700.000,00       | 0,00        | 0,00                 | 0,00      | 0,00         | 8.700.000,00          |                      | 0 |

Kao što je moguće videti na ovoj slici, na kraju svakog reda javlja se taster 👨 za štampanje avansa.

#### Avans prodaja

Kada se naplaćuje avansni račun koji predstavlja primljeni avans za budući promet na malo, kreira se fiskalni račun tipa *Avans-Prodaja*. U slučaju računa ovakvog tipa, prilikom plaćanja putem prenosa na račun pojavljuje se polje ESIR vreme koje omogućava odabir datuma kada je kupac izvršio virmansku uplatu za robu ili uslugu (jer može da se desi da prodavac nije primio evidentiranu uplatu na bankovnom računu istog tog dana). ESIR vreme je u formatu datuma i koristi se za određivanje datuma koji će kasnije biti prikazan na fiskalnom računu, a razlikuje se od polja PFR vreme.

| Fiskalizuj račun    |                     |            |                           |            | ×                     |
|---------------------|---------------------|------------|---------------------------|------------|-----------------------|
| Id kupca            | ld kupca            | ~          | Gotovina                  | 0,00       | Prebaci               |
|                     | ld kupca            | ld kupca 2 | Platna kartica            | 0,00       | Prebaci               |
| Opciono polje kupca | Opciono polie kupca |            | Ček                       | 0,00       | Prebaci               |
|                     | Opciono polie kupo  | a          | Vaučer                    | 0,00       | Prebaci               |
|                     |                     |            | Prenos na račun           | 30,74      | Prebaci               |
| Ukupan iznos za nap | olatu: 30,74        |            | Instant plaćanje          | 0,00       | Prebaci               |
| Ukupno bez popust   | a: 30,74            |            | Drugo                     | 0,00       | Prebaci               |
| Ukupan iznos popust | a: 0,00             |            |                           |            |                       |
| Ukupno bez porez    | a: 27,69            |            | ESIR vreme                | ESIR vreme | Ē                     |
| Ukupan iznos porez  | a: 3,05             |            | * Vreme evidentiranja upl | ate        |                       |
| Plaćeni izno        | s: 30,74            |            |                           |            |                       |
|                     |                     |            |                           | Fis        | kalizuj račun Zatvori |

Na žurnalu fiskalnog računa u brojaču računa javlja se sufiks AP koji govori da je reč o tipu Avans-Prodaja, što se može videti u primeru na slici ispod.

| nal |                                    | RHM5DRWS-RHM5DRV |
|-----|------------------------------------|------------------|
|     | ФИСКАЛНИ РАЧУН                     |                  |
|     | R5112994946                        |                  |
|     | Obelus doo                         |                  |
|     | Obelus doo                         |                  |
|     | Vardarska 15                       |                  |
|     | Медијана                           |                  |
|     | Kacup: Administrator               |                  |
|     | ECUP 6poj: 1366/1.0                |                  |
|     | Peq. 6poj: RHM5DRWS-RHM5DRWS-98    |                  |
|     | Peo. Bpeme: 17.06.2024 12:43:51    |                  |
|     | АВАНС ПРОДАЈА                      |                  |
|     | Артикли                            |                  |
|     |                                    |                  |
|     | Назив Цена Кол. Укупно             |                  |
|     | Artikal 10 (F)                     |                  |
|     | 30,74 1,00 30,74                   |                  |
|     |                                    |                  |
|     | Укупан износ: 30,74                |                  |
|     | Готовина: 30,74                    |                  |
|     |                                    |                  |
|     | Ознака Име Стопа Порез             |                  |
|     | F ECAL 11,00% 3,05                 |                  |
|     |                                    |                  |
|     | Укупан износ пореза: 3,05          |                  |
|     |                                    |                  |
|     | TWP Spence: 17.00.2024 12:44:04    |                  |
|     | PFR brojač računa u sufiksu ima AP |                  |
|     | A-avans, P-prodaja                 |                  |
|     |                                    |                  |
|     | KPAJ eKCKANHOF PA49HA              |                  |

Kada se povezuje račun tipa Avans sa nekim računom, taj novi račun će na stranici detalji imati novo polje sa referentnim brojem dokumenta koji predstavlja avansni račun za koji je vezan.

| n Status računa Žurnal  |              |                              |                      | C N                                                    |
|-------------------------|--------------|------------------------------|----------------------|--------------------------------------------------------|
|                         | RS112994946  | ESIR broj                    | 1366/1.0             | Broj računa                                            |
| eski obaveznik          | Obelus doo   | Vrsta računa                 | Avans                | RHM5DRWS-RHM5DRWS-99 🗸                                 |
| sto prodaje             | Obelus doo   | Tip transakcije              | Prodaja              | PFR vreme 17.06.2024 12:44:04                          |
| esa                     | Vardarska 15 | Id kupca                     |                      |                                                        |
| ština                   | Медијана     | Opciono polje kupca          |                      | e e                                                    |
|                         |              | Kasir                        | Administrator        |                                                        |
|                         |              | Referentni broj<br>dokumenta | RHM5DRWS-RHM5DRWS-98 | referentni broj avansnog<br>računa na koji se pozivamo |
|                         |              | Referentno vreme             | 17.06.2024 12:43:51  |                                                        |
| un Status računa Žurnal |              |                              |                      | ٥                                                      |
| В                       | RS112994946  | ESIR broj                    | 1366/1.0             | Broj račur                                             |
| reski obaveznik         | Obelus doo   | Vrsta računa                 | Avans                | RHM5DRWS-RHM5DRWS-98                                   |
| esto prodaje            | Obelus doo   | Tip transakcije              | Prodaja              | PFR vreme 17.06.2024 12:43:5                           |
| Iresa                   | Vardarska 15 | Id kupca                     |                      |                                                        |
| oština                  | Медијана     | Opciono polje kupca          |                      |                                                        |
|                         |              | Kasir                        | Administrator        |                                                        |

### Avans refundacija

Račun tipa Avans-Refundacija se generiše kada se kreira račun tipa Promet-Prodaja. Za referentni broj, Avans-refundacija koristi broj poslednjeg računa tipa Avans-Prodaja, dok račun Promet-Prodaja kao referentni broj ima broj računa Avans-Refundacija. Novi fiskalni račun Avans-Refundacija formira se referenciranjem poslednjeg avansnog računa u odeljku Promet, pri kreiranju novog artikla, uz automatsko ažuriranje referenciranog zbira. Prethodni avansni računi se poništavaju. Računi tipa Avans-Refundacija se kategorizuju na stranici Avans.

| (iii)               | 三 <u>凡</u> IntelliPos              |                                   |                             |                                                                                      | Povezan na PFR 🌻 🗧 🕣                                   |
|---------------------|------------------------------------|-----------------------------------|-----------------------------|--------------------------------------------------------------------------------------|--------------------------------------------------------|
|                     | PIB                                | RS112994946                       | Opština                     | Медијана Operater Administrator                                                      | • Nazad                                                |
| INTELLIPOS          | Poreski obaveznik<br>Mesto prodaje | Obelus doo<br>Obelus doo          | Vrsta računa                | Promet •                                                                             | % Omogući popust                                       |
| 🔿 Komandna tabla    | Adresa                             | Vardarska 15                      | Referentni avansni<br>račun | Referentni avansni račun 🔺                                                           | Omogući promenu cene                                   |
| ੇਸ਼ Kasa            | Izbor artikla                      |                                   |                             | Searching                                                                            | Referentni broj avansnog<br>računa na koji se pozivamo |
| Administracija      | Artikal •                          | Naziv artikla                     |                             | RHM5DRWS-RHM5DRWS-99<br>15/99ап   17.06.2024 12:44:04   30,74 RSD                    | Porez                                                  |
| 🗅 Dokumenti         | Količina<br>Količina               | Cena sa porezom<br>Jedinična cena | Popust(%                    | 6<br>RHM5DRWS-RHM5DRWS-89<br>9/89AII   17.06.2024 12:20:40   5.600.000,00 RSD        | Dodaj artikal                                          |
| 🕮 Izveštaji         | Stavke dokumenta                   |                                   |                             | RHM5DRWS-RHM5DRWS-77                                                                 |                                                        |
| ① O softveru        | R.br. GTIN Naziv Cena sa p         | orezom Popust (%)                 | Cena sa popustom Kol        | 2/77ARI   17.06.2024 12:00:10   5.600.000,00 RSD           PLINED PLINE DUME DUME 7C | Iznos poreza Ukupan iznos                              |
| 🛗 Čišćenje istorije |                                    |                                   |                             |                                                                                      |                                                        |
|                     |                                    |                                   |                             |                                                                                      |                                                        |

Slično ostalim tipovima računa, u odeljku Žurnal, u delu Brojač računa, sufiks AR nam govori da je reč o tipu računa Avans Refundacija.

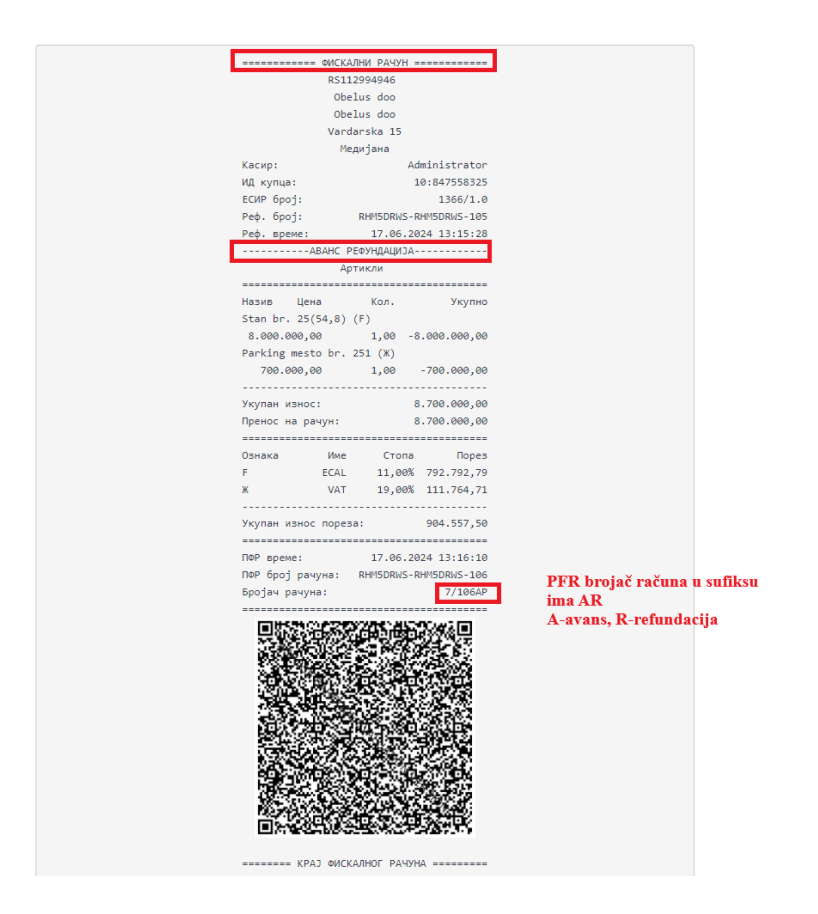

## **Promet prodaja**

Pri kreiranju konačnog fiskalnog računa Promet-Prodaja, potrebno je iz opadajuće liste Referentni avansni račun izabrati račun gde će preko referentnih brojeva pronaći sve prethodne povezane Avans-Prodaja račune.

|                                | ☰ 요 IntelliPos                     |                                   |                       |                                                 | Povezan na PFR 🎈 🗧 🗧      |
|--------------------------------|------------------------------------|-----------------------------------|-----------------------|-------------------------------------------------|---------------------------|
|                                | PIB<br>Porocki obavoznik           | RS112994946                       | Opština               | Медијана Operater Administrato                  | r 🚱 Nazad                 |
|                                | Mesto prodaje                      | Obelus doo                        | Vrsta računa          | Promet -                                        | % Omogući popust          |
|                                | Adresa                             | Vardarska 15                      | Referentni avansni    | Referentni avansni račun                        | Omogući promenu cene      |
| 🔿 Komandna tabla               |                                    |                                   | račun                 |                                                 |                           |
| ₩ Kasa                         | Izbor artikla                      |                                   |                       | RHM5DRWS-RHM5DRWS-99                            |                           |
|                                | Artikal                            | Naziv artikla                     |                       | 15/99ATI   17.06.2024 12:44:04   30,74 RSD      | Porez                     |
| Administracija                 | Artikal                            | <ul> <li>Naziv artikla</li> </ul> |                       | RHM5DRWS-RHM5DRWS-89                            | Porez                     |
| <b>a</b>                       | Količina                           | Cena sa porezom                   | Popust(%)             | 9/89AT   17.06.2024 12:20:40   5.600.000,00 RSD |                           |
| Dokumenti                      | Količina                           | Jedinična cena                    | Popusi                | RHM5DRWS-RHM5DRWS-77                            | Dodaj artikal             |
| <b>卸</b> Izveštaji             | Stavke dokumenta                   |                                   |                       | 3/77АП   17.06.2024 12:00:10   5.600.000,00 RSD |                           |
|                                | R.br. GTIN Naziv Cena s            | a porezom Popust (%)              | Cena sa popustom Koli | RHM5DRWS-RHM5DRWS-76                            | Iznos poreza Ukupan iznos |
| <ol> <li>O softveru</li> </ol> |                                    |                                   |                       | 2/16411 11.06.2024 11:58:41   5.600.000,00 KSD  | 1                         |
| AT Contraction                 |                                    |                                   |                       |                                                 |                           |
| 🔤 Ciscenje istorije            |                                    |                                   |                       |                                                 |                           |
|                                |                                    |                                   |                       |                                                 |                           |
|                                |                                    |                                   |                       |                                                 |                           |
|                                | Rekapitulacija po poreskim stopama |                                   | Rekapitulacija        |                                                 |                           |
|                                | Oznaka Porez                       | Iznos                             | Ukupno bez popusta    | 0,00                                            | 🗙 Obriši sve              |
|                                |                                    |                                   | Ukupan iznos popusta  | 0,00                                            |                           |
|                                |                                    |                                   | Ukupno bez poreza     | 0,00                                            | 🖸 Naplati                 |
|                                |                                    |                                   | Hkunan iznos poreza   | 0.00                                            |                           |

Nakon nadovezivanja na referencirani račun i naplatu, ovaj račun se može pronaći na stranici *Promet*. Za razliku od ostalih fiskalnih računa, ovaj tip računa sadrži informacije o uplaćenom iznosu avansa, PDV-u na avans, preostalom iznosu za plaćanje, a na samom dnu je informacija o poslednjem avansnom računu.

Broj računa. RHM5DRWS-RHM5DRWS-97 ✔

Žurnal

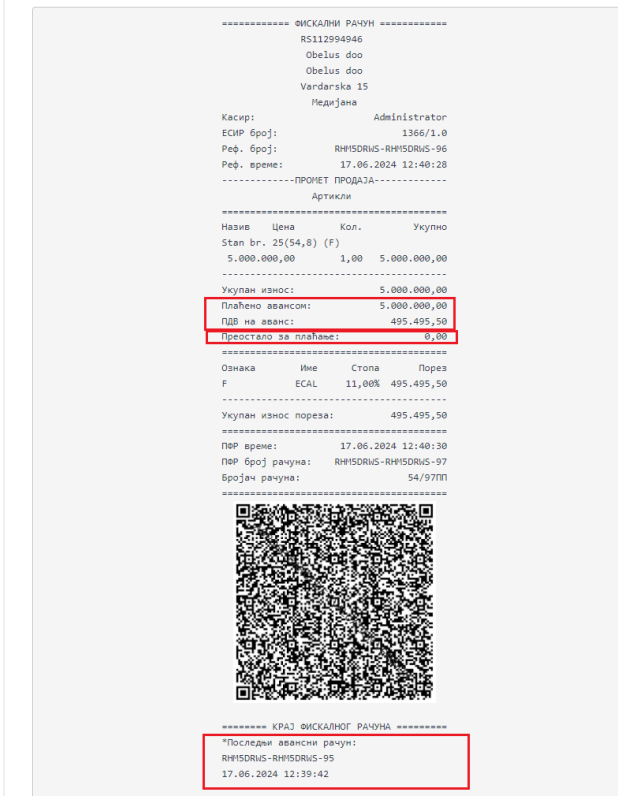

## **OBUKA**

| Â                   | Ξ <u>A</u> IntelliPos                                                                                                    | Ð  |
|---------------------|----------------------------------------------------------------------------------------------------|----|
| INTELLIPOS          | Obuka                                                                                                    |    |
| 🧭 Komandna tabla    | Parametri pretrage                                                                                                    |    |
| ີ∀ Kasa             | Brojač računa         Poreski broj dokumenta         Tip transakcije         Korisnik                                                                                           | •  |
| 🕄 Administracija    | 17.06.2024 00:00:00 箇 19.06.2024 00:00:00 箇 Eksterni ID Q Pretraži 〇 Resetuj                                                                                                    |    |
| Dokumenti           |                                                                                                    |    |
| Promet              |                                                                                                    |    |
| 🗅 Predračun         | 713,74 (1) 85,91 (1) 67,44 (1) 261,45 0,00 (1)                                                                                                    |    |
| 🗅 Avans             | Ukupan iznos Ukupan iznos poreza Gotovina Platna kartica Ček                                                                                                    |    |
| 🗅 Obuka             |                                                                                                    |    |
| 🗅 Коріја            | <b>≜</b> izvezi samo podatke → ⑦ Kreic                                                                                                    | ai |
| 🕮 Izveštaji         |                                                                                                    | -  |
| ① 0 softveru        | ↑↓     ↑Vreme     Ukupno     Ukupan     ↑↓     Prenos     ↑↓       Brojač     ↑↓Vrsta     ↑↓Tip     izdavanja     ↑↓ Id     bez     iznos     Ukupan     ↑↓     na     Eksterni |    |
| 🗰 Čišćenje istorije | računa ↑↓ PRF broj dokumenta transakcije ↑↓ Kasir računa kupca poreza iznos Gotovina kartica Ček Vaučer račun ID<br>17.06.2024                                                  |    |
|                     | 8/7201 RHM5DRWS-RHM5DRWS-72 Obuka Prodaja Administrator 08:05:03 627,83 85,91 713,74 67,44 261,45 0,00 109,99 209,15 🔁 🖉 🚫                                                      |    |
|                     | Raspon 1 - 1 Od 1 10 * < 1                                                                                                    |    |
|                     | Refundacija dokumenta Refundirani dokument                                                                                                    |    |

Opcija **Obuka** vodi do stranice na kojoj se nalaze dokumenti tipa **OBUKA-PRODAJA** i **OBUKA-REFUNDACIJA**. Ova stranica je namenjena za obučavanje operatera kako da kreiraju i refundiraju račune, pri čemu kreirani dokumenti nisu fiskalni, oni isključivo služe za obuku. Opcije koje se nalaze na ovoj stranici su identične onima na na stranici **Promet**, sa izuzetkom brojača kreiranog dokumenta koji sadrži sufiks **OP** kako bi se znalo da je reč o dokumentu tipa Obuka-Prodaja. Na stranici za prikaz detalja vrsta računa je naznačena kao **Obuka**.

Tokom ove obuke, prilikom kreiranja računa, generišu se isečci koji nisu fiskalni što se i naglašava natpisom "*OVO NIJE FISKALNI RAČUN*".

| ====== 0B0                                  | НИЈЕ ФИСКАЛНИ Р                 | АЧУН ======                               |  |  |  |  |  |  |  |
|---------------------------------------------|---------------------------------|-------------------------------------------|--|--|--|--|--|--|--|
| RS112994946<br>Obelus doo                   |                                 |                                           |  |  |  |  |  |  |  |
| Obelus doo<br>Obelus doo                    |                                 |                                           |  |  |  |  |  |  |  |
|                                             | Vardarska 15                    |                                           |  |  |  |  |  |  |  |
| Медијана Аdministrator                      |                                 |                                           |  |  |  |  |  |  |  |
| Касир: Administrator<br>ECMP број: 1366/1.0 |                                 |                                           |  |  |  |  |  |  |  |
|                                             | ЕСИР брод 136<br>ОБУКА ПРОДАЈА  |                                           |  |  |  |  |  |  |  |
|                                             | Артикли                         |                                           |  |  |  |  |  |  |  |
| Haave How                                   | Nazur Haus Kas                  |                                           |  |  |  |  |  |  |  |
| Artikal 11 (                                | (P)                             | Экупно                                    |  |  |  |  |  |  |  |
| 51,1                                        | 8 1,00                          | 51,18                                     |  |  |  |  |  |  |  |
|                                             |                                 |                                           |  |  |  |  |  |  |  |
| Укупан износ                                |                                 | 51,18                                     |  |  |  |  |  |  |  |
| готовина.                                   |                                 | 51,10                                     |  |  |  |  |  |  |  |
| ОВО НИ                                      | ЈЕ ФИСКАЛН                      | И РАЧУН                                   |  |  |  |  |  |  |  |
| 0.0000                                      | line Cross                      | а Палаа                                   |  |  |  |  |  |  |  |
| Р                                           | PBI 0.5                         | a nopes<br>0 0,50                         |  |  |  |  |  |  |  |
|                                             |                                 |                                           |  |  |  |  |  |  |  |
| Укупан износ                                | 0,50                            |                                           |  |  |  |  |  |  |  |
|                                             | Deb prove 19 06 2024            |                                           |  |  |  |  |  |  |  |
| ПФР време:                                  | 18.06.                          | 2024 09:03:40                             |  |  |  |  |  |  |  |
| ПФР време:<br>ПФР број рач                  | 18.06.<br>куна: RHM5DRWS        | 2024 09:03:40<br>-RHM5DRWS-114            |  |  |  |  |  |  |  |
| ПФР време:<br>ПФР број рач<br>Бројач рачун  | 18.06.<br>нуна: RHM5DRWS<br>на: | 2024 09:03:40<br>-RHM5DRWS-114<br>9/1140П |  |  |  |  |  |  |  |
| ПФР време:<br>ПФР број рач<br>Бројач рачун  | 18.06.<br>ayna: RHM5DRWS<br>a:  | 2024 09:03:40<br>-RHMSDRWS-114<br>9/11400 |  |  |  |  |  |  |  |
| ПФР време:<br>ПФР број рач<br>Бројач рачун  | 18.06.<br>куна: RHM5DRWS<br>ка: | 2024 09:03:40<br>-RHM5DRWS-114<br>9/11400 |  |  |  |  |  |  |  |
| ПФР време:<br>ПФР број рач<br>Бројач рачун  | 18.06.<br>куна: RHM5DRWS<br>ка: | 2024 09:03:40<br>-RHM5DRWS-114<br>9/11400 |  |  |  |  |  |  |  |
| ПФР време:<br>ПФР број рач<br>Бројач рачун  | 18.06.<br>ayna: RHM5DRWS<br>a:  | 2024 09:03:40<br>-RHMSDRWS-114<br>9/11400 |  |  |  |  |  |  |  |
| ПФР време:<br>ПФР број рач<br>Бројач рачун  | 18.06.<br>ayna: RHM5DRWS        | 2024 09:03:40<br>-RHMSDRWS-114<br>9/11400 |  |  |  |  |  |  |  |
| ПФР време:<br>ПФР број рач<br>Бројач рачун  | 18.06.<br>куна: RHM5DRWS<br>(a: | 2024 09:03:40<br>-RHM5DRWS-114<br>9/11401 |  |  |  |  |  |  |  |
| ПФР време:<br>ПФР број рач<br>Бројач рачун  | 18.06.<br>nyha: RHM5DRWS<br>na: | 2024 09:03:40<br>-RHMSDRWS-114<br>9/11400 |  |  |  |  |  |  |  |
| ПФР време:<br>ПФР број рач<br>Бројач рачун  | 18.06.<br>nyha: RHM5DRWS<br>na: | 2024 09:03:40<br>-RHMSDRWS-114<br>9/11400 |  |  |  |  |  |  |  |
| ПФР време:<br>ПФР број рач<br>Бројач рачун  | 18.06.<br>nyha: RHM5DRWS<br>na: | 2024 09:03:40<br>-RHMSDRWS-114<br>9/11400 |  |  |  |  |  |  |  |
| ПФР време:<br>ПФР број рач<br>Бројач рачун  | 18.06.<br>nyha: RHMSDRWS<br>ha: | 2024 09:03:40<br>-RHM5DRWS-114<br>9/11401 |  |  |  |  |  |  |  |
| ПФР време:<br>ПФР број рач<br>Бројач рачун  | 18.06.<br>nyma: RHMSDRWS        | 2024 09:03:40<br>-RHMSDRWS-114<br>9/11400 |  |  |  |  |  |  |  |
| ПФР време:<br>ПФР број рач<br>Бројач рачун  | 18.06.<br>nyha: RHM5DRWS<br>na: | 2024 09:03:40<br>-RHMSDRWS-114<br>9/11400 |  |  |  |  |  |  |  |
| ПФР време:<br>ПФР број рач<br>Бројач рачун  | 18.06.<br>nyha: RHM5DRWS        | 2024 09:03:40<br>-RHMSDRWS-114<br>9/11400 |  |  |  |  |  |  |  |
| ПФР време:<br>ПФР број рач<br>Бројач рачун  | 18.06.<br>nyma: RHMSDRWS        | 2024 09:03:40<br>-RHMSDRWS-114<br>9/11400 |  |  |  |  |  |  |  |
| ПФР време:<br>ПФР број рач<br>Бројач рачун  | 18.06.<br>nyha: RHM5DRWS<br>na: | 2024 09:03:40<br>-RHMSDRWS-114<br>9/11400 |  |  |  |  |  |  |  |
| ПФР време:<br>ПФР број рач<br>Бројач рачун  | 18.06.<br>куна: RHM5DRWS<br>на: | 2024 09:03:40<br>-RHMSDRWS-114<br>9/11400 |  |  |  |  |  |  |  |

#### **KOPIJA**

| â                 | 三 <u>요</u> IntelliPos           |                           |                                                  |                                                                     | Ð                         |
|-------------------|---------------------------------|---------------------------|--------------------------------------------------|---------------------------------------------------------------------|---------------------------|
| INTELLIPOS        | Коріја                          |                           |                                                  |                                                                     |                           |
| Komandna tabla    | Parametri pretrage              |                           |                                                  |                                                                     |                           |
| `₩ Kasa           | Brojač računa                   | Poreski broj dokument     | Tip transakci                                    | ije 👻 Korisnik                                                      | •                         |
| Administracija    | 17.06.2024 00:00:00             | 19.06.2024 00:00:00       | Eksterni ID                                      | Q Pretraži                                                          | ې Resetuj                 |
| 🗅 Dokumenti       |                                 |                           |                                                  |                                                                     |                           |
| Promet            |                                 |                           | _                                                |                                                                     |                           |
| 🗅 Predračun       | 1.325,03                        | 109,56                    | 264,71                                           | 511,82                                                              | ,80                       |
| 🗅 Avans           | Ukupan iznos                    | Ukupan iznos poreza       | Gotovina                                         | Platna kartica Čel                                                  | k.                        |
| 🗅 Obuka           |                                 |                           |                                                  |                                                                     |                           |
| 🗅 Kopija          |                                 |                           |                                                  |                                                                     | 🛓 Izvezi samo podatke 🗸 🗸 |
| 印 Izveštaji       |                                 |                           | ↑↓ ↑↓                                            | ↑↓<br>                                                              |                           |
| ③ O softveru      | I↓<br>Brojač ↑↓ V               | írsta                     | izdavanja ↑↓ Id bez iznos Uk                     | , ∣↓ Pletna ↑↓ ↑↓ na Ek<br>nos Gotovina kartica Ček Vaučer račun ID | sterni                    |
| Čišćenje istorije | 4/73КП RHM5DRWS-RHM5DRWS-73 Кор | ija Prodaja Administrator | 17.06.2024<br>08:28:12<br>465,33<br>23,72<br>48: | 19,05 119,79 150,93 29,87 105,48 54,24                              | ₽ 🖨 🚫 ∨                   |
|                   | 3/70KN RHM5DRWS-RHM5DRWS-70 Kop | ija Prodaja Administrator | 17.06.2024 750,14 85,84 83<br>07:59:52           | 15,98 144,92 360,89 51,93 108,29 68,27                              | ₽ 8 0 ∨                   |
|                   | Raspon 1 - 2 Od 2               | efundirani dokument       |                                                  |                                                                     | 10 💌 🤍 1 🚿                |

Na stranici *Kopija* kojoj se pristupa iz navigacionog menija, u tabeli se nalaze dokumenta tipa *Kopija,* dok tip transakcije može biti *Prodaja* ili *Refundacija*.

| ====== ОВО НИЈЕ                                                                                                    | ФИСКАЛНИ РАЧУ                                                  | 'Н =======                                                                                      |  |  |  |  |  |
|----------------------------------------------------------------------------------------------------|----------------------------------------------------------------|-------------------------------------------------------------------------------------------------|--|--|--|--|--|
| RS1                                                                                                    | 12994946                                                       |                                                                                                 |  |  |  |  |  |
| Ob                                                                                                    | elus doo                                                       |                                                                                                 |  |  |  |  |  |
| Obelus doo                                                                                                    |                                                                |                                                                                                 |  |  |  |  |  |
| Vardarska 15                                                                                                    |                                                                |                                                                                                 |  |  |  |  |  |
| м                                                                                                    | едијана                                                        |                                                                                                 |  |  |  |  |  |
| Касир:                                                                                                    | Adm                                                            | inistrator                                                                                      |  |  |  |  |  |
| ИД купца:                                                                                                    |                                                                | 10:1234                                                                                         |  |  |  |  |  |
| ЕСИР број:                                                                                                    |                                                                | 1366/1.0                                                                                        |  |  |  |  |  |
| Реф. број:                                                                                                    | RHM5DRWS-RH                                                    | M5DRWS-112                                                                                      |  |  |  |  |  |
| Реф. време:                                                                                                    | 17.06.202                                                      | 4 15:07:21                                                                                      |  |  |  |  |  |
| КОПИЈА                                                                                                    | РЕФУНДАЦИЈА-                                                   |                                                                                                 |  |  |  |  |  |
| A                                                                                                    | ртикли                                                         |                                                                                                 |  |  |  |  |  |
|                                                                                                    |                                                                |                                                                                                 |  |  |  |  |  |
| Назив Цена                                                                                                    | Кол.                                                           | Укупно                                                                                          |  |  |  |  |  |
| Artikal 10 (F)                                                                                                    |                                                                |                                                                                                 |  |  |  |  |  |
| 30,74                                                                                                    | 1,00                                                           | -30,74                                                                                          |  |  |  |  |  |
|                                                                                                    |                                                                |                                                                                                 |  |  |  |  |  |
|                                                                                                    |                                                                |                                                                                                 |  |  |  |  |  |
| Укупан износ:                                                                                                    |                                                                | 30,74                                                                                           |  |  |  |  |  |
| Укупан износ:<br>Готовина:                                                                                                    |                                                                | 30,74<br>30,74                                                                                  |  |  |  |  |  |
| Укупан износ:<br>Готовина:                                                                                                    |                                                                | 30,74<br>30,74                                                                                  |  |  |  |  |  |
| Укупан износ:<br>Готовина:<br>ОВО НИЈЕ Ф                                                                                                    | ОИСКАЛНИ                                                       | 30,74<br>30,74<br>РАЧУН                                                                         |  |  |  |  |  |
| Укупан износ:<br>Готовина:<br>ОВО НИЈЕ Ф                                                                                                    | РИСКАЛНИ                                                       | <sup>30,74</sup><br>30,74<br>РАЧУН                                                              |  |  |  |  |  |
| Укупан износ:<br>Готовина:<br>ОВО НИЈЕ Ф<br>Ознака Име                                                                                                    | ОИСКАЛНИ<br>Стопа                                              | 30,74<br>30,74<br>РАЧУН<br>Порез                                                                |  |  |  |  |  |
| Укупан износ:<br>Готовина:<br>ОВО НИЈЕ Ф<br>Ознака Име<br>F ECAL                                                                                               | ОИСКАЛНИ<br>Стопа<br>11,00%                                    | 30,74<br>30,74<br><b>РАЧУН</b><br>Порез<br>3,05                                                 |  |  |  |  |  |
| Укупан износ:<br>Готовина:<br>ОВО НИЈЕ Ф<br>Ознака Име<br>F ECAL                                                                                               | ОИСКАЛНИ<br>Стопа<br>11,00%                                    | 30,74<br>30,74<br><b>РАЧУН</b><br>Порез<br>3,05                                                 |  |  |  |  |  |
| Укупан износ:<br>Готовина:<br>ОВО НИЈЕ Ф<br>Ознака Име<br>F ЕСАL<br>Укупан износ поре                                                                          | рИСКАЛНИ<br>Стопа<br>11,00%<br>за:                             | 30,74<br>30,74<br><b>РАЧУН</b><br>Порез<br>3,05<br>3,05                                         |  |  |  |  |  |
| Укупан износ:<br>Готовина:<br>ОВО НИЈЕ Ф<br>Ознака Име<br>F ECAL<br>Укупан износ поре                                                                          | ОИСКАЛНИ<br>Стопа<br>11,00%<br>за:                             | 30,74<br>30,74<br><b>РАЧУН</b><br>Порез<br>3,05<br>3,05                                         |  |  |  |  |  |
| Укупан износ:<br>Готовина:<br>ОВО НИЈЕ Ф<br>Ознака Име<br>F ECAL<br>Укупан износ поре                                                                          | ОИСКАЛНИ<br>Стопа<br>11,00%<br>за:<br>18.06.202                | 30,74<br>30,74<br><b>PAЧУН</b><br>Порез<br>3,05<br>3,05<br>4,08:34:15                           |  |  |  |  |  |
| Укупан износ:<br>Готовина:<br>ОВО НИЈЕ Ф<br>Ознака Име<br>F ЕСАL<br>Укупан износ поре<br>ПФР време:<br>ПФР вреј рачуна:                                        | Стопа<br>11,00%<br>за:<br>18.06.202<br>RHM5DRWS-RH             | 30,74<br>30,74<br>PA49H<br>Nope3<br>3,05<br>3,05<br>4,08:34:15<br>M5DRWS-113                    |  |  |  |  |  |
| Укупан износ:<br>Готовина:<br>ОВО НИЈЕ О<br>Ознака Име<br>F ЕСАL<br>Укупан износ поре<br>ПФР време:<br>ПФР број рачуна:<br>Бројач рачуна:                      | DUCKAЛНИ<br>Стопа<br>11,00%<br>за:<br>18.06.202<br>RHMSDRWS-RH | 30,74<br>30,74<br>PA49H<br>Nopes<br>3,05<br>3,05<br>4 08:34:15<br>M50RW5-113<br>3/113KP         |  |  |  |  |  |
| Укупан износ:<br>Готовина:<br>ОВО НИЈЕ Ф<br>Ознака Име<br>F ECAL<br>Укупан износ поре<br>ПФР време:<br>ПФР број рачуна:                                        | DИСКАЛНИ<br>Стопа<br>11,00%<br>за:<br>18.06.202<br>RHMSDRWS-RH | 30,74<br>30,74<br>PA4yH<br>Nopea<br>3,05<br>3,05<br>4,08:34:15<br>MSDRW5-113<br>3/113KP         |  |  |  |  |  |
| Укупан износ:<br>Готовина:<br>ОВО НИЈЕ О<br>Ознака Име<br>F ЕСАL<br>Укупан износ поре<br>ПФР време:<br>ПФР врој рачуна:<br>Бројач рачуна:                      | ОИСКАЛНИ<br>Стопа<br>11,00%<br>за:<br>18.06.202<br>RHM5DRWS-RH | 30,74<br>30,74<br>PA4yH<br>Ropes<br>3,05<br>3,05<br>3,05<br>4,08:34:15<br>M5DRWS-113<br>3/113KP |  |  |  |  |  |
| Укупан износ:<br>Готовина:<br>ОВО НИЈЕ О<br>Ознака Име<br>F ECAL<br>Укупан износ поре<br>ПФР време:<br>ПФР време:<br>ПФР број рачуна:<br>Бројач рачуна:        | ОИСКАЛНИ<br>Стопа<br>11,00%<br>за:<br>18.06.202<br>RHM5DRW5-RH | 30,74<br>30,74<br>PA49H<br>Nopes<br>3,05<br>3,05<br>4,08:34:15<br>M5DRWS-113<br>3/113KP         |  |  |  |  |  |
| Укупан износ:<br>Готовина:<br>ОВО НИЈЕ О<br>Ознака Име<br>F ECAL<br>Укупан износ поре<br>Пор време:<br>Пор број рачуна:<br>Бројач рачуна:                      | ОИСКАЛНИ<br>Стопа<br>11,00%<br>за:<br>18.06.202<br>RHM5DRWS-RH | 36,74<br>30,74<br>PA49H<br>Ropes<br>3,05<br>3,05<br>4,08:34:15<br>M5DRWS-113<br>3/113KP         |  |  |  |  |  |
| Укупан износ:<br>Готовина:<br>ОВО НИЈЕ О<br>Ознака Име<br>F ЕСАL<br>Укупан износ поре<br>Укупан износ поре<br>ПФР време:<br>ПФР врој рачуна:<br>Бројач рачуна: | DVCKAЛНИ<br>Стопа<br>11,00%<br>за:<br>18.06.202<br>RHM5DRW5-RH | 30,74<br>30,74<br>PA49H<br>Ropes<br>3,05<br>3,05<br>4,08:34:15<br>(3)113KP                      |  |  |  |  |  |

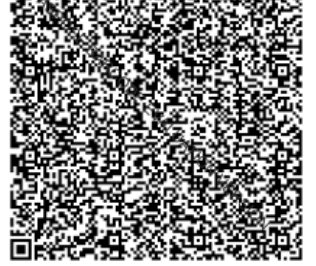

Потпис купца:\_\_\_\_\_ ====== ОВО НИЈЕ ФИСКАЛНИ РАЧУН ======= Kao i kod svih ostalih dokumenata, ista organizacija i prikaz podataka su primenjeni i na ovoj stranici na kojoj se prikazuju sve kopije u sistemu. Na slici pored se može videti da brojač računa ima sufiks KP koji označava da se radi o kopiji, dok se provera da li je reč o kopiji računa ili predračuna može ostvariti na osnovu referentnog broja originalnog dokumenta.

**Referentni broj** na žurnalu označava referentni PFR broj originalnog dokumenta čija je ovo kopija. **Referentno vreme** je vreme kada je originalni dokument kreiran. I kod kopije se pri kreiranju računa generiše isečak koji nije fiskalni i u završnoj liniji ima natpis "**OVO NIJE FISKALNI ISEČAK**", a kao obeležje tipa računa i transakcije ima "**Kopija-Prodaja**".

Isečak se može odštampati proizvoljan broj puta.

Kada se kreira dokument *"Kopija-Refundacija"*, na generisanom fiskalnom isečku se zahteva potpis kupca.

# IZVEŠTAJI

## DOGAĐAJI

Opcija **Događaji** na navigacionom meniju aplikacije vodi do stranice sa pregledom događaja. Po otvaranju stranice listaju se događaji koji su se desili u podrazumevanom vremenskom intervalu (tokom poslednja 24h). Ukoliko je to potrebno moguće je zadati željeni vremenski interval u panel **Parametri pretrage**. Ove događaje je moguće filtrirati i po:

- korisniku operater koji je inicirao događaj
- o kategoriji informacija, upozorenje ili greška
- *tipu događaja* u vidu padajuće liste
  - Globalna akcija sistema
  - Akcija operatera
  - Dodavanje artikla
  - Izmena artikla
  - Brisanje artikla
  - Uvoz artikala
  - Izvoz artikala
  - Zahtev za fiskalizaciju dokumenta
  - Odgovor na fiskalizaciju dokumenta
  - Greška prilikom fiskalizacije
  - Izmena poreske stope
  - Učitavanje poreske stope
  - Izmena podataka korisnika
  - Dodavanje korisnika
  - Promena lozinke
  - Resetovanje lozinke
  - Brisanje korisnika
  - Izmena podešavanja
  - Refundacija dokumenta
  - Pravljenje kopije dokumenta
  - Izdavanje računa
  - Izmena e-mail servera
  - Kreiranje e-mail servera
  - Brisanje e-mail servera
  - Izmena e-mail obrasca
  - Kreiranje e-mail obrasca
  - Brisanje e-mail obrasca
  - Slanje e-maila
  - Nova licenca
- opisu događaja

Taster *Prikaži* filtrira tabelu po zadatim parametrima kao i kod ostalih stranica, dok *Resetuj* vraća prikaz tabele za podrazumevani vremenski opseg.

| Â                                                              | 트 <u>요</u> IntelliPos                                                                  |                                                                                                    |                                                                                                    | ę                                                             |
|----------------------------------------------------------------|----------------------------------------------------------------------------------------|----------------------------------------------------------------------------------------------------|----------------------------------------------------------------------------------------------------|---------------------------------------------------------------|
| INTELLIPOS                                                     | Događaji                                                                               |                                                                                                    |                                                                                                    |                                                               |
| ⑦ Komandna tabla                                               | Parametri pretrage                                                                     |                                                                                                    |                                                                                                    |                                                               |
| `₩ Kasa                                                        | 16.06.2024 00:00:00                                                                    | 18.06.2024 00:00:00                                                                                                    | Korisnik 👻                                                                                                    |                                                               |
| 🖲 Administracija                                               | Kategorija                                                                             | ▼ Tip događaja                                                                                                    | ▼ Opis                                                                                                    | Q Pretraži 🗘 Resetuj                                          |
| 🗅 Dokumenti                                                    |                                                                                        |                                                                                                    |                                                                                                    |                                                               |
| 🖽 Izveštaji                                                    |                                                                                        |                                                                                                    |                                                                                                    | <b>*</b> 1                                                    |
| 🗄 Događaji                                                     | ↑↓ ↑↓ Tip<br>Kategorija događaja ↑↓ Opis                                               |                                                                                                    |                                                                                                    | ∣↓<br>Korisničko ↑Vreme<br>ime događaja                       |
| 間 Promet po operaterima                                        | Informacije Refundacija Kreirana re                                                    | fundacija dokumenta. Brojač računa: 6/112ПР. Re                                                                                                    | undirani dokument: 60/111ПП                                                                                                    | admin 17.06.2024<br>15:07:21                                  |
| <ul><li>Promet po danima</li><li>Promet po artiklima</li></ul> | Odgovor na {"Requeste<br>informacije fiskalizaciju P","Invoice<br>dokumenta e":"ECAL"} | edBy":"RHM5DRWS","SdcDateTime":"2024-06-17T1<br>Number":"RHM5DRWS-RHM5DRWS-112","Taxitem:<br>"Verification Irl":"https://candbox.suf.purs.gov.rs                      | 5:07:21.0996945+02:00","InvoiceCounter":"6/112ПР","InvoiceCo<br>":{{"CategoryType":0,"Label":"F","Amount":3.0463,"Rate":11.00<br>///?/d=11UTTVFUdTUHANUURSY1NwaaaABraaAAMiwBaaaAaA       | unterExtension":"П 17.06.2024<br>,"CategoryNam admin 15:07:21 |
| ① O softveru                                                   | Zahtev za {"DateAnd<br>Informacije fiskalizaciju ment":[{"A<br>dokumenta tDocumen      | <pre>TimeOflssue":null,"Cashier":"Administrator","Buye<br/>mount":30.740,"PaymentType":1],"InvoiceNumbe<br/>tDT":"2024-06-17 13:30:15","Options":{},"Items":{{"</pre> | rid":"10:1234";"BuyerCostCenterid":null,"InvoiceType":0,"Transs<br>r":"1366/1.0;"ReferentDocumentNumber":"RHM5DRWS-RHM5(<br>GTIN":"1000010";"Name";"Artikal 10";"Quantiv;"1.00,"Labels"; | tctionType":1,"Pay<br>DRWS-111","Referen admin<br>15:07:20    |
| 🗰 Čišćenje istorije                                            | Izmena<br>Izmena                                                                       | podešavanie. Opis: Uvek dozvoli promenu cene pr                                                                                                    | ilikom kreirania dokumenta (1)                                                                                                    | admin 17.06.2024                                              |

Tabela događaja sadrži sledeće kolone:

- Kategorija događaja
- Tip događaja
- Opis
- Korisničko ime operater koji je inicirao događaj
- Datum i vreme događaja

Na kraju svakog reda nalazi se taster koji omogućava prikaz ovih podataka u dijalogu **Detalji**.

| Informacije       | Refundacija<br>dokumenta                 | Kreirana refundacija dokume                                                               | nta. Brojač računa: 6/112ПР. Refundirani dokument: 60/111ПП                                                                                                    | admin | 17.06.2024<br>15:07:21 |
|-------------------|------------------------------------------|-------------------------------------------------------------------------------------------|----------------------------------------------------------------------------------------------------|-------|------------------------|
| Informacije       | Odgovor na<br>fiskalizaciju<br>dokumenta | {"RequestedBy":"RHM5DRWS<br>P","InvoiceNumber":"RHM5DI<br>e":"ECAL"}],"VerificationUrl":" | ""SdcDateTime":"2024-06-17T15:07:21.0996945+02:00","InvoiceCounter":"6/112ПР","InvoiceCounterExtension"."П<br>RWS-RHM5DRWS-112","TaxItems":{{"CategoryType":0,"Label":''F","Amount":3.0463,"Rate":11.00,"CategoryNam<br>https://sandbox.suf.purs.gov.rs/v/?vI=A1JITTVEUIdTUkhNNURSV1NwAAAABgAAAAMiwBAAAAAAAAAAABkCZPK4sAAQ                      | admin | 17.06.2074<br>15:07:22 |
| Informacije       | Zahtev za<br>fiskalizaciju<br>dokumenta  | {"DateAndTimeOfIssue":null,"<br>ment":[{"Amount":30.740,"Pa<br>tDocumentDT":"2024-06-171  | Cashier":"Administrator","Buyerld":"10:1234","BuyerCostCenterld":null,"InvoiceType":0,"TransactionType":1,"Pay<br>ymentType":1}],"InvoiceNumber":"1366/1.0","ReferentDocumentNumber":"RHM5DRWS-RHM5DRWS-1111","Referen<br>3:30:15","Options":{},"Items":{{"GTIN":"10000010","Name":"Artikal 10","Quantity":1.00,"Labels":{["F"],"UnitPrice":30. | admin | 17.06.2024<br>15:07:20 |
| eštaji<br>ogađaji | Detalji                                  |                                                                                           |                                                                                                    | ×     | 1 Vreme                |
| romet po ope      |                                          | Korisničko ime                                                                            | admin                                                                                                    |       | događaja<br>17.06.2024 |
| romet po dan      |                                          | Kategorija                                                                                | Informadje                                                                                                    |       | 15:07:21               |
| romet po artil    |                                          | Tip događaja                                                                              | Refundacija dokumenta                                                                                                    |       | 15:07:21               |
| oftveru           |                                          | Vreme događaja                                                                            | 17.06.2024 15:07:21                                                                                                    |       | 17.06.2024             |
| ćenje istorije    |                                          | Opis                                                                                      | Kreirana refundacija dokumenta. Brojač računa: 6/112/1P. Refundirani dokument: 60/1111/1                                                                                                    |       | 17.06.2024<br>14:11:52 |
|                   |                                          |                                                                                           |                                                                                                    |       | 17.06.2024<br>13:30:16 |
|                   |                                          |                                                                                           |                                                                                                    |       | 17.06.2024<br>13:30:15 |
|                   |                                          |                                                                                           |                                                                                                    |       | 17.06.2024             |

#### **PROMET PO OPERATERIMA**

Izveštaji koji se kreiraju po operaterima se nalaze u meniju pod opcijom *Promet po operaterima*. U tabeli se prikazuju sledeći podaci:

- Korisničko ime
- Gotovina
- Platna kartica
- Ček
- Vaučer
- Prenos na račun
- Instant plaćanje
- Drugo
- Ukupan iznos
- Ukupan iznos poreza

Prilikom odlaska na stranicu postavljen je inicijalni vremenski period (od 24 časa) na osnovu koga se određuje zbirni iznos ostvarenog prometa određenog operatera. Svaki put kada operater fiskalizuje račun tipa promet-prodaja, njegov ukupan promet se uvećava, a način na koji je operater izvršio naplatu se beleži u tabeli. Kada operater izvrši refundaciju, refundirani iznos se oduzima od ostvarenog prometa.

| Â                     | ☰ ़ L IntelliPos   |               |                   |                      |               |                     |                | Ð                                |
|-----------------------|--------------------|---------------|-------------------|----------------------|---------------|---------------------|----------------|----------------------------------|
| INTELLIPOS            | Promet po op       | eraterima     |                   |                      |               |                     |                |                                  |
| 🔿 Komandna tabla      | Parametri pretrage |               |                   |                      |               |                     |                |                                  |
| ື₩ Kasa               | 16.06.2024 00:00:0 | 0             | 18.06.2           | 2024 00:00:00        | 0p            | erateri             | • P            | romet × 🔻                        |
| 😵 Administracija      | QPretraži Ø        | Resetuj       |                   |                      |               |                     |                |                                  |
| 🗅 Dokumenti           |                    |               |                   |                      |               |                     |                |                                  |
| 囯 Izveštaji           |                    |               |                   |                      |               |                     |                |                                  |
| 🗄 Događaji            | †↓ Korisničko ime  | ↑↓ Gotovina   | ↑↓ Platna kartica | ↑↓ Ček      ↑↓ Vauče | r             | ↑↓ Instant plaćanje | ↑↓ Drugo       | ban iznos ↑↓ Ukupan iznos poreza |
| Promet no operaterima | admin              | 20.001.032,77 | 763,60            | 145,78 213,77        | 59.800.282,40 | 291,81              | 85,79 79.802.8 | 315,92 8.199.053,54              |
| Promet po danima      | Raspon 1 - 1 Od 1  |               |                   |                      |               |                     |                | 10 • 《 1 >                       |
| Promet po artiklima   |                    |               |                   |                      |               |                     |                |                                  |

Filtriranje tabele prometa, osim po vremenskom opsegu, može se vršiti i po konkretnom operateru i po tipu transakcije (promet, predračun, obuka).

Taster *Izvezi* omogućava kreiranje Excel ili PDF fajla koji sadrži izveštaj o prometu po operaterima (primer na slici).

|    | А                                                                                                    | В             | С              | D      | E      | F               | G                | Н     | I             | J            | L |  |  |  |
|----|----------------------------------------------------------------------------------------------------|---------------|----------------|--------|--------|-----------------|------------------|-------|---------------|--------------|---|--|--|--|
|    | Promet po operaterima                                                                                     |               |                |        |        |                 |                  |       |               |              |   |  |  |  |
| 2  |                                                                                                    |               |                |        |        |                 |                  |       |               |              |   |  |  |  |
| 4  | 4 Parametri pretrage: Od: 16.06.2024 00:00:00, Do: 18.06.2024 00:00:00, Vrsta računa: Promet, Operater: - |               |                |        |        |                 |                  |       |               |              |   |  |  |  |
| 5  |                                                                                                    |               |                |        |        |                 |                  |       |               |              |   |  |  |  |
| 6  | Operater                                                                                                  | Gotovina      | Platna kartica | Ček    | Vaučer | Prenos na račun | Instant plaćanje | Drugo | Ukupan iznos  | Ukupan porez |   |  |  |  |
| 7  | admin                                                                                                    | 20,001,032.77 | 763.60         | 145.78 | 213.77 | 59,800,282.40   | 291.81           | 85.79 | 79,802,815.92 | 8,199,053.54 |   |  |  |  |
| 8  | Ukupno:                                                                                                   | 20,001,032.77 | 763.60         | 145.78 | 213.77 | 59,800,282.40   | 291.81           | 85.79 | 79,802,815.92 | 8,199,053.54 |   |  |  |  |
| 10 |                                                                                                    |               |                |        |        |                 |                  |       |               |              |   |  |  |  |
| 11 |                                                                                                    |               |                |        |        |                 |                  |       |               |              |   |  |  |  |
| 12 |                                                                                                    |               |                |        |        |                 |                  |       |               |              |   |  |  |  |

#### **PROMET PO DANIMA**

Pored prometa po operaterima, postoji i izveštaj **Promet po danima**. Inicijalno se prikazuje izveštaj za prethodni i tekući dan, ali se u panelu **Parametri pretrage** može opseg prilagoditi sopstvenim potrebama. Pored vremenskog opsega može se izabrati i operater i tip transakcije. Razlika od prethodnog tipa izveštaja je ta što u prvoj koloni se ne prikazuje ime operatera, već datum na koji se odnose podaci u posmatranom redu tabele. Kao i u prethodnom slučaju, moguć je izvoz izveštaja u Excel i PDF format.

|                                | 三 요 IntelliPos           |                   |                     |                    |                     |          |                 | Ð                      |
|--------------------------------|--------------------------|-------------------|---------------------|--------------------|---------------------|----------|-----------------|------------------------|
| INTELLIPOS                     | Promet po danima         |                   |                     |                    |                     |          |                 |                        |
| (?) Komandna tabla             | Parametri pretrage       |                   |                     |                    |                     |          |                 |                        |
| Ì₩ Kasa                        | 16.06.2024 00:00:00      |                   | 18.06.2024 00:00:00 |                    | Operateri           |          | * Promet        | × •                    |
| 🕅 Administracija               | QPretraži ØResetuj       |                   |                     |                    |                     |          |                 |                        |
| 🗅 Dokumenti                    |                          |                   |                     |                    |                     |          |                 |                        |
| Izveštaji                      |                          |                   |                     |                    |                     |          |                 |                        |
| 🗄 Događaji                     | †↓ Datum                 | †↓ Platna kartica | ↑↓ Ček ↑↓ Vaučer    | †↓ Prenos na račun | î↓ Instant plaćanje | †↓ Drugo | †↓ Ukupan iznos | ↑↓ Ukupan iznos poreza |
| 阐 Promet po operaterima        | 17.06.2024 20.001.032,77 | 763,60            | 145,78 213,77       | 59.800.282,40      | 291,81              | 85,79    | 79.802.815,92   | 8.199.053,54           |
| Promet po danima               | Raspon 1 - 1 Od 1        |                   |                     |                    |                     |          |                 | 10 🕶                   |
| Promet po artiklima            |                          |                   |                     |                    |                     |          |                 |                        |
| <ol> <li>O softveru</li> </ol> |                          |                   |                     |                    |                     |          |                 |                        |
| 📋 Čišćenje istorije            |                          |                   |                     |                    |                     |          |                 |                        |

### **PROMET PO ARTIKLIMA**

|                                        | 三                             |                          |                     |                                    |              |           |                    |           |                |              |
|----------------------------------------|-------------------------------|--------------------------|---------------------|------------------------------------|--------------|-----------|--------------------|-----------|----------------|--------------|
| INTELLIPOS                             | Promet po artiklima           |                          |                     |                                    |              |           |                    |           |                |              |
| 🧭 Komandna tabla                       | Parametri pretrage            |                          |                     |                                    |              |           |                    |           |                |              |
| ີ₩ Kasa                                | 20.06.2024 00:00:00           |                          | 21.06.2024 00:00:00 |                                    | Operateri    |           | •                  | Promet    |                | × *          |
| 🖲 Administracija                       | GTIN                          |                          | Bar-kod             |                                    | Naziv        |           |                    | QPretraži | ¢Resetuj       |              |
| Dokumenti                              |                               |                          |                     |                                    |              |           |                    |           |                |              |
| 🗐 Izveštaji                            |                               |                          |                     |                                    |              |           |                    |           |                | _            |
| 🗄 Događaji                             |                               |                          |                     |                                    |              |           |                    |           |                | 📩 Izvezi 👻   |
| Promet po operaterima Promet po danima | 0,00 (1)<br>Ukupan iznos      | <b>0,00</b><br>Ukupan i: | znos bez poreza     | <b>0,00</b><br>Ukupan iznos poreza |              |           |                    |           |                |              |
| Promet po artiklima                    | ↑↓ GTIN ↑↓ Bar-kod ↑↓ Naziv ↑ | jJM †↓Ko                 | oličina             | †↓ Iznos poreza                    | ↑↓ Porez (%) | †↓ Ukupno | †↓ Poreski broj do | kumenta   | †↓ Eksterni ID | †↓ Datum     |
| ① O softveru                           | Raspon 1 - 0 Od 0             |                          |                     |                                    |              |           |                    |           | 10 •           | ( <b>1</b> » |
| 🛱 Čišćenje istorije                    |                               |                          |                     |                                    |              |           |                    |           |                |              |

Kao i kod ostalih izveštaja, i kod **Prometa po artiklima** izveštaj se prikazuje inicijalno za prethodni i tekući dan, ali je moguće to promeniti u panelu Parametri pretrage. Ovaj izveštaj pruža informacije o tome koliko i koji artikli su prodati za određeni vremenski opseg. Pored

datuma, pretragu je moguće izvršiti i po operateru, vrsti računa, GTIN ili bar kodu artikla kao i po nazivu artikla.

Podaci koji se prikazuju u tabeli se mogu videti na sledećoj slici.

```
↑↓ GTIN ↑↓ Bar-kod ↑↓ Naziv ↑↓ JM ↑↓ Količina ↑↓ Iznos bez poreza ↑↓ Iznos poreza ↑↓ Porez (%) ↑↓ Ukupno ↑↓ Poreski broj dokumenta ↑↓ Eksterni ID ↑↓ Datum
```

Moguće je izvršiti izvoz izveštaja u Excel ili PDF formatu.

# **O SOFTVERU**

Na stranici **O** softveru prikazani su podaci o dobavljaču ESIR aplikacije, serijski broj i verzija aplikacije.

| Dobavljač:       O softveru         PI8:       11299496         Matični broj:       21784574         Emali:       info@obelus.rs         Serijski broj:       3672708-917b-4eac-9a93-650755025e5         Verzija softvera:       1.0                                                                                        |           |                   |                                      |
|----------------------------------------------------------------------------------------------------|-----------|-------------------|--------------------------------------|
| Dobavljač:       Oblus doo, Niš - Srbija         PIB:       112994946         Matični broj:       12784524         Email:       info@obelus.rs         Serijski broj:       3dc72f08-917b-4eac-9a93-fc90f35025e5         Verzija softvera:       1.0                                                                        | istracija |                   |                                      |
| Dobavljač:       Dolavljač:         Dobavljač:       Osoftveru         Dobavljač:       Delus doo, Niš - Srbija         PIB:       112994946         Matični broj:       112994946         Email:       info@obelus.rs         Serijski broj:       36/2708-917b-4eac-9a93-fc90135025e5         Verzija softvera:       1.0 | enti      |                   |                                      |
| Dobavljač:     Osoftveru       Pi8:     12994946       Matčni broj:     21784524       Emali:     Info@obelus.rs       Serijski broj:     36/2708-917b-4eac-9a93-fc90135025e5       Verzija softvera:     1.0                                                                                                    |           |                   |                                      |
| Dobavljač:       Obelus doo, Niš - Srbija         PIB:       112994946         Matični broj:       12784524         Matični broj:       12784524         Email:       info@obelus.rs         Serijski broj:       3dc72f08-917b-4eac-9a93-fc90f35025e5         Verzija softvera:       1.0                                  |           |                   |                                      |
| Dobavljač:       O softveru         Dobavljač:       O softveru         PlB:       112994946         Matični broj:       11294946         Email:       info@obelus.rs         Serijski broj:       36/2708.917b.4eac-9a93.fc90135025e5         Verzija softvera:       1.0                                                  |           |                   |                                      |
| Dobavljač:       O bolus doo, Niš - Srbija         Dobavljač:       12994946         PIB:       12994946         Matični broj:       21784524         Email:       info@obelus.rs         Serijski broj:       3627208-917b-4eac-9a93-fc90135025e5         Verzija softvera:       1.0                                      |           |                   | INTELLIPOS                           |
| Dobavljač:         Dobluš doo, Niš - Srbija           PIB:         112994946           Matični broj:         2174524           Email:         info@obelus.rs           Serijski broj:         3627208-917b-4eac-9a93-fc90735025e5           Verzija softvera:         1.0                                                   |           |                   | O softveru                           |
| PIB:         112994946           Matični broj:         21784524           Email:         info@obelus.rs           Serijski broj:         3dc72/08-917b-4eac-9a93-fc90/35025e5           Verzija softvera:         1.0                                                                                                    |           | Dobavljač:        | Obelus doo, Niš - Srbija             |
| Matični broj:         21784524           Email:         Info@obelus.rs           Serijski broj:         3dc72108.917b-4eac-9a93-fc90135025e5           Verzija softvera:         1.0                                                                                                    |           | PIB:              | 112994946                            |
| Email:         Info@obelus.rs           Serijski broj:         3dc72108-917b-4eac-9a93-fc90135025e5           Verzija softvera:         1.0                                                                                                    |           | Matični broj:     | 21784524                             |
| Serijski broj:         3dc72f08-917b-4eac-9a93-fc90f35025e5           Verzija softvera:         1.0                                                                                                    |           | Email:            | info@obelus.rs                       |
| Verzija softvera: 1.0                                                                                                    |           | Serijski broj:    | 3dc72f08-917b-4eac-9a93-fc90f35025e5 |
|                                                                                                    |           | Verzija softvera: | 1.0                                  |

# ČIŠĆENJE ISTORIJE

## **OBRIŠI ISTORIJU**

Opcija **Obriši istoriju** u delu **Čišćenje istorije** navigacionog menija omogućava brisanje događaja. Klikom na ovu opciju, otvara se dijalog u kome se nalazi polje za odabir datuma (slika ispod), nakon čega se klikom na dugme *Obriši događaje* brišu svi oni koji su se desili pre datuma koji je izabran.

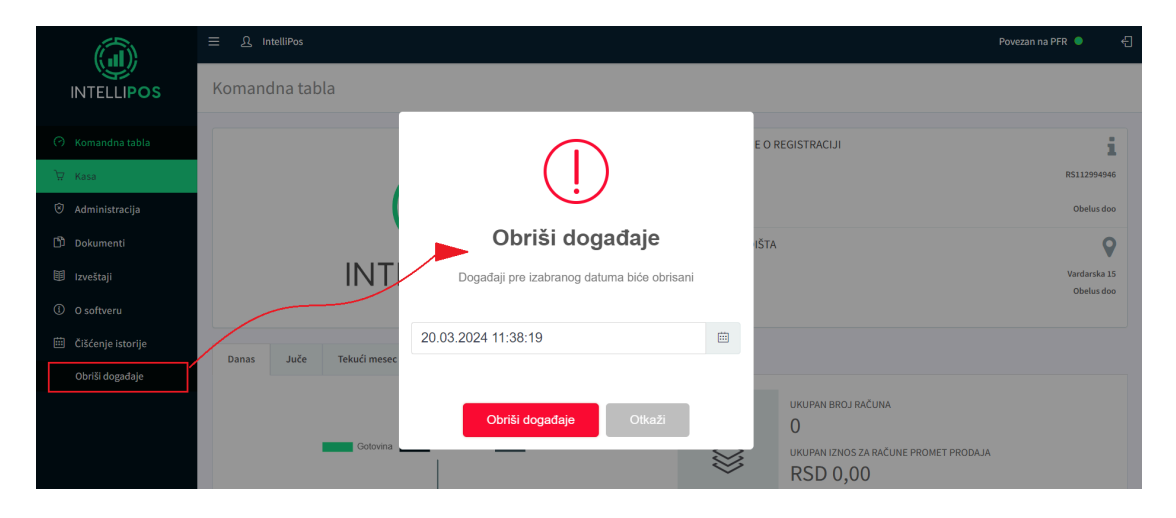

# Tabela referenci

#### Zabranjene funkcije

- 1. <u>ESIR ne izdaje ni jednu vrstu računa ako nije dobio neophodne podatke od PFR-a sa</u> kojim je povezan
- 2. <u>ESIR ne izostavlja / ne menja ni jedan obavezni podatak fiskalnog računa koji je</u> primio od PFR-a
- 3. <u>ESIR ne izostavlja / ne menja ni jednu informaciju iz zaglavlja fiskalnog računa</u> vezano za podatke izdavaoca računa koje je primo od PFR-a

#### Operativne funkcije ESIRa

- 1. Prihvata komande od strane operatera ESIR-a (opciono)
- 2. Kada se pokrene ESIR i L-PFR ili V-PFR se međusobno autentifikuju
- 3. <u>Podržava mogućnost izbacivanja izabranih stavki sa računa pre izdavanja fiskalnog</u> računa (opciono)
- 4. Podržava mogućnost da primeni popust na izabranu stavku (opciono)
- 5. NIJE hardverski proizvod
- 6. <u>U slučaju da je ESIR softverski proizvod, mora da ima lako pristupačne informacije:</u> <u>Proizvođač, Serijski broj, verzija softvera</u>
- 7. ESIR mora da registruje sve navedene metode plaćanja prema Tehničkom vodiču
- 8. <u>ESIR podržava mogućnost višestrukog metoda plaćanja istog računa, odnosno</u> podeljenog plaćanja istog računa putem više metoda (gotovina, platna kartica...)
- 9. <u>Ukoliko se ESIR povezuje sa drugim uređajima (npr. čitač bar koda , vaga...) mora to</u> <u>da obavlja bez ometanja rada PFR-a i njegovih operacija</u>
- 10. ESIR mora da izda fiskalni račun u elektronskom obliku ili da ga odštampa
- 11. ESIR mora da podrži globalni broj trgovinske jedinice (GTIN)
- 12. <u>U slučaju refundacije ili kopiranja ESIR mora zahtevati unos referentnog broja (poziv</u> na broj) prodajnog računa.

13. <u>U slučaju prodajnog računa koji proizilazi iz avansa ili predračuna ESIR mora</u> podržati unos referentnog broja (poziv na broj) tog računa.

- 14. <u>Ukoliko ESIR komunicira sa L-PFR, koristi HTTP protokol u skladu sa Tehničkim</u> vodičem koga objavljuje i ažurira Poreska uprava na portalu Poreske uprave
- 15. <u>Ukoliko ESIR komunicira sa V-PFR, koristi HTTPS protokol u skladu sa Tehničkim</u> vodičem koga objavljuje i ažurira Poreska uprava na portalu Poreske uprave
- 16. <u>ESIR mora pružiti listu svih izdatih računa na uređaju sa mogućnošću pretraživanja</u> određenog računa (elektronski žurnal)
- 17. ESIR podržava unos podataka o transakciji preko fajla koji sadrži ID artikla, cenu, količinu i sve ostale neophodne podatke

Upit i upravljanje cenama

- 1. Novi proizvod ili usluga može da se unese / konfiguriše od strane korisnika
- 2. ESIR korisnik mora da izabere količinu za proizvod ili uslugu tokom izdavanja računa
- 3. ESIR korisnik može da promeni cenu proizvoda ili usluge (opciono)
- 4. <u>ESIR zaokružuje na minimum dve decimale tokom upita cene proizvoda ili usluge</u> (PLU)
- 5. Artikli se mogu birati po imenu ili skeniranjem GTIN-a
- 6. ESIR ima funkciju uvoza ili izvoza liste proizvoda i usluga

#### Poreske stope

- 1. <u>ESIR mora da preuzme poreske stope iz konfiguracionih parametara od PFR-a ili od</u> <u>SUF-a</u>
- 2. <u>ESIR štampa poresku oznaku na kojoj je prikazan tip poreza, zajedno sa poreskom</u> <u>vrednošću (npr. A =20%, B = 10%, V = 0%, G = 0.25)</u>
- 3. <u>ESIR podržava broj aktuelnih poreskih oznaka, uz mogućnost proširenja u budućnosti</u>
- 4. ESIR prikazuje poreske stope na zahtev
- 5. <u>Prilikom upita poreskih stopa, ESIR zaokružuje poresku vrednost na minimum od</u> <u>dve decimale</u>
- 6. <u>ESIR nikada ne koristi druge poreske stope ili iznose osim onih dobijenih od L-PFR ili</u> <u>V-PFR</u>

Štampanje

- 1. Papirna rolna širine do 57mm.
- 2. Papirna rolna širine od 57mm do 80mm
- 3. <u>A4 format</u>
- 4. <u>Drugo rešenje</u>

#### Podržani štampači

1. Eksterni štampač koji se povezuje sa ESIR-om

#### Dostavljanje fiskalnog računa

- 1. Papirna forma
- 2. <u>Elektronska forma (e-pošta, SMS, aplikacije za dopisivanje ili neki drugi oblik)</u>

#### Tekstualni prikaz fiskalnog računa

- 1. Da li naslov počinje naslovnom linijom koja obeležava početak fiskalnog dela računa?
- 2. <u>Da li račun prikazuje podatke u zaglavlju računa?</u>
- 3. <u>Da li račun prikazuje identifikaciju kasira?</u>
- 4. <u>Da li račun prikazuje ID kupca?</u>
- 5. Da li račun prikazuje **referentni broj**? Ovaj podatak je obavezan samo računima <u>Kopija</u> i <u>Refundacija</u>.
- 6. <u>Da li račun prikazuje vrstu računa i tip transakcije?</u>
- 7. <u>Da li račun prikazuje artikle?</u>
- 8. <u>Da li račun sadrži i prikazuje ukupan iznos za uplatu, povraćaj, stavke poreza po</u> oznaci i ukupan iznos poreza, način plaćanja.
- 9. Da li računi vrste <u>Kopija</u>, <u>Predračun</u> i <u>Obuka</u> sadrže poruku **Ovo nije fiskalni račun**?
- 10. Da li račun sadrži i prikazuje PFR fiskalne metapodatke?
- 11. <u>Da li račun sadrži i prikazuje QR kod koji se može skenirati?</u>
- 12. <u>Da li se račun završava naslovnom linijom koja obeležava kraj fiskalnog dela računa?</u>